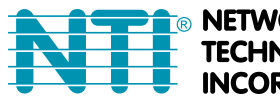

NETWORK 1 TECHNOLOGIES A INCORPORATED W

 1275 Danner Dr
 Tel:330-562-7070

 Aurora, OH 44202
 Fax:330-562-1999

 www.networktechinc.com

## SERIMUX<sup>®</sup> Series

# SERIMUX-S-x

# SECURE SSH CONSOLE SERIAL SWITCH Installation and Operation Manual

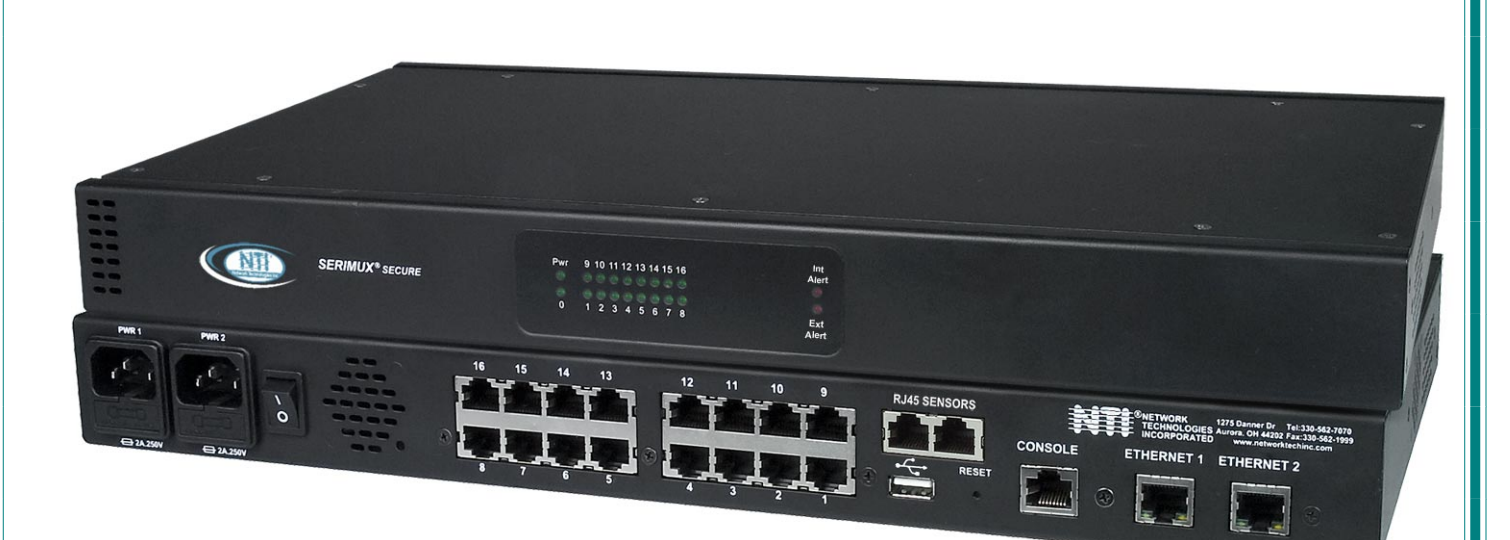

CE

#### TRADEMARK

SERIMUX is a registered trademark of Network Technologies Inc in the U.S. and other countries.

#### COPYRIGHT

Copyright © 2009-2019 by Network Technologies Inc. All rights reserved. No part of this publication may be reproduced, stored in a retrieval system, or transmitted, in any form or by any means, electronic, mechanical, photocopying, recording, or otherwise, without the prior written consent of Network Technologies Inc, 1275 Danner Drive, Aurora, Ohio 44202.

This product contains software licensed under the GNU Public License version 2 and other open source licenses. (<u>http://www.gnu.org/copyleft/gpl.html</u>)

You may obtain the complete open-source code free of charge from Network Technologies Inc (send email to techconsult@ntigo.com) for more information.

#### **CHANGES**

The material in this guide is for information only and is subject to change without notice. Network Technologies Inc reserves the right to make changes in the product design without reservation and without notification to its users.

#### FIRMWARE VERSION

Current Firmware Version 2.5

**Note:** When upgrading the firmware from a version before 2.1 to version 2.1, follow the procedure outlined in the release notes to complete the firmware upgrade and take advantage of the feature added in version 2.1.

#### **CE Statement**

We, Network Technologies Inc, declare under our sole responsibility that the SERIMUX-S-4/8/16/24/32 are in conformity with European Standard EN55022.

### **Typographic Conventions**

The table below offers examples of text format and the meaning when that format is used when the font varies from the standard font (Helvetica) used in this manual.

| Typeface meaning                | Font Configuration     | Example          |  |
|---------------------------------|------------------------|------------------|--|
| On-screen computer output       | Courier New-(not bold) | C:>              |  |
| What you type on the computer   | Courier New-bold       | C:>edit text.bat |  |
| Characters to be typed as       | Courier New-bold       |                  |  |
| instructed within the body of a | Surrounded by $< >$    | <l></l>          |  |
| paragraph                       |                        |                  |  |
| Place holder-description of     | Helvetica-Italic       | Hestneme         |  |
| other data to enter             |                        | HOSCHAINE        |  |

### TABLE OF CONTENTS

| Introduction                                    | 1  |
|-------------------------------------------------|----|
| Serial Interface Specifications                 | 1  |
| Network Interface                               | 1  |
| RJ45 Sensor Ports                               | 1  |
| Protocols                                       | 2  |
| Supported Web Browsers                          | 2  |
| Definitions                                     | 2  |
| Materials                                       |    |
| Default User Name and Password                  | 4  |
| Features and Functions                          | 5  |
| Installation                                    | 6  |
| To Mount to a Rack                              | 6  |
| Cable Connections                               | 7  |
| Connect to the Ethernet                         | 7  |
| Dual Power Option                               |    |
| Connect Sensors                                 | 9  |
| Initial Startup                                 | 10 |
| Connect Direct to Serial Port from Command Line |    |
| Connect Via Telnet                              |    |
| Connect Via SSH                                 |    |
| Using the SERIMUX Console Switch                | 14 |
| Serial Control- Administrator                   | 14 |
| Login as the administrator                      |    |
| Port Management                                 |    |
| Common Settings                                 |    |
| Port Settings                                   |    |
| Serial Settings                                 |    |
| Port Logging                                    |    |
| Modem Setting                                   |    |
| Authentication                                  | 20 |
| Event Notification                              | 21 |
| Port Access List                                | 22 |
| Port Disconnect                                 | 23 |
| Apply Common Settings                           | 24 |
| Device Management                               | 25 |
| Add a Contact Sensor                            | 25 |
| Remove a Sensor                                 | 26 |
| Configure a Sensor                              | 26 |
| Sensor Settings                                 | 27 |
| Alert Settings                                  |    |
| Data Logging                                    | 29 |
| Sensor Access List                              |    |

| Sensor Authentication                     |    |
|-------------------------------------------|----|
| Network Management                        |    |
| IP Configuration                          |    |
| Server Configuration                      |    |
| SNMP                                      |    |
| TCP Setting                               |    |
| Administration Settings                   |    |
| Unit Settings                             |    |
| Unit Setting->Change Admin Password       |    |
| Unit Settings->Date Time Settings         |    |
| Security Settings                         |    |
| Syslog                                    |    |
| Firmware Update                           |    |
| User Management                           |    |
| System Users                              |    |
| Access Group                              |    |
| Administrative Info                       |    |
| System Log                                |    |
| System Information                        | 47 |
| Network Information                       | 47 |
| Port List                                 |    |
| Reboot                                    |    |
| Serial control-Users                      |    |
| User Initial Selection Menu               |    |
| Device Discovery Tool                     | 51 |
| How to Use the Device Discovery Tool      | 51 |
| Web Interface                             | 52 |
| Enter the Password                        |    |
| Menu Overview                             | 53 |
| Main Menu and Port List                   | 54 |
| Port Management                           | 55 |
| Port Configuration                        | 55 |
| Port Configuration->Port Settings         | 55 |
| Port Configuration->Serial Settings       |    |
| Port Configuration->Port Logging          |    |
| Port Configuration->View Port Log         | 57 |
| Port Configuration->Modem Settings        | 57 |
| Port Configuration->Authentication        | 57 |
| Port Configuration->Event Notification    |    |
| Port Configuration->Port Access List      |    |
| Port Configuration->Apply Common Settings |    |
| Port Configuration->Disconnect Port       | 59 |
| Common Port Configuration Page            | 59 |
| Copy Paste Port                           |    |
| Base ICP Port                             |    |
| Sensor Management                         | 61 |

| Internal Sensors                      | 61 |
|---------------------------------------|----|
| External Sensors                      | 61 |
| RS485 Sensors                         | 61 |
| RS485 Sensor Management               | 61 |
| Sensor Summary                        | 61 |
| Adding a Sensor                       | 63 |
| Configure a Sensor                    | 64 |
| Sensor Settings                       | 65 |
| Sensor Alert Settings                 | 65 |
| Sensor Log Settings                   |    |
| Sensor Authentication                 |    |
| Sensor Access List                    |    |
| Network Management                    | 67 |
| IP Configuration                      | 67 |
| Server Configuration                  |    |
| SNMP                                  | 69 |
| TCP Settings                          | 69 |
| IP Filters                            | 70 |
| More on IP Filtering                  | 70 |
| Administrative Settings               | 71 |
| Unit Settings                         | 71 |
| Unit Settings->Admin Password         | 71 |
| Unit Settings->Date and Time Settings | 72 |
| Security Settings                     | 73 |
| Syslog                                | 74 |
| Firmware Update                       |    |
| User Management                       |    |
| System Users                          |    |
| Access Groups                         |    |
| Administrative Information            |    |
| System Log                            |    |
| System Information                    |    |
| Network Information                   |    |
| Support                               |    |
| Reboot                                | 81 |
| Logout                                | 81 |
| Telnet Or SSH Connection              | 82 |
| Telnet via HyperTerminal              |    |
| Telnet via Command Prompt             |    |
| RESET Button                          | 83 |
| Change Console Port Baud Rate         |    |
| Interconnection Cable Wiring Method   | 84 |
| Troubleshooting                       | 84 |
| Specifications                        |    |
| Index                                 |    |

### TABLE OF FIGURES

| Figure 1- Secure rack mount ears to switch                           | 6  |
|----------------------------------------------------------------------|----|
| Figure 2- Secure switch to a rack                                    | 6  |
| Figure 3- Connect terminals and devices to SERIMUX Console Switch    | 7  |
| Figure 4- Connect the LAN to the SERIMUX                             | 7  |
| Figure 5- Power connections for SERIMUX with Dual Power option       | 8  |
| Figure 6- Connect sensors to the SERIMUX                             | 9  |
| Figure 7- SERIMUX Secure configuration menu via serial connection    | 10 |
| Figure 8- Submenu for Port Connect or Sensor Monitoring              | 11 |
| Figure 9- Port Connection menu                                       | 11 |
| Figure 10- Sensor Monitoring                                         | 12 |
| Figure 11- Serimux Secure Configuration menu                         | 15 |
| Figure 12- Port Management- complete ports list                      | 16 |
| Figure 13- Port Management selections for Port 1                     | 16 |
| Figure 14- Port Management- configure common settings for most ports | 17 |
| Figure 15- Port Management- port settings for Port 1                 | 17 |
| Figure 16- Port Management-serial settings for Port 1                | 18 |
| Figure 17- Port Management-port logging for Port 1                   | 19 |
| Figure 18- Port Management-modem setting for Port 1                  | 20 |
| Figure 19- Port Management-authentication for Port 1                 | 20 |
| Figure 20- Authentication server configuration                       | 21 |
| Figure 21- Port Management- event notification for Port 1            | 21 |
| Figure 22- Port Management-port access list for Port 1               | 22 |
| Figure 23- Port Management-add users to access list                  | 22 |
| Figure 24- Port Management-add group to access list                  | 22 |
| Figure 25- Port Management- remove group from access list            | 23 |
| Figure 26- Port Management- disconnect Port 1                        | 23 |
| Figure 27- Port Management- apply common settings to Port 1          | 24 |
| Figure 28- Device Management menu                                    | 25 |
| Figure 29- Adding a sensor                                           | 25 |
| Figure 30- Remove a Sensor                                           | 26 |
| Figure 31- Sensor configuration topics                               | 26 |
| Figure 32- Sensor settings for temperature sensor                    | 27 |
| Figure 33- Sensor settings for water sensor                          | 27 |
| Figure 34- Sensor alert settings                                     | 28 |
| Figure 35- Sensor Data Logging                                       | 29 |
| Figure 36- Sensor Access List                                        | 29 |
| Figure 37- Sensor user authentication                                | 30 |
| Figure 38-Network Management menu                                    | 31 |
| Figure 39- Network Management-IP Configuration                       | 31 |
| Figure 40- Network Management-IPv4 settings                          | 31 |
| Figure 41- Network Management- IPv6 settings                         | 32 |
| Figure 42- Network Management-IPv6 manual IP assignment              | 32 |
| Figure 43-Network Management- Server Configuration                   | 33 |
| Figure 44- Network Management- Web Server settings                   | 33 |

| Figure 45- Network Management- SMTP server settings            | 33 |
|----------------------------------------------------------------|----|
| Figure 46- Network Management- NFS server configuration        | 34 |
| Figure 47- Network Management-SNMP configuration               | 34 |
| Figure 48- Network Management- SSH configuration               | 34 |
| Figure 49- Network Management-TCP settings                     | 35 |
| Figure 50- Administration Settings                             | 36 |
| Figure 51- Administration Settings-Unit Settings               | 36 |
| Figure 52-Unit Settings-change password                        | 37 |
| Figure 53- Unit Settings-manual date and time                  | 37 |
| Figure 54-Unit Settings-NTP Server settings                    | 38 |
| Figure 55- Unit Settings-Daylight Savings                      | 38 |
| Figure 56- Administration Settings-Security Setting            | 39 |
| Figure 57- Administration Settings-CLI Authentication Types    | 39 |
| Figure 58- Administration Settings-Security-CLI Authentication | 40 |
| Figure 59- Administrative Settings-Syslog                      | 40 |
| Figure 60- Administration Settings-System Log settings         | 41 |
| Figure 61- Administration Settings-Syslog-ng Configuration     | 41 |
| Figure 62- Administration Settings-Firmware Update             | 42 |
| Figure 63- Change path from tftp source to flash drive         | 42 |
| Figure 64- Firmware update- confirm to perform update          | 43 |
| Figure 65- Firmware update- Completed                          | 43 |
| Figure 66- User Management menu                                | 44 |
| Figure 67- User Management- System Users                       | 44 |
| Figure 68- User Management-Configure User                      | 44 |
| Figure 69- User Management-Access Groups                       | 45 |
| Figure 70- User Management- Group User List                    | 45 |
| Figure 71- Administrative Info menu                            | 46 |
| Figure 72- Administrative Info-System Log                      | 46 |
| Figure 73- Administrative Info-System Information              | 47 |
| Figure 74- Administrative Info-Network Information             | 47 |
| Figure 75- Administrative Info-Port List                       | 48 |
| Figure 76- Reboot the SERIMUX from the shell                   | 48 |
| Figure 77- Initial menu for users                              | 49 |
| Figure 78- A user with limited host port access                | 49 |
| Figure 79- Sensor list with current readings                   | 50 |
| Figure 80- Device Discovery Tool                               | 51 |
| Figure 81- Device Discovered                                   | 51 |
| Figure 82- Web interface Login page                            | 52 |
| Figure 83- Connect Port/Port List Page                         | 54 |
| Figure 84- Port Configuration page                             | 55 |
| Figure 85- Port Settings                                       | 55 |
| Figure 86- Serial Settings                                     | 56 |
| Figure 87- Port Logging settings                               | 56 |
| Figure 88- View or Clear Port Log                              | 57 |
| Figure 89- Modem settings                                      | 57 |
| Figure 90- Authentication method options                       | 57 |
| Figure 91- Port event notifications                            | 58 |
| Figure 92- Port Access List                                    | 58 |
| Figure 93- Apply common settings to port                       | 58 |
| Figure 94- Disconnect Port button                              | 59 |

| Figure 95- Common Port Configuration page          | 59 |
|----------------------------------------------------|----|
| Figure 96- Copy Paste Port page                    | 60 |
| Figure 97- Sensor Summary page                     | 61 |
| Figure 98- Sensor status details                   | 62 |
| Figure 99- Sensor Configuration page               | 62 |
| Figure 100-Add a sensor                            | 63 |
| Figure 101- Wiring method for contact sensor       | 63 |
| Figure 102- Common Sensor Configuration page       | 64 |
| Figure 103- IP Configuration page                  | 67 |
| Figure 104- Server Configuration Page              | 68 |
| Figure 105- NFS Configuration settings             | 69 |
| Figure 106- TCP Settings page                      | 69 |
| Figure 107- Unit Settings page                     | 71 |
| Figure 108- Change password for user "root"        | 71 |
| Figure 109- Unit Settings page, date and time      | 72 |
| Figure 110- Security Settings page                 | 73 |
| Figure 111- Syslog page                            | 74 |
| Figure 112- Firmware Update page                   | 75 |
| Figure 113- Firmware Update- file selected         | 75 |
| Figure 114- Firmware update done                   | 75 |
| Figure 115- Firmware update failure                | 76 |
| Figure 116- System User page                       | 76 |
| Figure 117- User configuration                     | 77 |
| Figure 118- Access Groups page                     | 78 |
| Figure 119- Edit user names listed in Access Group | 78 |
| Figure 120- System Log displayed                   | 79 |
| Figure 121- System Information page                | 79 |
| Figure 122- Network Information page               | 80 |
| Figure 123- Support Links                          | 80 |
| Figure 124- Reboot page                            | 81 |
| Figure 125- Logout screen                          | 81 |
| Figure 126- Telnet connection via HyperTerminal    | 82 |
| Figure 127- Location of RESET button               | 83 |
| Figure 128- View looking into RJ45 female          |    |

### APPENDICES

| Appendix A - SERIMUX Port Characteristics                 | .85 |
|-----------------------------------------------------------|-----|
| Appendix B-SERIMUX User and Administrator Characteristics | .85 |
| Appendix C- Cable Adapters                                | .86 |
| Appendix D- Common Commands from Shell Command Line       | .88 |
| Appendix E- SERIMUX-S-x Default Paths                     | .88 |
| Appendix F- SERIMUX-S-x Default Network Settings          | .88 |

### INTRODUCTION

The NTI SERIMUX-S-x SSH Console Serial Switch (SERIMUX) is a serial port switch that delivers secure management of up to 32 serial devices via the internet, TCP/IP network, or dial-up modem connections. It combines the advanced security of Secure Shell v2 with unlimited access to remote network management. The SERIMUX-S-x allows links (or connections) between multiple pairs of RS232 asynchronous serial ports. The SERIMUX-S-x (x=8,16,24,or 32) is available with up to 32 serial port connections.

The main purpose of the switch is to provide secure management of several serial devices from local or remote locations (using Ethernet or external modems). Devices include routers, DSU's, servers, switches or any other equipment allowing serial operation using RS232 interface. Users can work locally using a VT100 or ANSI serial console, a CPU with a terminal program (i.e. HyperTerminal)) or from remote locations via Ethernet connection (Web Interface, SSH, Telnet).

Each SERIMUX port has to be configured for serial communication (baud rate, parity, etc) within the specifications of the attached serial device, but the configurations of the two devices linked by the SERIMUX do not need to match. Various parameters (communication speed, hardware and/or software flow control, timeout, etc) can be selected for each SERIMUX port. Devices may be either locally connected or connected through attached modems.

Each SERIMUX port can be configured as either a host or user port. Serial hosts (such as servers, switches etc.) are connected to host ports, while serial user devices (such as a terminal or serial console) are connected to user ports. Up to five (5) concurrent connections can be made to the same host port.

The SERIMUX supports two operator levels: user and administrator. Users may login and connect to serial devices attached at host ports. The administrator and users with administrative privileges can see and/or modify various port or user parameters in addition to connecting to serial devices attached at host ports.

#### **Option:**

• **Dual AC Power Option**- includes a second power connector for a secondary AC power supply cable- to order, add a "DP" to the part number (i.e. SERIMUX-S-x**DP**)

### **Serial Interface Specifications**

- Serial ports: 8,16,24 or 32 RJ45 RS232 serial port connections
- Console port: 1-RJ45 RS232 console port connector
- Data: asynchronous, 5, 6, 7, or 8 bits per character
- Parity: even, odd, or none
- Stop Bits: 1 or 2 bits
- Flow Control: Xon/Xoff, RTS/CTS, Both, or None
- Baud Rate: 50 bps to 115200 bps between ports
  - Two connecting ports can be at different baud rates

### **Network Interface**

- Two 10/100 Base-T Ethernet ports with RJ45 Ethernet connector
- Supports both static and dynamic IP addresses

### **RJ45 Sensor Ports**

• Two RJ45 modular jacks for connecting NTI temperature, humidity, temperature/humidity, and liquid detection sensors.

### **Protocols**

- SSH V2, Telnet ,IPMI
- IPV4, IPV6
- TCP/IP, TFTP, DHCP, ICMP, UDP, ARP
- HTTP, HTTPS, SMTP, SNMP V1/V2c, Syslog, SMTP
- IPMI v2, RMCP
- Alerts are sent using email, and/or SNMP traps when any monitored environmental condition exceeds a user-specified range or a serial port is connected or disconnected.

### **Supported Web Browsers**

Most modern web browsers should be supported. The following browsers have been tested:

- Microsoft Internet Explorer 6.0 or higher
- Mozilla FireFox 0.9.2 or higher
- Opera 9.0 or higher
- Google Chrome 3.0 or higher

Set your browser to always check if there is a newer version of the page than the version stored in cache. This action will ensure that it will display the most up-to-date information.

### Definitions

| device                                                                                                 | equipment that can transmit and/or receive data using RS232 interface                                        |  |  |
|----------------------------------------------------------------------------------------------------|----------------------------------------------------------------------------------------------------|--|--|
| host                                                                                                   | serial device that performs a function or stores data to be controlled by a user                             |  |  |
| inactivity                                                                                             | when a port is not receiving data from the device connected to it                                            |  |  |
| terminal program                                                                                       | a terminal emulation program- computer program that communicates via RS232 interface                         |  |  |
|                                                                                                    | (i.e. HyperTerminal)                                                                                         |  |  |
| "dumb" terminal                                                                                        | serial terminal device or CPU terminal program that emulates a serial terminal                               |  |  |
| timeout                                                                                                | time period of inactivity after which a port will be disconnected (the inter-port connection will be broken) |  |  |
| baud rate                                                                                              | serial device or port receiver and transmitter speed; measured in "bps" (bits per second)                    |  |  |
| flow control                                                                                           | a method to temporarily stop and restart serial data transfer (flow). It can be                              |  |  |
| - Hardware (out-band)- usually using the RTS and CTS physical handshaking signals;                     |                                                                                                    |  |  |
| <ul> <li>Software (in-band)- using special characters, usually named Xon and Xoff, inserted</li> </ul> |                                                                                                    |  |  |
|                                                                                                    | in data being transferred;                                                                                   |  |  |
|                                                                                                    | - Both                                                                                                    |  |  |

### **Materials**

Materials Supplied with this kit:

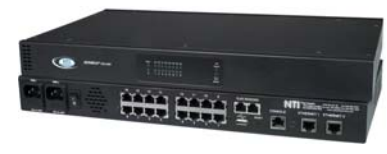

SERIMUX-S-x

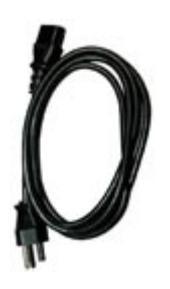

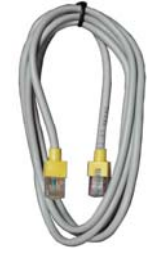

IEC Power cord 5 Foot RJ45-to-(country specific) RJ45 Cat5 (x2 with Dual AC Patch Cable power option) (6 feet of 22AWG 2-wire cable provided for models with DC power connectors)

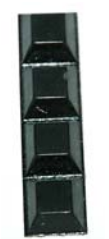

**Rubber Feet** 

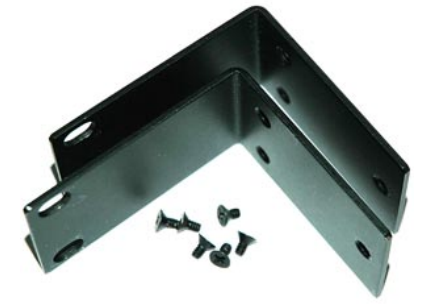

Rack mount ears kit

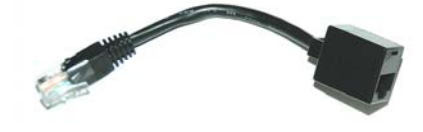

RJ45MF-RS232-CO Serial Crossover Adapter

### Materials Required but not supplied:

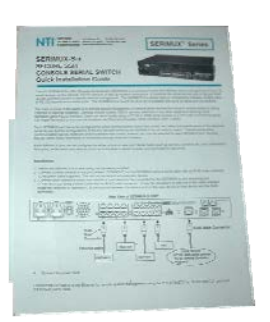

Administrator's Note

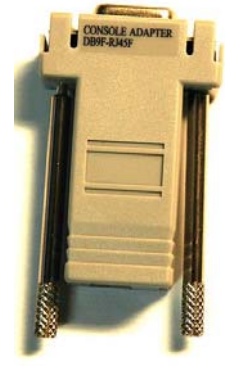

DB9F-RJ45F Serial Adapter

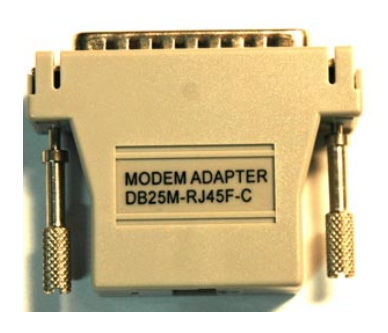

DB25M-RJ45F-C Modem Adapter

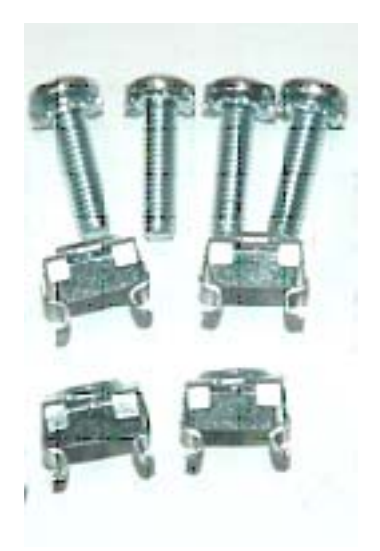

4-#10-32 X ¾" Pan Head Screws 4-#10-32 Cage Nuts

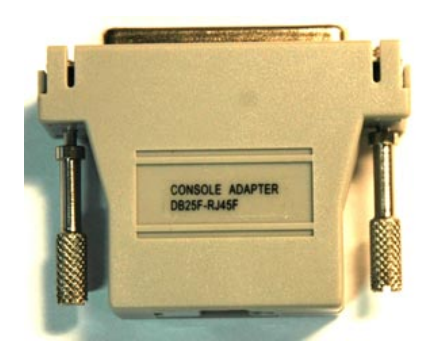

DB25F-RJ45F Console Adapter

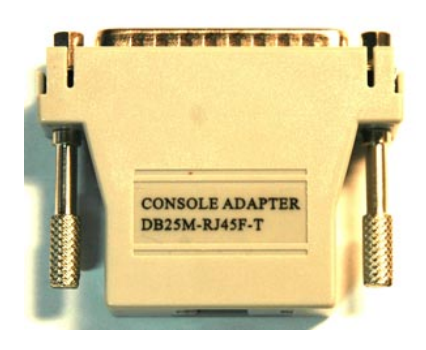

DB25M-RJ45F-T Console Adapter

Serial cable with at least one RJ45 male end for connection to the Console Switch from each device to be connected. See Interconnection Cable Wiring Method on page 84 for cable pinout.

### DEFAULT USER NAME AND PASSWORD

The default <u>user name</u> is **root** (lower case letters only).

The default password is nti (lower case letters only).

### FEATURES AND FUNCTIONS

### Front and Rear Views of SERIMUX-S-16DP

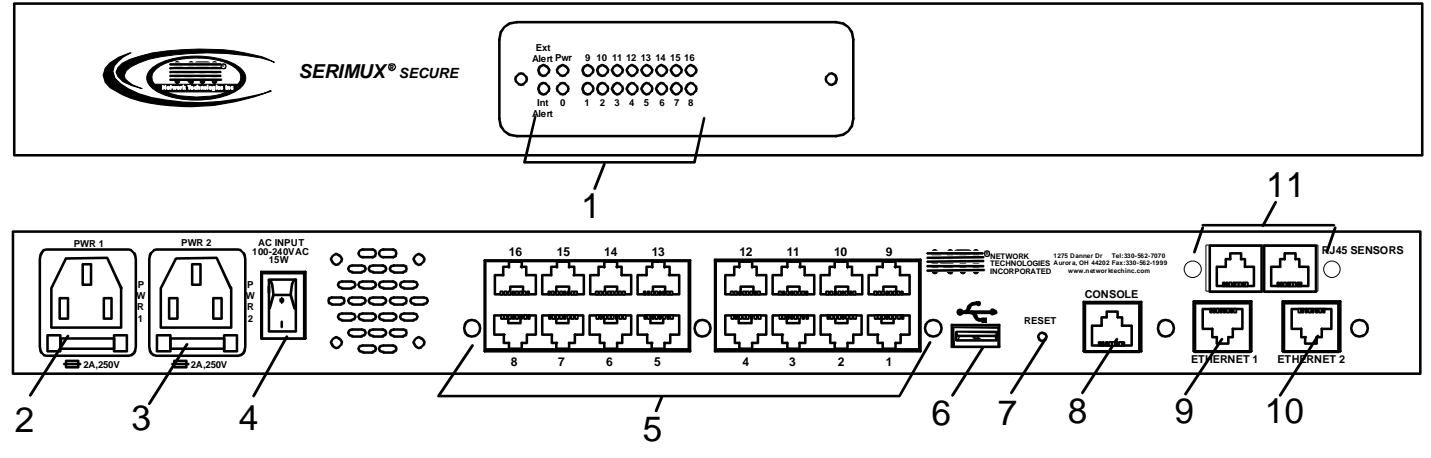

- 1. STATUS LEDs- LEDs will illuminate to indicate the SERIMUX is ON, activity on connected ports, or if there are alerts
- 2. PWR1- IEC Connector- for connection of AC power cord
- 3. **PWR2-** IEC Connector- for connection of second AC power cord for redundant power source (models with Dual AC Power option only)
- 4. Power Switch- for turning the SERIMUX ON or OFF
- 5. Port connectors- RJ45 female serial connectors- for connecting serial cables from serial devices or user terminals
- 6. USB Devices- USB Type A female connector- for connecting USB flash drive for various data storage options
- 7. Reset button- For power cycling the SERIMUX firmware without powering down the SERIMUX
- 8. Console Port- RJ45 female serial connector- for connecting serial cable from a terminal console
- 9. Ethernet 1- RJ45 female connector- for connection of CAT5 cable to Local Area Network (LAN) for WEB interface
- 10. Ethernet 2- RJ45 female connector- for redundant connection of CAT5 cable to Local Area Network (LAN) for WEB interface
- 11. RJ45 Sensors- RJ45 female connector- for connection of CAT5 cables to optional sensors

### INSTALLATION

This NTI switch was designed to be mounted to a rack or to set on a desktop. It includes rack mount ears to make attachment to a rack easy, and rubber feet to be applied to the bottom of the case if it will instead sit on a flat surface. If this will sit on a flat surface, simply apply the rubber feet to the bottom of the case in each of the 4 corners.

### To Mount to a Rack

1. Attach the ears to the switch using the #6-32x3/16" flat Phillips-head screws (6) provided as shown in the illustration below. The holes in the ears should line up with pre-threaded holes in the sides of the NTI switch. Tighten the screws securely.

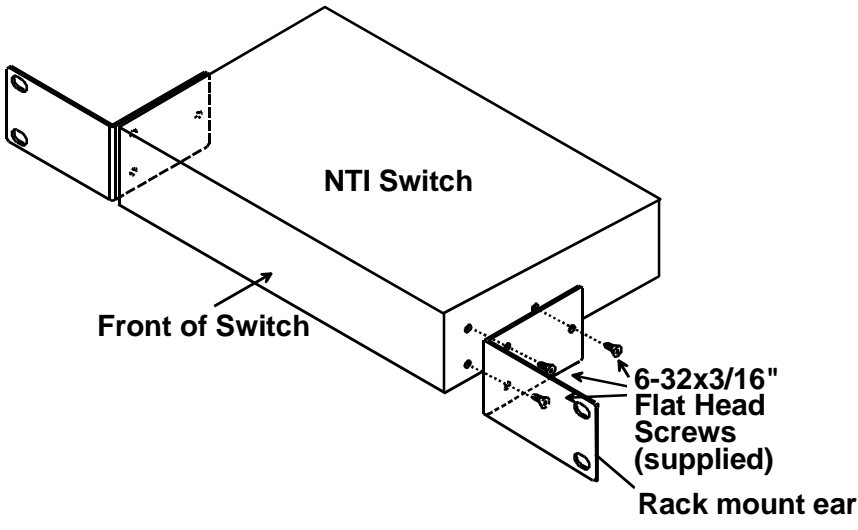

Figure 1- Secure rack mount ears to switch

- 2. Install 4 cage nuts (supplied) to the rack in locations that line up with the holes in the mounting ear on the NTI switch.
- Secure the NTI switch to the rack using four #10-32X3/4" screws (supplied). Each screw should be of sufficient length to go completely through the NTI mounting ear, rack frame and fully engage all threads in the cage nut. Be sure to tighten all mounting screws securely.
- 4. Attach all cables securely to the switch and where necessary supply adequate means of strain relief for cables.

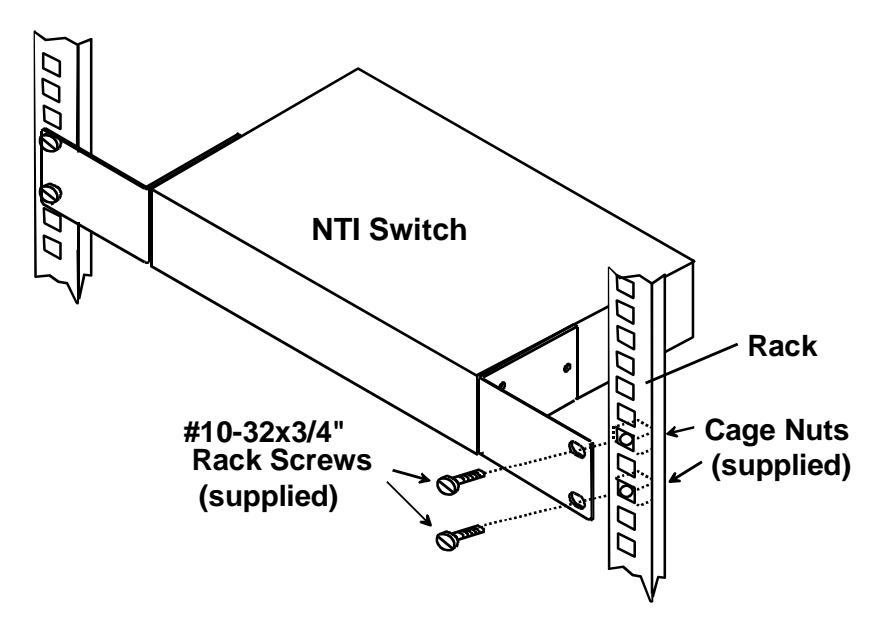

Figure 2- Secure switch to a rack

### **Cable Connections**

- 1. Connect a serial console to the port labeled "CONSOLE" on the SERIMUX using a serial cable with an RJ45 male connector (Cat5 patch cable supplied). This will be the default administrator device. (Figure 3)
- 2. Connect each additional serial user device or host device to be connected by the SERIMUX to any remaining port (1-4/8/16/24/32) using a serial cable with an RJ45 male connector (see cable specification on page 84). It may be necessary to add one of the cable adapters (supplied) detailed in Appendix C (page 86) between the device port on the serial user device or host device and the RJ45 connector. An NTI RJ45MF-RS232-CO serial crossover adapter has been provided for connection of one DCE type device. More adapters can be purchased separately.

Note: There are two types of serial devices, data communication equipment (DCE)(i.e. modem) and data terminal equipment (DTE) (i.e. CPU), each having different connector pin assignments. The cable adapters (see Appendix C on page 86) make the proper connections.

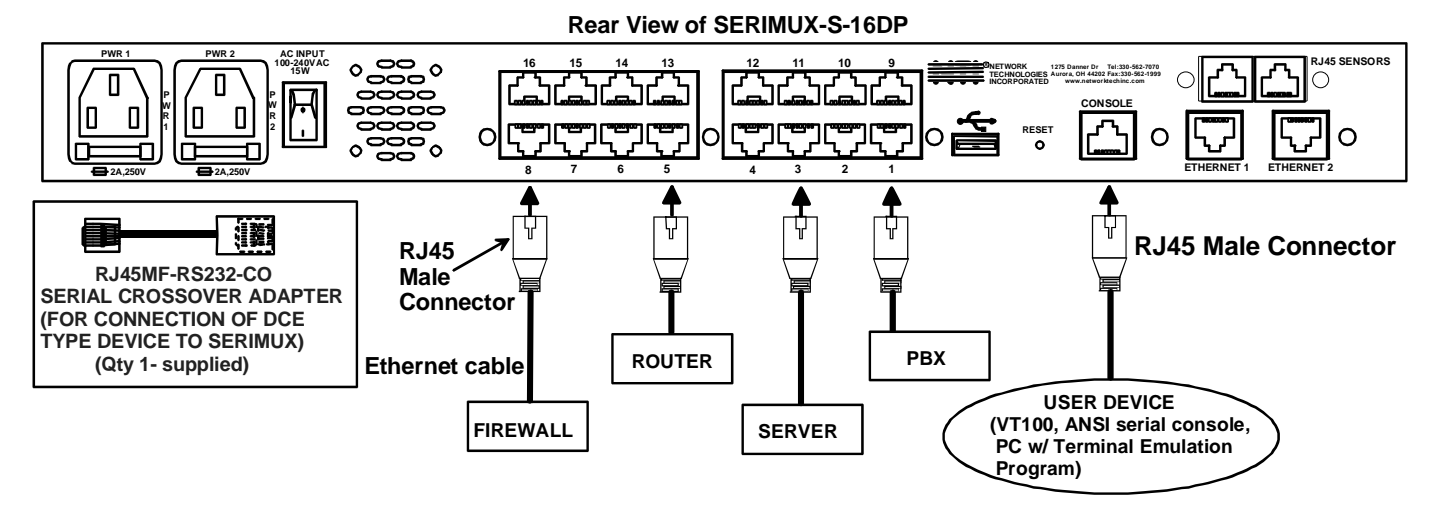

3. Follow the "Initial Startup" instructions on page 10.

Figure 3- Connect terminals and devices to SERIMUX Console Switch

### **Connect to the Ethernet**

If the Ethernet connection is made, the Web Interface (page 52) can be used. Up to two Ethernet connections to a Local Area Network (LAN) can be made using Cat5 cable with RJ45 connectors attached. Wiring between connectors should be straight through (pin 1 to pin 1, pin 2 to pin 2, etc.). Connect a Cat5 cable between the connector labeled "ETHERNET 1" and the LAN (see Figure 4). For a redundant connection, attach a second Cat5 cable between the connector labeled "ETHERNET 2" and the LAN.

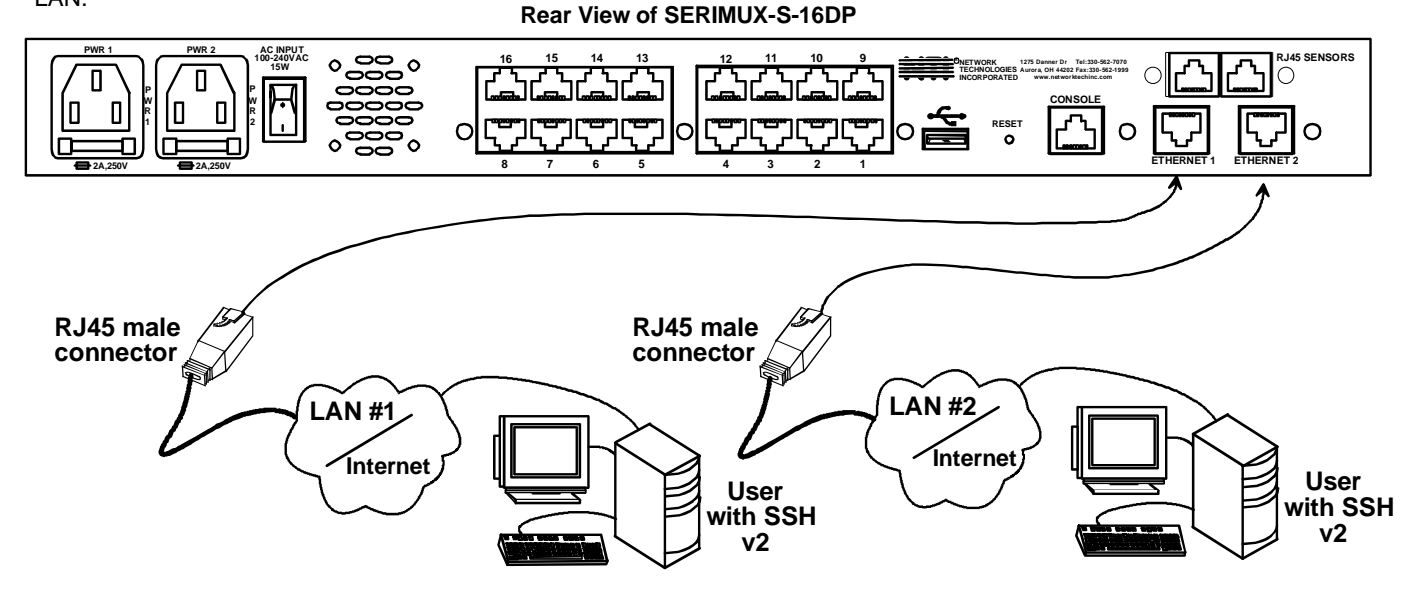

Figure 4- Connect the LAN to the SERIMUX

### **Dual Power Option**

The SERIMUX-S-xDP has two IEC connectors on the rear, for connection to two separate power sources. If the power source connected to "PWR 1" fails, the SERIMUX will automatically and without interruption switch over to the power source connected to "PWR 2".

Note: If only one power source is used, it should be connected to "PWR 1".

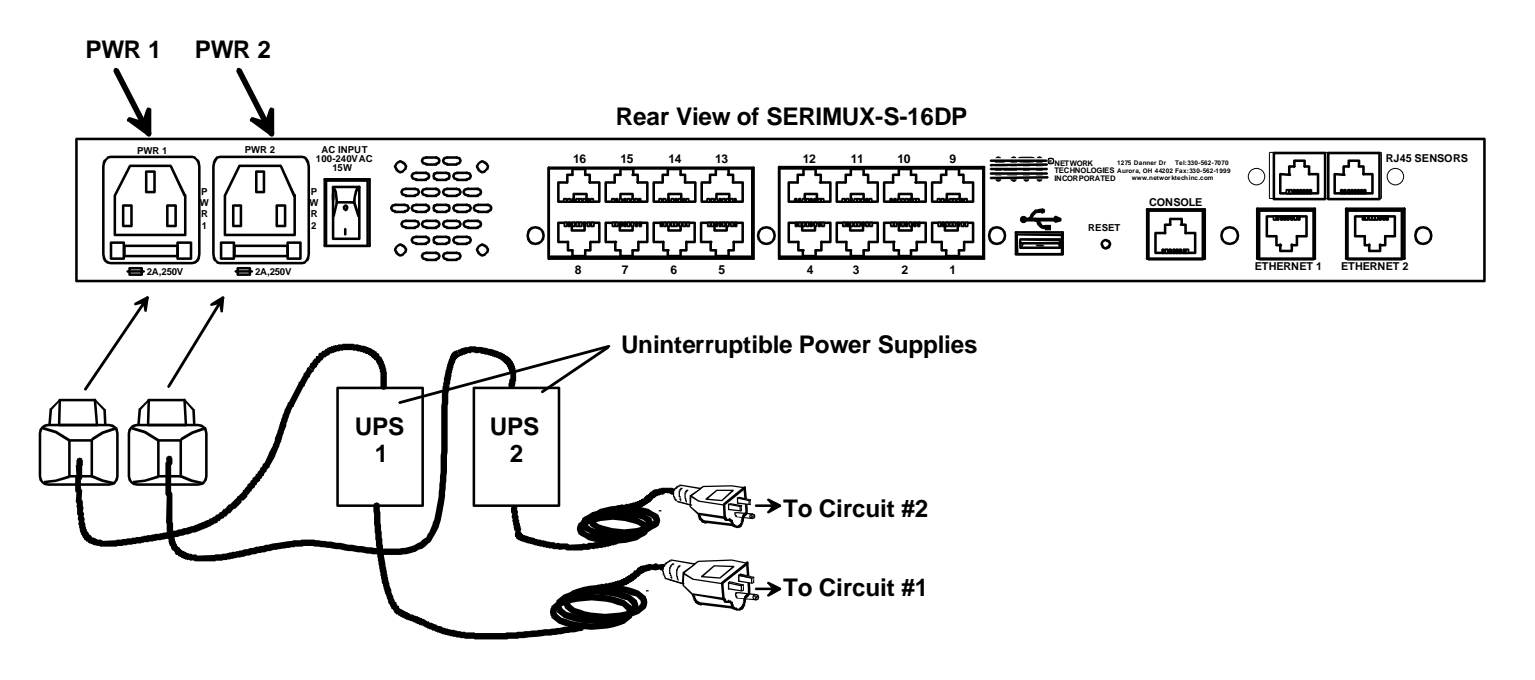

Figure 5- Power connections for SERIMUX with Dual Power option

### **Connect Sensors**

The SERIMUX-S-x has two RJ45 connectors for attachment of up to two sensors to monitor environmental conditions. Sensors can be connected to measure temperature (ENVIROMUX-STS), temperature and humidity (ENVIROMUX-STHSB), temperature and wide range humidity (ENVIROMUX-STHS-99). A sensor can also be connected to detect liquids (ENVIROMUX-LDSx-y). All sensors are sold separately.

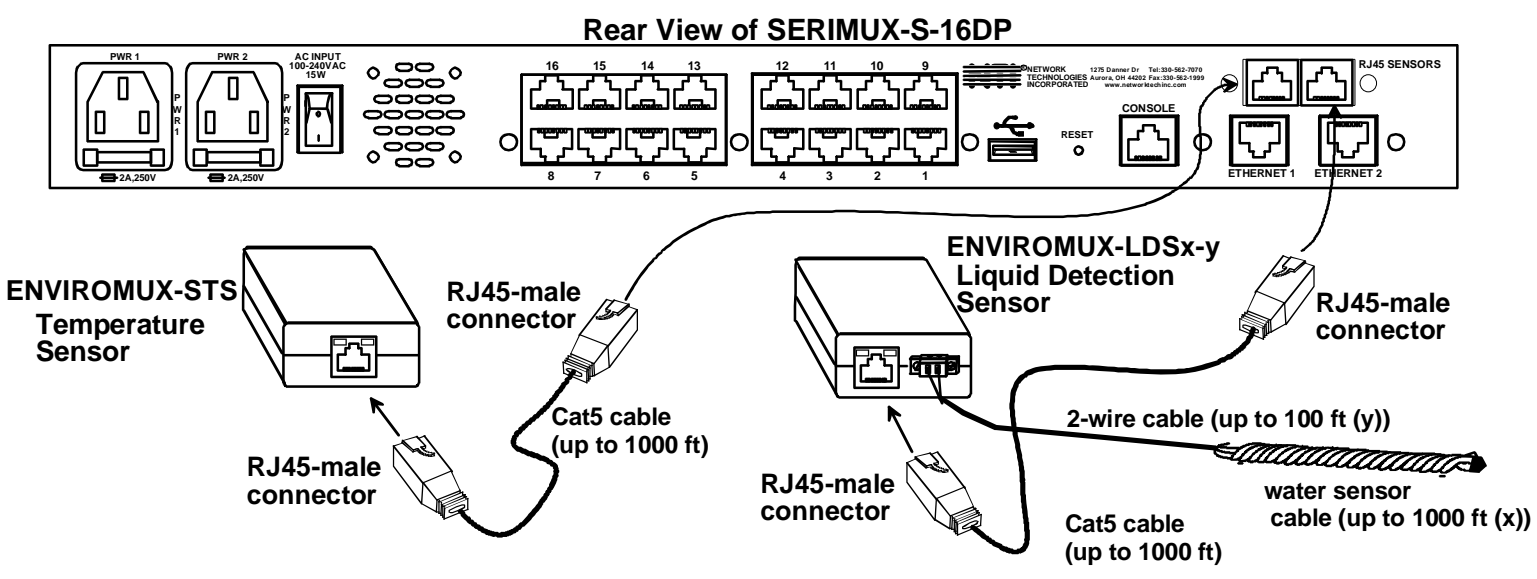

Figure 6- Connect sensors to the SERIMUX

### **INITIAL STARTUP**

The following instruction will enable the user to quickly make port connections using a terminal connected to the "CONSOLE" port. For instruction to make quick connection using the Ethernet port and Web Interface, see page 52.

- 1. Make sure the SERIMUX is turned OFF.
- 2. Using the serial console device connected to the port labeled "CONSOLE", start the terminal program (e.g. Windows HyperTerminal or Putty) and configure it as follows:
  - direct connection (using the appropriate CPU local serial Com port)
  - 115200 bps
  - 8 bits
  - no parity
  - 1 stop bit
  - no flow control
  - ANSI or VT100 terminal mode.
- 3. Power ON the SERIMUX. Wait for the SERIMUX login prompt.
- 4. At "login as: "type <**root**> (all lowercase letters) and press <**Enter**>.
- 5. At "password" type <nti> (all lowercase letters) and press <Enter>.

Note: If the administrator password has been changed and is not known, contact NTI for instruction on resetting the SERIMUX to defaults.

6. A shell prompt will be displayed "-sh-2.05b#". From this point you can either access the SERIMUX configuration menu, or access a submenu for either making a port connection or viewing the status of connected sensors.

#### A. To access the configuration menu:

Type <serimuxconfig> to open Serimux Secure Configuration Menu. (See Figure 7) Use menu structure to configure SERIMUX.

| Login as: root<br>Using keyboard-interactive authentication.<br>Password:<br>Last login: Thu Apr 8 13:22:40 2010 from 65.243.248.30<br>-sh-2.05b# serimuxconfig |
|----------------------------------------------------------------------------------------------------|
| Welcome to NTI Serimux Secure configuration menu<br>Firmware Revision :1.4<br>MAC Address(eth0) :00:0c:82:04:00:02<br>IP Address(eth0) :192.168.3.89            |
| 1. Serial Port Management<br>2. Device Management<br>3. Network Management<br>4. Administration Settings<br>5. User Management<br>6. Administrative Info        |
| e[x]it, [s]ave, a[p]ply, [h]elp, [Esc]<br>INPUT :                                                                                                    |

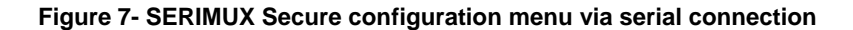

#### B. To make a connection with a host:

Type <portmenu> to open a submenu listing the "Port Connect Menu" and the "Sensor Monitor Menu".

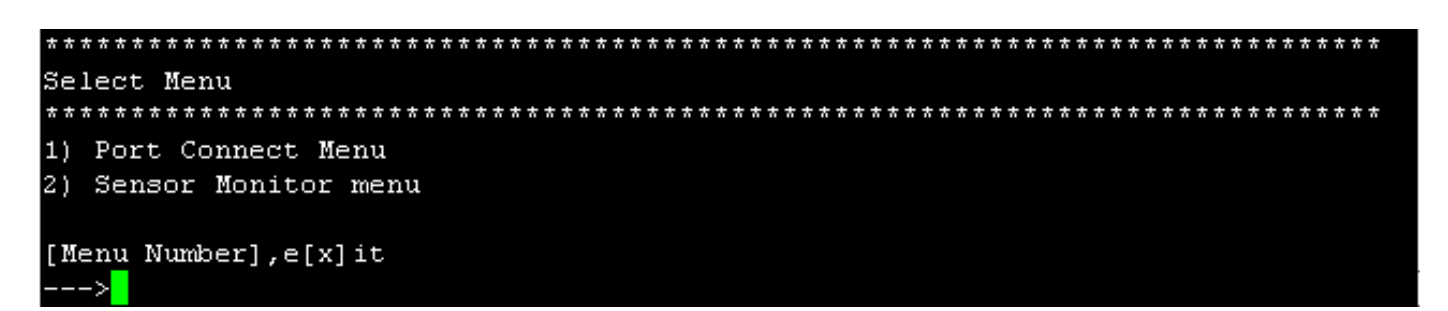

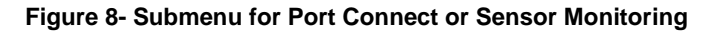

Enter <1> +<Enter> to proceed to the port connection menu.

| [Menu Number],e[x]it |                                         |                                   |                                         |  |  |  |
|----------------------|-----------------------------------------|-----------------------------------|-----------------------------------------|--|--|--|
| >1                   |                                         |                                   |                                         |  |  |  |
| *** ***              | *** *********************************** |                                   |                                         |  |  |  |
| Port                 | # Port Name                             | Port#                             | Port Name                               |  |  |  |
| *****                | ******                                  | * * * * * * * * * * * * * * * * * | * * * * * * * * * * * * * * * * * * * * |  |  |  |
| 1                    | IPDU-S2                                 | 2                                 | Port2                                   |  |  |  |
| 3                    | Port3                                   | 4                                 | Port4                                   |  |  |  |
| 5                    | Port5                                   | 6                                 | Port6                                   |  |  |  |
| 7                    | Port7                                   | 8                                 | Port8                                   |  |  |  |
| 9                    | Port9                                   | 10                                | Port10                                  |  |  |  |
| 11                   | Port11                                  | 12                                | Port12                                  |  |  |  |
| 13                   | Port13                                  | 14                                | Port14                                  |  |  |  |
| 15                   | Port15                                  | 16                                | Port16                                  |  |  |  |
| 17                   | Linux CPU53                             | 18                                | Port18                                  |  |  |  |
| 19                   | Port19                                  | 20                                | Port20                                  |  |  |  |
| 21                   | Port21                                  | 22                                | Port22                                  |  |  |  |
| 23                   | Port23                                  | 24                                | Port24                                  |  |  |  |
| 25                   | Port25                                  | 26                                | Port26                                  |  |  |  |
| 27                   | Port27                                  | 28                                | Port28                                  |  |  |  |
| 29                   | Port29                                  | 30                                | Port30                                  |  |  |  |
| 31                   | Port31                                  | 32                                | Port32                                  |  |  |  |
|                      |                                         |                                   |                                         |  |  |  |
| [Port                | [Port Number],e[x]it                    |                                   |                                         |  |  |  |
| >                    |                                         |                                   |                                         |  |  |  |
|                      |                                         |                                   |                                         |  |  |  |

#### Figure 9- Port Connection menu

Then type a port number and press <Enter> to make a connection with a host. (See Figure 9)

Enter < x > to return to the previous menu.

Note: To connect to a host, the host must first be configured with the same communication settings as the port (default serial settings = 9600 baud, 8 bits, no parity, 1 stop bit, no flow control). If needed, see "Serial Settings" on page 18 to change the SERIMUX port serial settings.

#### C. To view sensor status:

Type <portmenu> to open a submenu listing the "Port Connect Menu" and the "Sensor Monitor Men" (see Figure 8). Enter <2> +<Enter> to proceed to the Sensor List.

| <pre>************************************</pre>   |                                                                                                    |                                                                                                    |                                                |                                                          |  |
|---------------------------------------------------|----------------------------------------------------------------------------------------------------|----------------------------------------------------------------------------------------------------|------------------------------------------------|----------------------------------------------------------|--|
| Senso<br>No.                                      | or list<br>TYPE                                                                                                    | DESCRIPTION                                                                                                    | VALUE                                          | STATUS                                                   |  |
| 1 2<br>2 3<br>4 5<br>5 1<br>6 1<br>[A] cl<br>INPU | Temperature<br>Internal Power<br>Internal Fan<br>Temp. Combo<br>Humidity Combo<br>Water<br><br>knowledge Alert<br>T : | Internal Temp.<br>Internal Power Status<br>Internal Fan Speed<br>Server Rack Temp<br>Server Rack Humidity<br>Water<br> | 84.2<br>Open<br>8675 rpm<br>77.3<br>26<br>Open | Normal<br>Normal<br>Normal<br>Normal<br>Normal<br>Normal |  |

#### Figure 10- Sensor Monitoring

From the Sensor Monitor menu you will view a list of all sensors monitored by the SERIMUX. From here you will be able to view the current value being reported by the sensor and its alert status. If a sensor is reporting an alert, you can either press <a> to acknowledge the alert, or <d> to dismiss the alert.

If the sensor is in alert status, the user has the option to either **acknowledge** the alert or **dismiss** it. If the user acknowledges the alert, no additional alert messages will be sent during that alert status cycle. If the user dismisses the alert, another alert message will be sent once the "notify again after" time designated on the configuration page elapses.

### Connect Direct to Serial Port from Command Line

To connect directly to a serial port from the command line, the SERIMUX must first be connected to the Ethernet (page 7).

#### **Connect Via Telnet**

To open a telnet session to a serial port, Issue the following command from the command line:

telnet <Serimux-S hostname or IP address> <TCP port number>

< Serimux-S hostname> is the hostname configured in the workstation where the telnet client will run (through /etc/hosts or DNS table). It can also be just the IP address of the SERIMUX.

<*TCP port number*> is the number assigned to the serial port. From the factory, 7001 corresponds to serial port 1, 7002 to serial port 2 and so forth.

The user will be prompted for username and password to connect to the port/device (unless the device has no security).

### Connect Via SSH

To open an SSH session to a serial port, issue the following command from the command line:

ssh -1 <Username> <Serimux-S hostname or IP address> -p <Tcp port number>

<Username> is the user configured to access that serial port (as defined in the list of users in the device configuration).

< Serimux-S hostname> is the hostname configured in the workstation where the telnet client will run (through /etc/hosts or DNS table). It can also be just the IP address of the SERIMUX.

<*TCP port number*> is the number assigned to the serial port. From the factory, 7001 corresponds to serial port 1, 7002 to serial port 2 and so forth.

The user will be prompted for a password to connect to the port/host.

Note: Up to five (5) concurrent connections can be made to the same host port.

### USING THE SERIMUX CONSOLE SWITCH

The SERIMUX Console Switch is controlled using

- Serial Control- from a "dumb" terminal- locally-connected
  - through an external modem from a remote location
    - through a CPU connected to a "User" port
- Ethernet Connection (through a LAN or the Internet)
  - using the Web Interface
    - using Telnet or SSH client

#### Serial Control

The SERIMUX Console Switch can be easily configured using serial communications from either a locally-connected "dumb" terminal, from a terminal remotely connected through a modem, or from a CPU connected to a port configured as a "User" port. Using a keyboard-controlled menu, the user can make port connections or modify various parameters and options for each port.

#### Ethernet Connection

With an Ethernet connection to a LAN, the user can remotely control SERIMUX port configuration and connections. A user can connect through the Web Interface menus (see page 52) or using a Telnet or SSH client.

### SERIAL CONTROL- ADMINISTRATOR

Using serial control, the SERIMUX supports 2 operator levels, administrator and user, each with separate password protection for security.

• The administrator logs in using an administrator password

### administrator name : root (all lowercase letters) administrator password : nti (all lowercase letters)

The administrator name cannot be changed.

To change the administrator password, see page 28.

• Users login using a password set by the administrator or a user with administrative privileges.

#### FYI: Users may be granted administrative access rights by any user with administrative access rights.

The administrator and any user with administrative rights can:

- view / modify port parameters;
- view / modify user parameters and user access rights to ports;
- disconnect ports, logout users etc.
- connect to devices on all host ports
- fully configure the SERIMUX except change the "root" password (only the "root" user can change the "root" password)

Users with only "user" rights can only connect to host ports they have access to as defined by the root user or a user with administrative access rights.

#### Throughout the SERIMUX Secure Configuration menu, the following guidelines apply:

Once changes are made, at the "INPUT" prompt;

- press <s>-<Enter> to save them for application to the system on the next reboot
- press -<Enter> to save and apply changes immediately
- press < Esc> to exit the menu and step back one menu
- press <x>-<Enter> to exit the SERIMUX Secure configuration menu

If you press <x>-<Enter> without saving first, the message "Do you want to save and apply configuration (y/n):" will appear. Press <y> to save and apply, press <n> to exit without saving. If you press <n> or anything but <y>, you will receive the message "Nothing applied".

If you press <x>-<Enter> without having made any changes, the message "Do you want to exit configuration menu(y/n):" will appear. Press <y> to exit, or press <n> to be returned to the menu at which you were last. Pressing any other key will cause the message "INVALID INPUT" and return you to the current menu.

Press <h>-<Enter> for topic specific help.

### Login as the administrator

- 1. From the user terminal connected to the "Console" port, open the terminal program (configured as described on page 10 under "Initial Startup").
- 2. Power ON the SERIMUX. Wait for the SERIMUX login prompt.
- 3. At "login as: "type < root > (all lowercase letters) and press < Enter >. A prompt requesting a password will appear.
- 4. At "password" type <nti> (all lowercase letters) and press <Enter>.

Note: This will only access the SERIMUX if the administrator password has not yet been changed from "nti".

Note: If the administrator password has been changed and is not known, contact NTI for instruction on resetting the SERIMUX to the default password "nti".

5. A shell prompt will be displayed "-sh-2.05b#"

#### To access the configuration menu:

Type <serimuxconfig> to open Serimux Secure Configuration Menu. (See Figure 7) Use the menus as described on the following pages to configure the SERIMUX.

| login as: root                                         | 4 |
|--------------------------------------------------------|---|
| Using keyboard-interactive authentication.             |   |
| Password:                                              |   |
| Last login: Thu Apr 8 13:22:40 2010 from 65.243.248.30 |   |
| -sh-2.05b# serimuxconfig                               |   |
|                                                        |   |
| Welcome to NTI Serimux Secure configuration menu       |   |
| Firmware Revision :1.4                                 |   |
| MAC Address(eth0) :00:0c:82:04:00:02                   |   |
| IP Address(eth0) :192.168.3.89                         |   |
| 1 Covial Days Ways growth                              |   |
| 2. Device Menagement                                   |   |
| 2. Device Hanagement                                   |   |
| 4. Administration Settings                             |   |
| 5. User Management                                     |   |
| 6. Administrative Info                                 |   |
|                                                        |   |
| e[x]it, [s]ave, a[p]ply, [h]elp, [Esc]                 |   |
| INPUT :                                                |   |

Figure 11- Serimux Secure Configuration menu

FYI: Only a user with administrative rights can access the configuration menu. Otherwise, a user will login directly to the Port Connect menu (Figure 10, page 12), with access to ports as defined by the administrator.

From the Serimux Secure Configuration menu, the following options are possible:

| Function                | Description                                                                 | Keystroke               |
|-------------------------|-----------------------------------------------------------------------------|-------------------------|
| Port Management         | Configure port settings                                                     | <1>- <enter></enter>    |
| Device Management       | Configure Sensor settings                                                   | <2>- <enter></enter>    |
| Network Management      | Configure Network settings                                                  | <3>- <enter></enter>    |
| Administration Settings | Configure unit name, "root" password, security, and perform firmware update | <4>- <enter></enter>    |
| User Management         | Add, delete, and configure user settings; add, delete, setup access groups  | <5>- <enter></enter>    |
| Administrative Info     | View syslog, firmware version, MAC addresses, network information           | <6>- <enter></enter>    |
| Exit                    | Exit connection with SERIMUX                                                | <x>-<enter></enter></x> |

From any submenu, press < Esc> to exit and back out to the previous menu. Press < x>-< Enter> to exit configuration menu.

### **Port Management**

From the Configuration menu, press <1> to open the "Port Management" menu.

| Port         | Management              |         |                       |     |              |      |
|--------------|-------------------------|---------|-----------------------|-----|--------------|------|
|              |                         |         |                       |     |              |      |
| No.          | Name                    | Mode    | Serial-Setting        | Esc | Seq.Protocol | Port |
| 1            | Web Server 1            | Host    | 115200-8-1-None-None  | ^ z | ssh          | 7001 |
| 2            | Web Server 2            | Host    | 115200-8-1-None-None  | ^ z | ssh          | 7002 |
| 3            | E-Mail Server           | Host    | 115200-8-1-None-None  | ^ z | ssh          | 7003 |
| 4            | Office Server           | Host    | 115200-8-1-None-None  | ^ z | ssh          | 7004 |
| 5            | DHCP Server             | Host    | 9600-8-1-None-None    | ^ z | telnet       | 7005 |
| 6            | DNS Server              | Host    | 115200-8-1-None-None  | ^ z | ssh          | 7006 |
| 7            | Backup Server           | Host    | 115200-8-1-None-None  | ^ z | ssh          | 7007 |
| 8            | T1 Router               | Host    | 115200-8-1-None-None  | ^ z | ssh          | 7008 |
| 9            | DSL Router              | Host    | 115200-8-1-None-None  | ^ z | ssh          | 7009 |
| 10           | T1 Firewall             | Host    | 115200-8-1-None-None  | ^ z | ssh          | 7010 |
| 11           | DSL Firewall            | Host    | 115200-8-1-None-None  | ^ z | ssh          | 7011 |
| 12           | Network Switch          | 1Host   | 115200-8-1-None-None  | ^ z | ssh          | 7012 |
| 13           | Network Switch          | 2Host   | 115200-8-1-None-None  | ^ z | ssh          | 7013 |
| 14           | Reserved                | Host    | 9600-8-1-None-None    | ^ z | ssh          | 7014 |
| 15           | Reserved                | Host    | 9600-8-1-None-None    | ^ z | ssh          | 7015 |
| 16           | Reserved                | Host    | 9600-8-1-None-None    | ^ z | ssh          | 7016 |
|              |                         |         |                       |     |              |      |
| SELE         | CT PORT:                |         |                       |     |              |      |
| e[x]<br>INPU | it, [s]ave, a[p]<br>T : | ply, [b | ]elp, [Esc],[O]common |     |              |      |

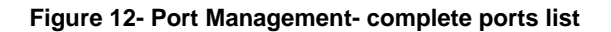

All ports, whether devices are connected to them or not, are listed in the Port Management menu. To make changes to a specific port's configuration, enter the port number and press <**Enter**>. A menu of Port Management settings will appear.

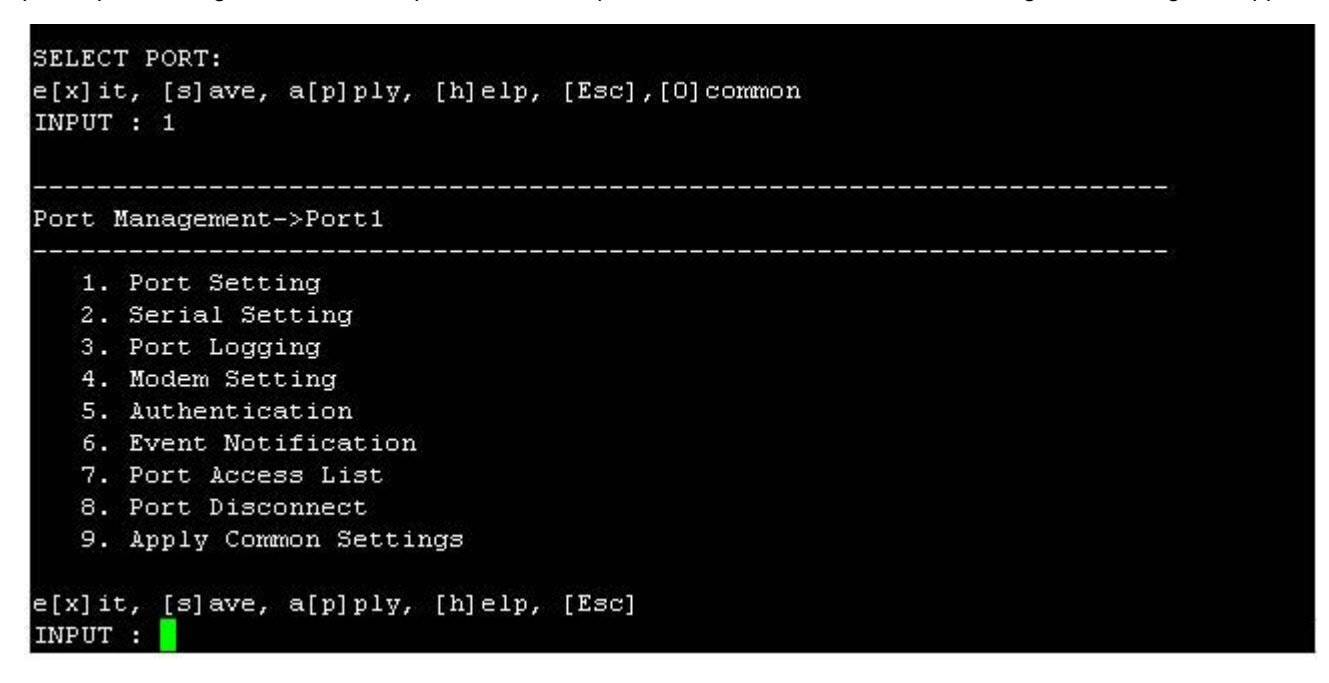

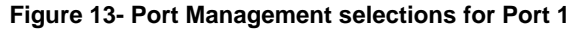

To choose a category of settings to change, enter the number of the selection and press <Enter>.

#### **Common Settings**

Before making changes to settings for specific ports, it would be quicker to apply settings to the "common" port, by pressing <o> from the Port Management menu. This will open a menu (below) where the settings most common to the greatest number of ports can be configured. With these configured, changing port settings for specific ports will be quicker by making the selection of menu item 9-"Apply Common Settings" in the Port Management menu (page 24).

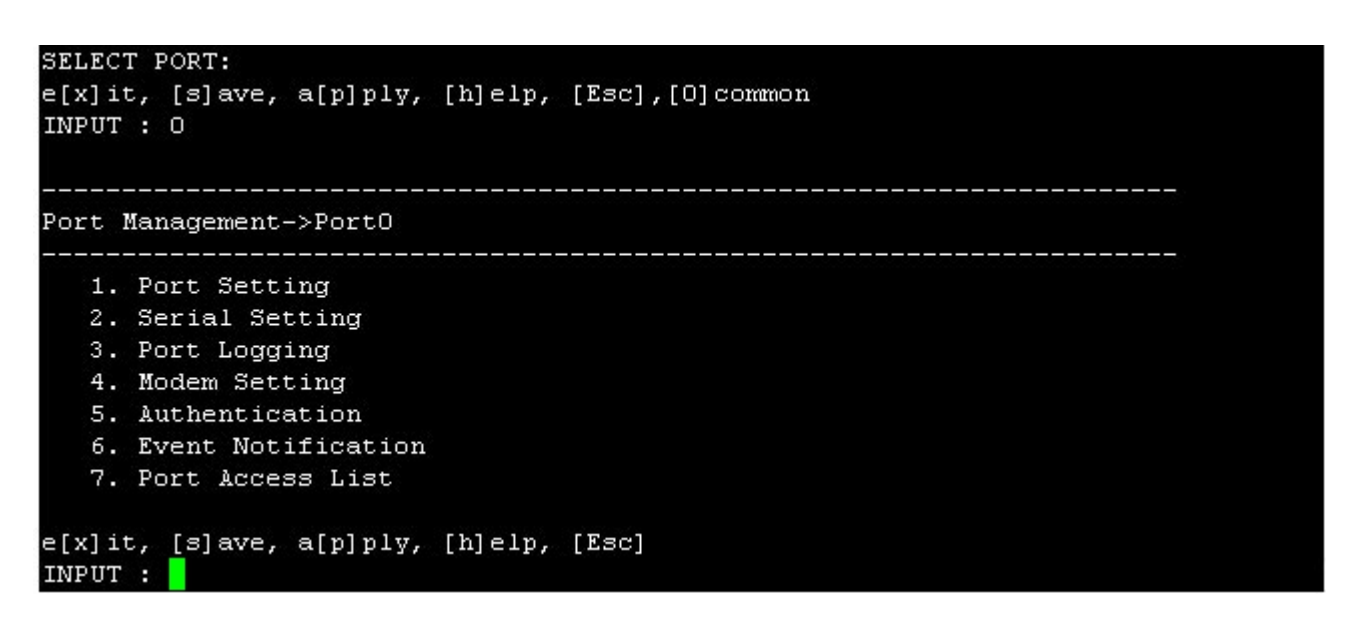

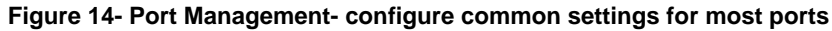

### Port Settings

From the Port Management menu, with Port x (any port) selected, press <1>-<Enter> to open the Port Setting menu.

Tip: Before configuring settings for Port 1-xx, configure common settings (top of page) and consider if applying them to the selected port will save time (see also page 24).

```
Port Management->Port1->Port Setting
  1. Port Name
                            :Web Server 1
  2. Port Enable
                            :Enable
  3. Port Type
                             :Host
                             :Disable
  4. Assign IP Enable
  5. TCP Port No.
                             :7001
  6. Connection Protocol
                             :ssh
  7. Timeout (min.)
                             :15
  8. Port Escape Seq. Enable:Enable
  9. Port Escape Seq. Ctrl-:z
  10. Break Seq.
                             :~break
  11. Break Duration(msec.) :0
e[x]it, [s]ave, a[p]ply, [h]elp, [Esc]
INPUT :
```

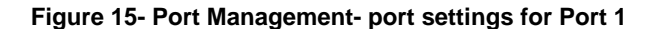

| Setting                 | Valid Entries                                                            |
|-------------------------|--------------------------------------------------------------------------|
| Port Name               | the name as it will appear in the port list- max. 50 characters.         |
| Port Enable             | Enable or Disable. If disabled, no user can connect to it.               |
| Port Type               | Host : for device connection                                             |
|                         | User: for direct user connection                                         |
|                         | Dial-in User: for connection via modem                                   |
| Assign IP Enable        | When enabled, an IP address can be specifically assigned to this         |
|                         | port. Once enabled, the menu will refresh and an additional line will    |
|                         | be added to assign the IP address to be used.                            |
| TCP Port No.            | Assign number used for TCP communication                                 |
|                         | Be careful not to assign the same number used by another port,           |
|                         | or the second port with a duplicate TCP port assignment will not         |
|                         | work.                                                                    |
| Connection Protocol     | Select: RawTCP for direct TCP connection                                 |
|                         | Telnet is using a Telnet client (non-secure connection)                  |
|                         | SSH is using an SSH client (secure connection)                           |
| Timeout (minutes)       | set time (in minutes) before a port connection that is idle will be      |
|                         | automatically disconnected- range 0-999 minutes (0= disable)             |
| Port Escape Seq. Enable | Enable or disable the function of using a port escape sequence           |
| Port Escape Sequence    | Keyboard key to use in conjunction with the <ctrl> key for a port</ctrl> |
|                         | escape sequence. The default is $\langle z \rangle$ .                    |
| Break Sequence          | Sequence of characters which will send a break signal –                  |
|                         | ie. <ctrl>-<break></break></ctrl>                                        |
|                         |                                                                          |

Press < Esc> to exit and back out to the previous menu.

### Serial Settings

From the Port Management menu, with Port x (any port) selected, press <2>-<Enter> to open the Serial Setting menu.

```
Port Management->Port1->Serial Setting
                               _____
  1. Baud Rate
                     :115200
  2. Data Bits
                    :8
  3. Stop Bits
                    :1
  4. Parity
                    :None
  5. Flow Control
                     :None
  6. InterChar Delay(msec.) :0
  7. Line Feed Suppress :Disable
  8. DTR Option
                    :High
e[x]it, [s]ave, a[p]ply, [h]elp, [Esc]
INPUT :
```

| Figure | 16- | Port | Manac | ement- | serial | settinas | for | Port 1 |
|--------|-----|------|-------|--------|--------|----------|-----|--------|
|        |     |      |       |        |        |          |     |        |

| Setting               | Value                                              |
|-----------------------|----------------------------------------------------|
| Baud Rate             | 50bps-115.2Kbps (default = 9600)                   |
| Data Bits             | 5, 6, 7, or 8 (default = 8)                        |
| Stop bits             | 1 or 2 (default = 1)                               |
| Parity                | None, Even, or Odd (default = none)                |
| Flow Control          | Hardware, Software, Both, or None (default = none) |
| Inter Character Delay | 0-999 ms                                           |
| Line Feed Suppress    | Enable or Disable                                  |
| DTR Option            | High or Low                                        |

### Port Logging

From the Port Management menu, with Port x (any port) selected, press <3>-<Enter> to open the "Port Logging" menu. Port logging is used to record data received on the serial port.

```
Port Management->Port1->Port Logging
  1. Log Enable
                        :Disable
e[x]it, [s]ave, a[p]ply, [h]elp, [Esc]
INPUT : 1
1. Disable
2. Enable
OLD VALUE : Disable
NEW VALUE : 2
          Port Management->Port1->Port Logging
  1. Log Enable
                        :Enable
  2. Log Storage Location :System Memory
  3. Enable Syslog
                        :Disable
  4. Syslog Location
                       :Local2
  5. Log buffer size
                        :100
  6. Log File name
                        :ttyXRO
  7. Time Stamp With Log
                        :Disable
  8. View Port Log
  9. Clear Port Log
e[x]it, [s]ave, a[p]ply, [h]elp, [Esc]
INPUT :
```

#### Figure 17- Port Management-port logging for Port 1

Only 1 menu item will be displayed, indicating that port logging is disabled. Press <1>-<Enter> to be prompted for a new value. Press <2>-<Enter> to enable port logging.

| Setting              | Value                                           |
|----------------------|-------------------------------------------------|
| Log Enable           | Disable or Enable Logging feature for this port |
| Log Storage Location | System Memory (cannot change at this time)      |
| Enable Syslog        | Disable or Enable Syslog feature for port       |
| Syslog Location      | Local                                           |
| Log Buffer Size      | 0-999 (K bytes)                                 |
| Log File Name        | up to 100 characters                            |
| Time Stamp With Log  | Enable to have log entries include a timestamp  |

With port logging enabled, additional menu items will appear with the following setting options:

Press <8> to view any current entries in the port log.

Press <9> to delete any entries in the port log for that port.

### Modem Setting

From the Port Management menu, with Port x (any port) selected, press <4>-<Enter> to open the "Modem Setting" menu.

| 1. | Modem Init String  | :AT&F&C1&D2SO=0 |  |
|----|--------------------|-----------------|--|
| 2. | Modem Hangup Strin | ng :ATH         |  |
| з. | Modem Reset String | a :ATZ          |  |

#### Figure 18- Port Management-modem setting for Port 1

If the port is set for a port type "Dial-In User" (see page 17), it will require a modem to be connected. Refer to your modem instructions for appropriate settings to be applied here.

### **Authentication**

From the Port Management menu, with Port x (any port) selected, press <5>-<Enter> to open the "Authentication" menu.

```
_____
Port Management->Port1->Authentication
  1. Authentication Type :local
e[x]it, [s]ave, a[p]ply, [h]elp, [Esc]
INPUT : 1
1. none
2. local
3. Radius
4. Radius or local
5. local or Radius
6. Radius Down Local
7. TacacsPlus
8. TacacsPlus or local
9. local or TacacsPlus
10. TacacsPlus Down Local
11. Kerberos
12. Kerberos or local
13. local or Kerberos
14. Kerberos Down Local
15. LDAP
16. LDAP or local
17. local or LDAP
18. LDAP Down Local
OLD VALUE : local
NEW VALUE :
```

Figure 19- Port Management-authentication for Port 1

From the menu (showing "1. Authentication Type"), press <1>-<Enter> to open a list of authentication options.

To disable authentication for that port, enter <1> for "none". If the Authentication Type is set to "none", then a user will not be required to provide a username and password to access that port when connecting to it.

Authentication options that include Radius, TacacsPlus, Kerberos, and LDAP will require additional configuration when selected.

| Port Management->Port1->Authentication                                                                                                    | Port Management->Port1->Authentication                                                                                                    |
|----------------------------------------------------------------------------------------------------|----------------------------------------------------------------------------------------------------|
| <pre>1. Authentication Type :Radius 2. Authentication Server1 : 3. Authentication Server2 : 4. Timeout :0 5. Retries :1 6. Secret : e[x]it, [s]ave, a[p]ply, [h]elp, [Esc] INPUT : Port Menagement_&gt;Port1=&gt;Authentication</pre>          | <pre>1. Authentication Type :TacacsPlus 2. Authentication Server1 : 3. Authentication Server2 : 4. Authentication Service : 5. Secret : e[x]it, [s]ave, a[p]ply, [h]elp, [Esc] INPUT : </pre> |
| <ol> <li>Authentication Type :Kerberos</li> <li>Authentication Server1 :         <ol> <li>Authentication Server2 :</li> <li>Realm1 :</li> <li>Realm2 :</li> </ol> </li> <li>e[x]it, [s]ave, a[p]ply, [h]elp, [Esc]</li> <li>INPUT :</li> </ol> | <pre>1. Authentication Type :LDAP 2. Authentication Server1 : 3. Authentication Server2 : 4. LDAP Service Base : e[x]it, [s]ave, a[p]ply, [h]elp, [Esc] INPUT :</pre>                         |

#### Figure 20- Authentication server configuration

Apply the appropriate authentication server IP addresses and additional configuration settings for your authentication method of choice.

### **Event Notification**

From the Port Management menu, with Port x (any port) selected, press <6>-<Enter> to open the "Event Notification" menu.

From the Event Notification menu the user can configure what email address to send notice to when a port is disconnected from, and provide a separate email address (if desired) to send notice of connection. Either or both may also remain disabled (the default).

If the option is changed from "Disable" to "Enable", the menu will refresh and a setting will be provided to enter an email address to send notification to.

| Port Management->Port1->Eve              | nt Notification |  |
|------------------------------------------|-----------------|--|
| 1. Disconnect Email                      | :Disable        |  |
| 2. Connect Email                         | :Disable        |  |
| e[x]it, [s]ave, a[p]ply, [h<br>INPUT : 1 | ]elp, [Esc]     |  |
| 1. Disable                               |                 |  |
| 2. Enable                                |                 |  |
| OLD VALUE : Disable                      |                 |  |
| NEW VALUE : 2                            |                 |  |
| Port Management->Port1->Eve              | nt Notification |  |
| 1. Disconnect Email                      | :Enable         |  |
| 2. Disconnect Email Reci                 | pient:          |  |
| 3. Connect Email                         | :Disable        |  |
| e[x]it, [s]ave, a[p]ply, [h<br>INPUT :   | ]elp, [Esc]     |  |

Figure 21- Port Management- event notification for Port 1

#### Port Access List

From the Port Management menu, with Port x (any port) selected, press <7>-<Enter> to open the "Port Access List".

| Port Management-            | >Port1->Port Acce | ess List |  |
|-----------------------------|-------------------|----------|--|
| 1. Add User<br>2. Add Group |                   |          |  |
| e[x]it, [s]ave,<br>INPUT :  | a[p]ply, [h]elp,  | , [Esc]  |  |

Figure 22- Port Management-port access list for Port 1

Each port can have individual user names and group names (pre-defined groups of users- see page 45) added to it that the connected device will recognize as valid users. These names are not limited to the user names that can access the SERIMUX menu. A user may connect to the SERIMUX using one name, and to a device with another. As long as the device recognizes the name and password provided, access will be granted.

Note: Users and Groups defined in the Port Access List will only effect user access when the port is configured as a "Host" port. When configured as a "User" port (page 17), all system users will have access to the SERIMUX through the port.

Press <1> to be provided a prompt to add a user name.

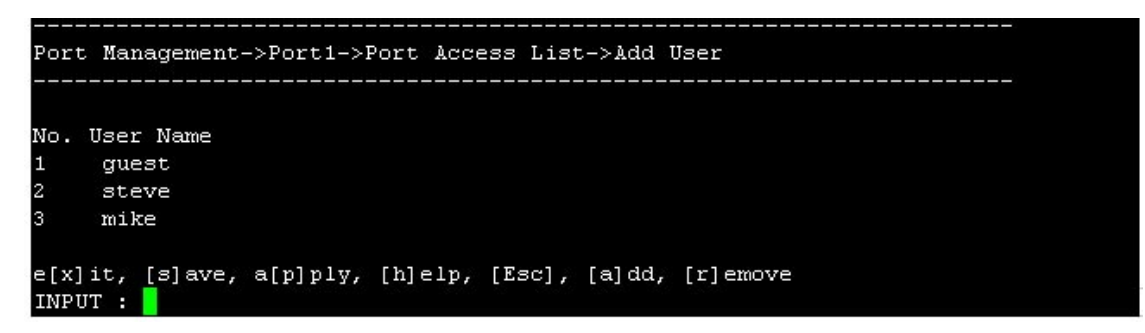

Figure 23- Port Management-add users to access list

Options "add" and "remove" have been added to your choices. Press <a> to be prompted to enter a name to add to the user list, or press <r> to be asked for the user number to remove from the list.

From the Port Access List menu (top of page), press <2>, then <a> (for add) to be shown the list of groups of users that have been formed (page 45) and may be assigned access to that port.

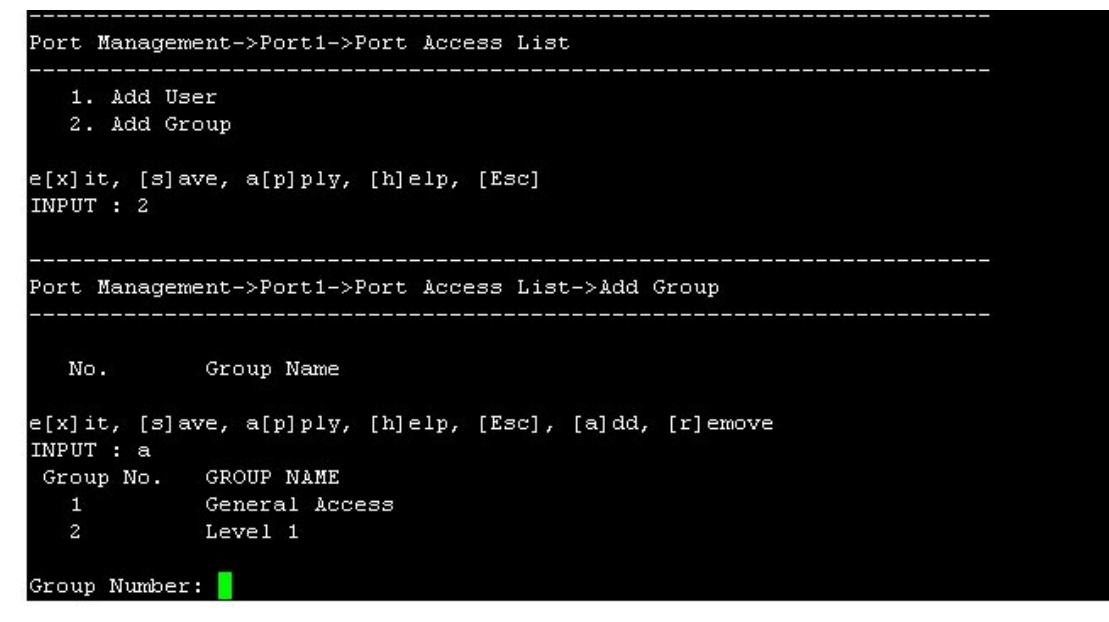

Figure 24- Port Management-add group to access list

#### NTI SERIMUX SERIES SSH CONSOLE SWITCH

To remove a group from the list, press <2> (from the Port Access List menu), then <r>> (for remove). You will be prompted for the group number in the list to remove. Enter the group number and press <Enter> to remove it from the list.

| Port Mana              | gement->Port1->Port Access List->Add Group     |
|------------------------|------------------------------------------------|
| No.                    | Group Name                                     |
| 1                      | General Access                                 |
| 2                      | Level 1                                        |
| e[x]it, [<br>INPUT : r | s]ave, a[p]ply, [h]elp, [Esc], [a]dd, [r]emove |
| Remove Gr              | oup No. : 🗧                                    |

Figure 25- Port Management- remove group from access list

### Port Disconnect

From the Port Management menu, with Port x (any port) selected, press <8>-<Enter> to initiate disconnection of the port selected. You will be prompted "Disconnect Port x (y/n) ?" If <y> is entered, any connection made through port 1 will be disconnected. Press <n> or <Esc> to cancel the command.

```
Port Management->Port1

1. Port Setting
2. Serial Setting
3. Port Logging
4. Modem Setting
5. Authentication
6. Event Notification
7. Port Access List
8. Port Disconnect
9. Apply Common Settings

e[x]it, [s]ave, a[p]ply, [h]elp, [Esc]
INPUT : 8
Disconnect Port 1 (y/n) ?
```

Figure 26- Port Management- disconnect Port 1

### **Apply Common Settings**

To quickly apply settings to a port that are commonly used by many other ports, the "Apply Common Setting" option is provided. Once common settings are configured (page 17), this feature will help to save time in configuring a port for use.

From the Port Management menu, with Port x (any port) selected, press <9>-<Enter> to apply common settings to the selected port. You will be prompted "Apply common port settings to port no. x(y/n)?" If <y> is entered, the settings configured under "Common Settings" will be applied to the port. Press <n> or <Esc> to cancel the command.

| Port           | Management->Port1                             |
|----------------|-----------------------------------------------|
| 1              | . Port Setting                                |
| 2              | . Serial Setting                              |
| 3              | . Port Logging                                |
| 4              | Modem Setting                                 |
| 5              | Authentication                                |
| 6              | Event Notification                            |
| 7              | . Port Access List                            |
| 8              | . Port Disconnect                             |
| 9              | Apply Common Settings                         |
| e[x]:<br>TNPII | it, [s]ave, a[p]ply, [h]elp, [Esc]<br>r : 9   |
| App.           | ly common port settings to port no. 1 (y/n) ? |

Figure 27- Port Management- apply common settings to Port 1

### **Device Management**

From the Configuration menu, press <2> to open the Device Management menu. The Device Management menu lists each of the sensors that are being monitored by the SERIMUX. The menu lists (left to right) the sensor number, the RJ45 connector it is attached to (0 means it is an internal sensor), the type of sensor connected, and the user defined descriptions applied to the sensor.

| No. | RJ45 Conn. | Type           | Description           |
|-----|------------|----------------|-----------------------|
| 1   | 0          | Temperature    | Internal Temp.        |
| 2   | 0          | Internal Power | Internal Power Status |
| 3   | 0          | Internal Fan   | Internal Fan Speed    |
| 4   | 1          | Temp. Combo    | Server Rack Temp      |
| 5   | 1          | Humidity Combo | Server Rack Humidity  |
| 6   | 2          | Panic Button   | Undefined             |

Figure 28- Device Management menu

From this menu sensors can be added, removed, and have their settings configured. RS485 sensors that are connected will be automatically sensed and listed under "Type" at the connector they are attached to. Contact sensors must be manually connected.

### Add a Contact Sensor

To add a contact sensor, the sensor must first be connected to an available port on the SERIMUX. Press <a> at the cursor and be asked which RJ45 connector the sensor is to be assigned to. If only 1 connector has not been assigned, then only 1 connector will be made available for assignment. If no connectors are available, you will receive the response "All RJ45 Connectors are in use."

With an available connector chosen, select the contact sensor type and press <Enter>.

|                                    | <br>Device Management                                                                                                    |                                                                                        |                                                                                                    |
|------------------------------------|----------------------------------------------------------------------------------------------------|----------------------------------------------------------------------------------------|----------------------------------------------------------------------------------------------------|
| Connector 1<br>is in use.          | No. RJ45 Conn.<br>1 0<br>2 0<br>3 0<br>4 ▶ 1<br>5 1                                                                                              | Type<br>Temperature<br>Internal Power<br>Internal Fan<br>Temp. Combo<br>Humidity Combo | Description<br>Internal Temp.<br>Internal Power Status<br>Internal Fan Speed<br>Server Rack Temp<br>Server Rack Humidity |
| The only<br>available<br>connector | e[x]it, [s]ave, a[p<br>INPUT : a<br>No. RJ45 Conn.<br>2. RJ45 Connector 2<br>SELECT CONNECTOR:2<br>No Ser<br>1. Water<br>2. Smoke<br>2 Wibrotion | o]ply, [h]elp, [Esc]<br>2<br>nsor Type                                                 |                                                                                                    |
| Select<br>sensor<br>type           | 4. Motion<br>5. Glass Break<br>6. Door<br>7. Keypad<br>8. Panic Button<br>9. Key Station<br>10. Dry Contact<br>SELECT TYPE:                      |                                                                                        |                                                                                                    |

#### Figure 29- Adding a sensor

| Device Management                                                               |            |                |                       |
|---------------------------------------------------------------------------------|------------|----------------|-----------------------|
| No.                                                                             | RJ45 Conn. | Туре           | Description           |
| 1                                                                               | 0          | Temperature    | Internal Temp.        |
| 2                                                                               | 0          | Internal Power | Internal Power Status |
| 3                                                                               | 0          | Internal Fan   | Internal Fan Speed    |
| 4                                                                               | 1          | Temp. Combo    | Server Rack Temp      |
| 5                                                                               | 1          | Humidity Combo | Server Rack Humidity  |
| 6                                                                               | 2          | Water          | Water                 |
| e[x]it, [s]ave, a[p]ply, [h]elp, [Esc]<br>INPUT : r<br>SELECT SENSOR TO REMOVE: |            |                |                       |

### Remove a Sensor

#### Figure 30- Remove a Sensor

To remove a sensor, press <r> at the cursor to be asked to "SELECT SENSOR TO REMOVE:". Enter the connector number and press <Enter>. Unplug the sensor from the SERIMUX.

Note: If the sensor is an RS485 type sensor (page 61) and remains connected to the SERIMUX, the sensor will be immediately auto-discovered by the SERIMUX and added back to the sensor list with the description "Undefined".

### **Configure a Sensor**

To configure the settings for a sensor, from the Device Management menu enter the sensor number (listed under "No." in the image above) at the cursor and press <**Enter**>. A list of sensor setting topics will be presented to choose from.

| Device                     | Management->Sensor6                                                                       |
|----------------------------|-------------------------------------------------------------------------------------------|
| 1.<br>2.<br>3.<br>4.<br>5. | Sensor Settings<br>Alert Settings<br>Data Logging<br>Sensor Access List<br>Authentication |
| e[x]it                     | , [s]ave, a[p]ply, [h]elp, [Esc], [a]dd, [r]emove                                         |

#### Figure 31- Sensor configuration topics

| Category           | Description                                                                                             |
|--------------------|----------------------------------------------------------------------------------------------------|
| Sensor Settings    | Menu options allow the user to change the description and various sensing criteria depending upon the   |
|                    | type of sensor selected                                                                                 |
| Alert Settings     | A sensor can be configured to notify a user via e-mail alerts or SNMP traps (v1,v2c); alerts are always |
|                    | logged to Syslog messages.                                                                              |
| Data Logging       | Options to enable and configure data logging settings                                                   |
| Sensor Access List | Select which users (local users only) and which groups will have access to sensor readings              |
| Authentication     | Choose between Local or none. None means the sensor can be viewed by any user. Local means the          |
|                    | sensor can be viewed by only the users/groups in the sensor access list.                                |

### **Sensor Settings**

The options that can be configured under "Sensor Settings" will vary depending on the type of sensor selected. As you can see in Figure 32 and Figure 33, the criteria can vary considerably.

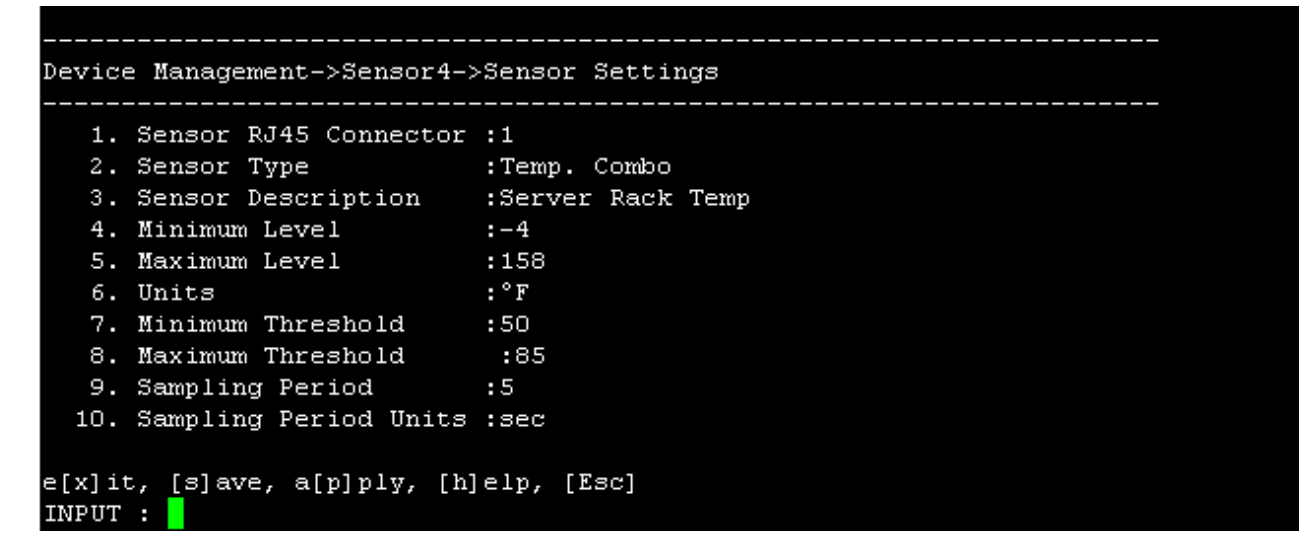

Figure 32- Sensor settings for temperature sensor

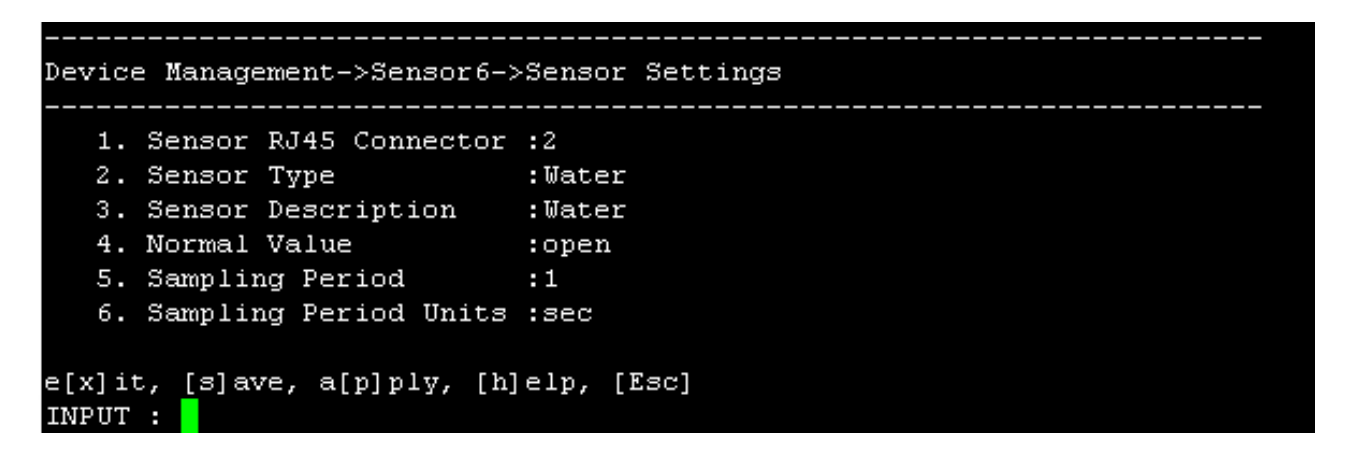

Figure 33- Sensor settings for water sensor

| Field                 | Description                                                                                   |
|-----------------------|-----------------------------------------------------------------------------------------------|
| Sensor RJ45 Conn.     | Value cannot be changed                                                                       |
| Sensor Type           | Value cannot be changed                                                                       |
| Sensor Description    | Each sensor can be given a unique description. Descriptions can be from 1-80 characters in    |
|                       | length and include most characters. They cannot contain a backslash ( $\$ ) or quotation mark |
|                       | ("). Descriptions will be used in e-mail alerts in the DESCRIPTION field.                     |
| Normal Value          | (only for contact sensors) value in non-alert state is either "Open" or "Closed"              |
| Minimum Level         | The minimum value the sensor can report- default values are applied automatically (changing   |
|                       | them is not recommended)                                                                      |
| Maximum Level         | The maximum value the sensor can report- default values are applied automatically (changing   |
|                       | them is not recommended)                                                                      |
| Units                 | (only for Temperature sensors) This lets the operator choose between Celsius and Fahrenheit   |
|                       | as the temperature measurement unit.                                                          |
| Minimum Threshold     | The minimum acceptable value to be measured before switching the sensor to alert status       |
| Maximum Threshold     | The maximum acceptable value to be measured before switching the sensor to alert status       |
| Sampling Period       | Determines how often the displayed sensor value is refreshed. A numeric value (1-999) should  |
|                       | be entered                                                                                    |
| Sampling Period Units | A measurement unit for the sampling period should be entered (seconds or minutes)             |

For more on sensor settings, see page 65. Be sure to save changes before exiting.

### Alert Settings

Under Alert Settings, the sensor can be configured to send alert messages or not. If enabled, various criteria for alert messages can be defined.

| Device          | e Management->Sensor4->Alert       | Settings                 |
|-----------------|------------------------------------|--------------------------|
| 1.              | Disable Alert                      | :no                      |
| 2.              | Alert Delay                        | :30                      |
| з.              | Alert Delay Units                  | :sec                     |
| 4.              | Notify Again After                 | :4                       |
| 5.              | Notify Again Units                 | :hour                    |
| 6.              | Notify when return to normal       | :Enable                  |
| 7.              | Auto ack. alert on condition       | n clear :Enable          |
| 8.              | Email Alert Enable                 | :Enable                  |
| 9.              | Email Recipient                    | :larry.plummer@ntigo.com |
| 10.             | SNMP Notification                  | :Enable                  |
| 11.             | Notification Addr                  | :192.168.3.116           |
|                 |                                    |                          |
| e[x]it<br>INPUT | :, [s]ave, a[p]ply, [h]elp, [<br>: | Esc]                     |

Figure 34- Sensor alert settings

| Field                        | Description                                                                                                    |
|------------------------------|----------------------------------------------------------------------------------------------------|
| Disable Alert                | Yes or No If NO, no alert messages will be sent when the sensor is in alert status                                                                |
| Alert Delay                  | an amount of time the sensor must be in an alert condition before an alert is sent. This provides                                                 |
|                              | some protection against false alarms. The Alert Delay value can be set for 0-999 (seconds or minutes).                                            |
| Alert Delay Units            | Seconds or minutes                                                                                                    |
| Notify Again After           | Specifies the amount of time before an alert message is repeated. The repeated alert can be set to occur from 1-999 (seconds, minutes, or hours). |
| Notify Again Units           | seconds, minutes, or hours.                                                                                                    |
| Notify when return to normal | The user can also be notified when the sensor readings have returned to the normal range by enabling this feature for a sensor.                   |
| Auto Acknowledge             | Enable this to have alert notifications in the summary page return to normal state automatically                                                  |
| alert on condition           | when sensor readings return to normal.                                                                                                    |
| clear                        |                                                                                                    |
| Email Alert Enable           | Choose whether or not alert messages should be sent via email                                                                                     |
| Email Recipient              | Enter a valid email address that alert messages should be sent to regarding this sensor.                                                          |
| SNMP Notification            | Choose whether or not alert messages should be sent via SNMP                                                                                      |
| Notification Address         | Enter a valid SNMP address that alert messages should be sent to regarding this sensor.                                                           |

Be sure to save changes before exiting.
### Data Logging

Under Data Logging, the sensor can be configured to record readings reported by the sensor and to record syslog messages of alert events.

| Device Management->Sensor4->Data | Logging        |
|----------------------------------|----------------|
|                                  |                |
| 1. Data Log Enable               | :Enable        |
| 2. Data Log Storage Location     | :System Memory |
| 3. Enable Syslog                 | :Enable        |
| 4. Syslog Location               | :Local1        |
| 5. Time Stamp With Log           | :Enable        |
| 6. Data Log Frequency Value      | :240           |
| 7. Data Log Frequency Units      | :min           |
|                                  |                |
| e[x]it, [s]ave, a[p]ply, [h]elp, | [Esc]          |
| INPUT :                          |                |

#### Figure 35- Sensor Data Logging

| Field               | Description                                                                                       |
|---------------------|---------------------------------------------------------------------------------------------------|
| Data Log Enable     | Enable or Disable If disabled, data log readings from the sensor will not be recorded             |
| Data Log Storage    | The only location they can be stored at this time is in system memory.                            |
| Loc.                |                                                                                                   |
| Enable Syslog       | The recording of alert message via syslog from the sensor can be enabled or disabled.             |
| Syslog Location     | Syslog messages can be recorded in locations "Local1" through "Local6". (See Syslog               |
|                     | configuration- page 74- for more on this)                                                         |
| Time Stamp With Log | Determine whether a time stamp should be included with each syslog record.                        |
| Data Log Frequency  | a value to determine how frequently data log entries should be recorded. The value can be set for |
| Value               | 0-999 (seconds or minutes.)                                                                       |
| Data Log Frequency  | seconds or minutes                                                                                |
| Units               |                                                                                                   |

Be sure to save changes before exiting.

### **Sensor Access List**

Use the Sensor Access List to define who will have access to sensor readings.

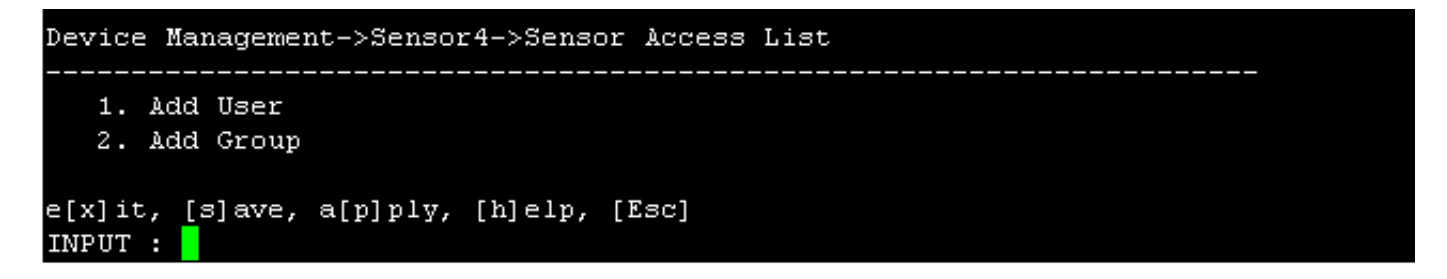

### Figure 36- Sensor Access List

Add User: Add users that will have access to sensor readings when sensor authentication is set to "Local". Usernames added must be valid users with access to the SERIMUX as defined under "System Users" (page 44).

Add Group: Add group names as defined under "Access Groups" (page 45) to quickly define who will have access to sensor readings when Sensor Authentication is set to "Local".

### **Sensor Authentication**

Sensor Authentication Type: Choose between Local or none. None means the sensor can be viewed by any user. Local means the sensor can be viewed by only the users/groups in the sensor access list (page 29).

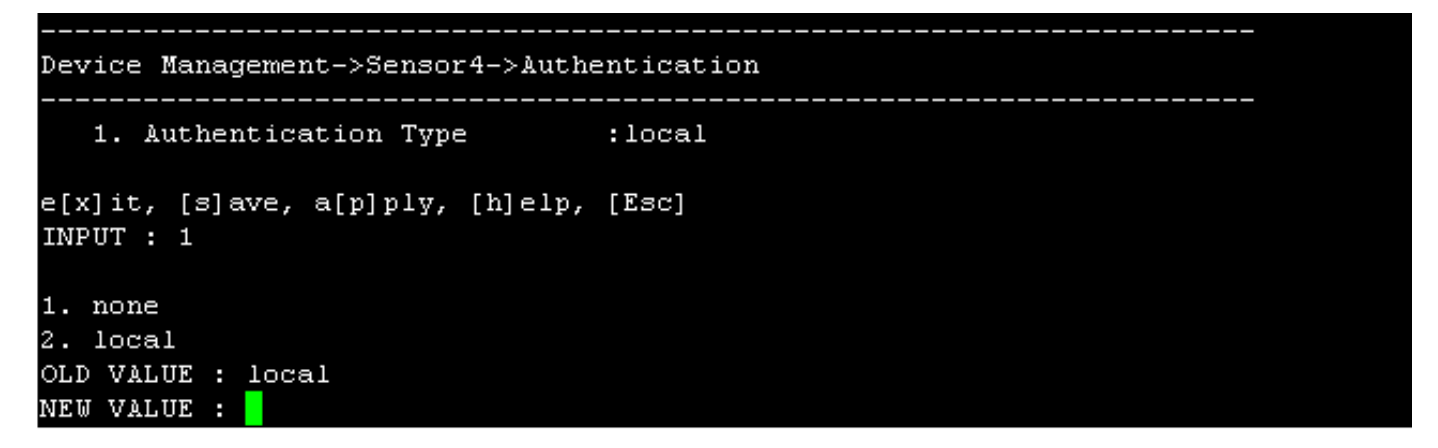

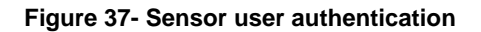

Note: Only local authentication is supported for sensors.

## **Network Management**

From the Configuration menu, press <3> to open the Network Management menu. The Network Management menu provides selections to open configuration menus for the "Ethernet 1" and "Ethernet 2" ports on the SERIMUX as well as web server configuration and TCP keepalive settings.

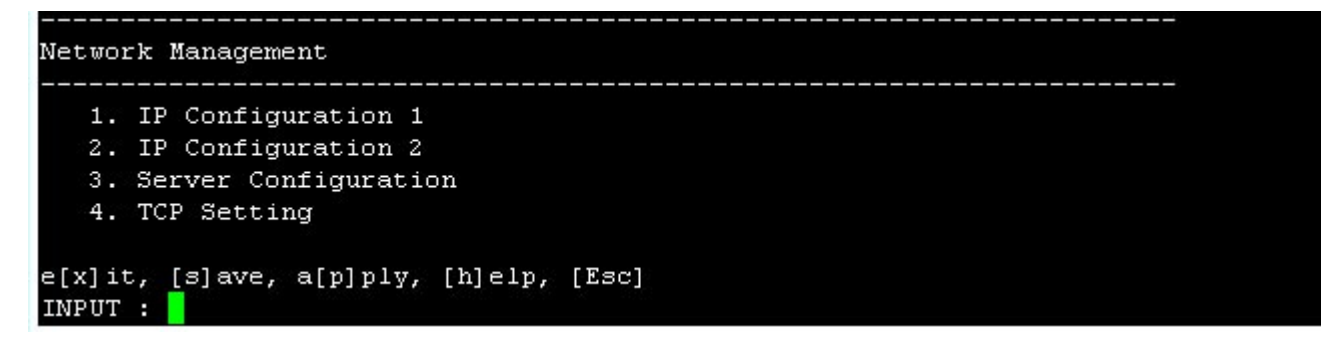

Figure 38-Network Management menu

## **IP Configuration**

The IP Configuration 1 and 2 menus are used to configure the Ethernet ports and enable the SERIMUX to connect to the local LAN or Internet. Only one connection is necessary, but two can be configured for remote SERIMUX access redundancy.

From the Network Management menu, either press <1>-<Enter> or <2>-<Enter> to open configuration menus for Ethernet port 1 or 2 (respectively).

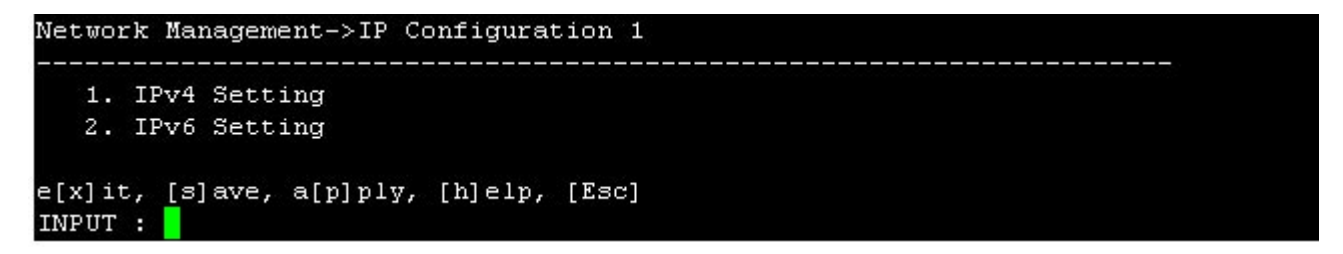

### Figure 39- Network Management-IP Configuration

Press <1>-<Enter> to open configuration menu for IPv4 Settings or press <2>-<Enter> to open configuration menu for IPv6 settings.

| 1. IP Mode               | :Static IP Address |
|--------------------------|--------------------|
| 2. IP Address            | :98.17.207.203     |
| 3. Subnet Mask           | :255.255.255.224   |
| 4. Default Gateway       | :98.17.207.193     |
| 5. DNS Mode              | :Manual            |
| 6. Primary DNS Address   | :166.102.165.11    |
| 7. Secondary DNS Address | :192.168.1.1       |
| 8. Ethernet Mode         | :Auto Negotiation  |

#### Figure 40- Network Management-IPv4 settings

```
Network Management->IP Configuration 1
  1. IPv4 Setting
  2. IPv6 Setting
e[x]it, [s]ave, a[p]ply, [h]elp, [Esc]
INPUT : 2
Network Management->IP Configuration 1->IPv6 Setting
       1. IPv6 Mode
                         :Automatic Config
  2. Enable 6to4 Tunnel
                         :Disable
e[x]it, [s]ave, a[p]ply, [h]elp, [Esc]
INPUT : 1
1. Automatic Config
2. DHCPv6
3. Manual
4. Disable
OLD VALUE : Automatic Config
NEW VALUE :
```

#### Figure 41- Network Management- IPv6 settings

Be sure to apply valid information in the fields provided.

Default Settings include:

- IP address: 192.168.1.91
- Subnet Mask: 255.255.255.0
- Default Gateway: 192.168.1.1

The Ethernet Mode in the IPv4 settings can be set for :

- 100 Base T Full Duplex
- 100 Base T Half Duplex
- 10 Base T Full Duplex
- 10 Base T Half Duplex
- Auto Negotiation (default setting)- to allow the SERIMUX to select what will work best for your connection.

When configuring IPv6 settings, if the mode is set at "Manual", additional menu items will appear to apply the IP Address and Gateway settings.

```
Network Management->IP Configuration 1->IPv6 Setting

1. IPv6 Mode :Manual

2. IP Address :

3. Default Gateway :

4. Enable 6to4 Tunnel :Disable

e[x]it, [s]ave, a[p]ply, [h]elp, [Esc]

INPUT :
```

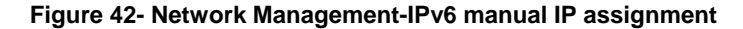

## Server Configuration

The Server Configuration section is provided to apply settings for Web Server connection and behavior as well as the SMTP server for e-mail functions.

From the Network Management menu, press <3>-<Enter> to open Server Configuration menus.

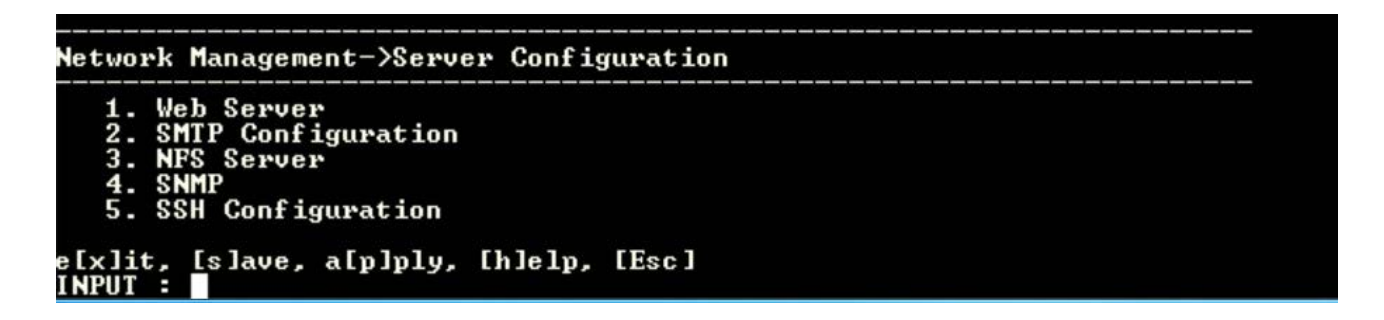

### Figure 43-Network Management- Server Configuration

From the Server Configuration menu, press <1>, <2>, <3> or <4> -<Enter> to open the Web Server, SMTP server, NFS server, SNMP or SSH configuration menus. (See the table on page 35 for configuration values.)

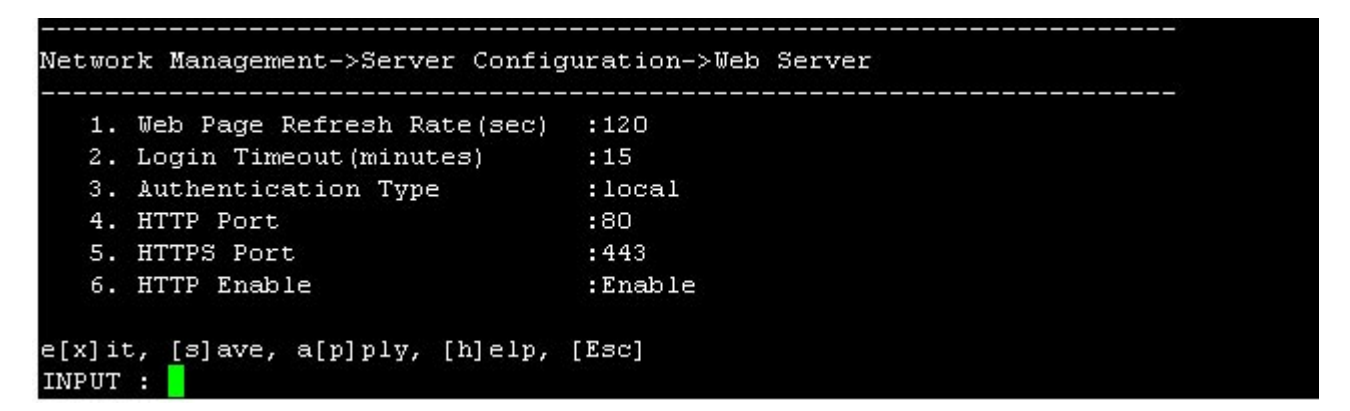

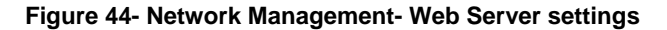

| 1. | Primary SMTP Server   | :192.168.1.1                                                                                                    |
|----|-----------------------|----------------------------------------------------------------------------------------------------|
| 2. | Secondary SMTP Server | :192.168.1.1                                                                                                    |
| з. | SMTP Server Mode      | :SMTP Without Authentication                                                                                                    |
| 4. | Mail Address          | nentra dela competador del del del decidor de contra de la contra de la contra de la contra de la contra de la<br>La Elementa de la contra del contra de la contra de la contra de la contra de la contra de la contra de la contr |
| 5. | Port                  | :25                                                                                                    |

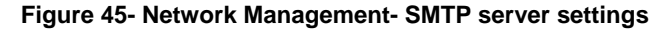

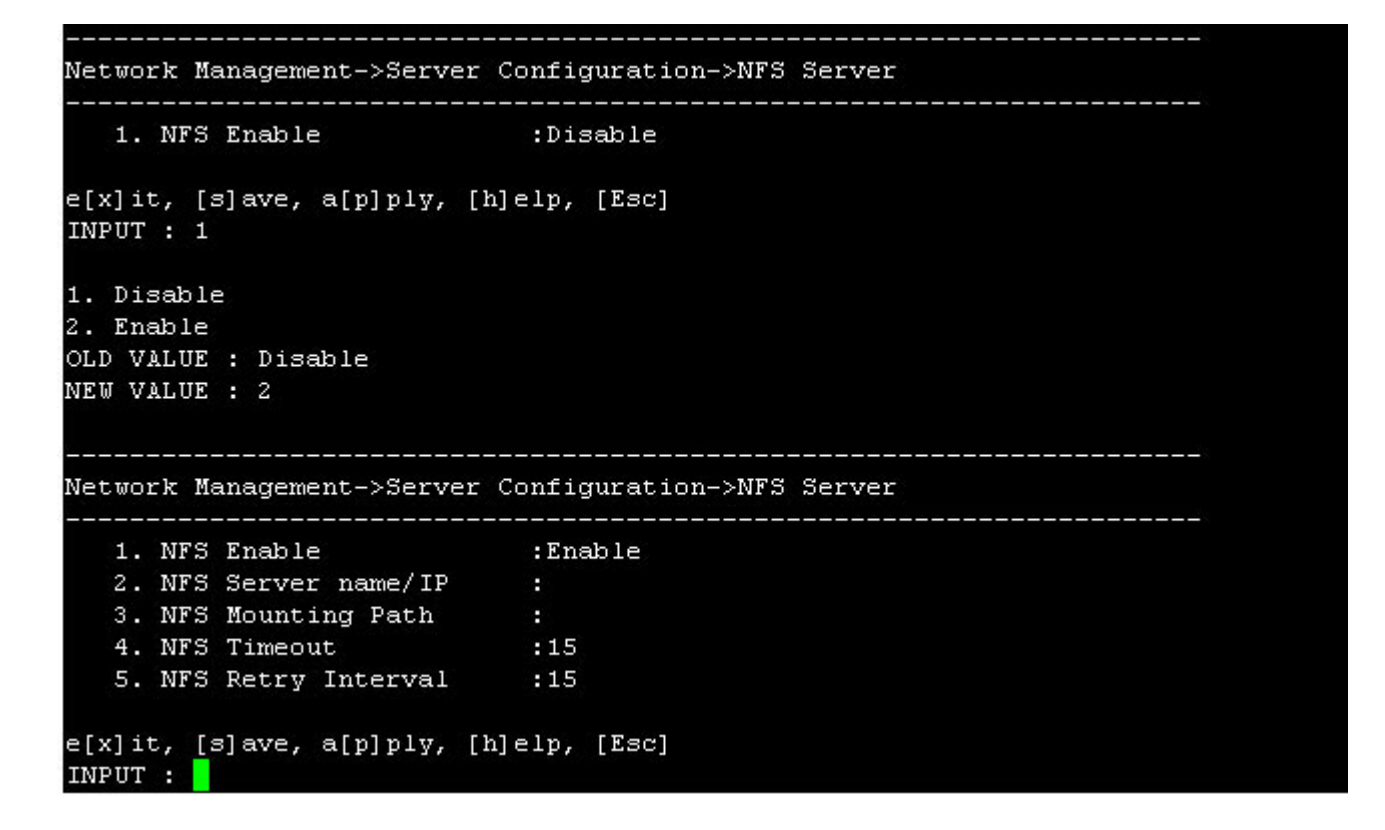

Figure 46- Network Management- NFS server configuration

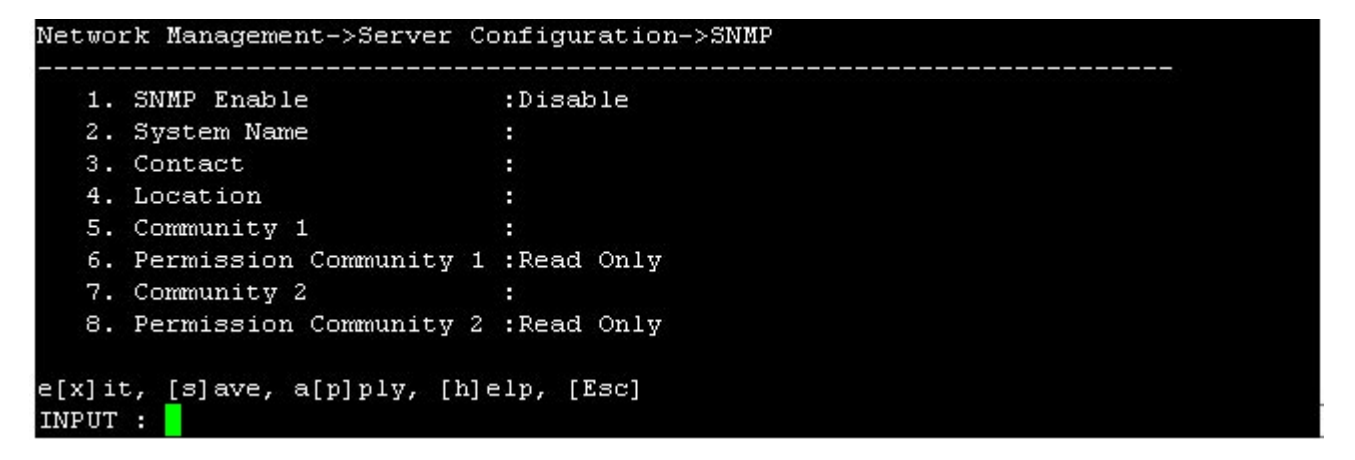

Figure 47- Network Management-SNMP configuration

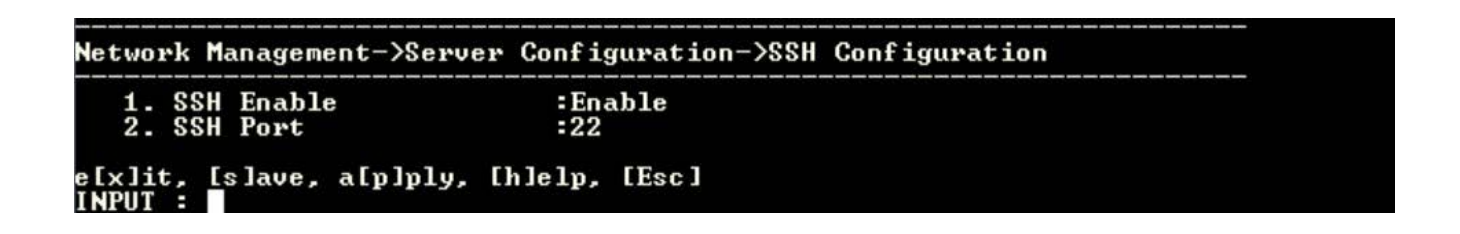

Figure 48- Network Management- SSH configuration

See table on page 35 for configuration values.

### Server Configuration Settings:

| Setting                     | Value                                                                                          |
|-----------------------------|------------------------------------------------------------------------------------------------|
| Web Server                  |                                                                                                |
| Web Page Refresh Rate (sec) | 0-999 seconds                                                                                  |
| Login Timeout (minutes)     | 0-999 minutes                                                                                  |
| Authentication Type         | Many including local, Radius, Tacacs, TacacsPlus, Kerberos, LDAP, or combinations              |
| HTTP Port                   | 0-65535                                                                                        |
| HTTPS Port                  | 0-65535                                                                                        |
| HTTP Enable                 | Enable or Disable (Disable forces all users to login via SSH)                                  |
| SMTP Configuration          |                                                                                                |
| Primary SMTP Server         | Apply valid IP address                                                                         |
| Secondary SMTP Server       | Apply valid IP address                                                                         |
| SMTP Server Mode            | SMTP with or without authentication required                                                   |
| Mail Address                | e-mail address assigned to the SERIMUX to use for sending messages                             |
| Port                        | Port on which the SERIMUX will communicate with SMTP server (default =25)                      |
| NFS Configuration           |                                                                                                |
| NFS Enable                  | The default is disabled. Enable to expand the page and apply configuration settings for an NFS |
|                             | server, mounting path, timeout period, and retry interval.                                     |
| SNMP Configuration          |                                                                                                |
| SNMP Enable                 | Enable or Disable                                                                              |
| System Name                 | Up to 50 characters                                                                            |
| Contact                     | Up to 50 characters                                                                            |
| Location                    | Up to 50 characters                                                                            |
| Community 1                 | Name- example "private"                                                                        |
| Permission Community 1      | Read only / read-write                                                                         |
| Community 2                 | Name – example "public"                                                                        |
| Permission Community 2      | Read only / read-write                                                                         |
| SSH Configuration           |                                                                                                |
| SSH Enable                  | Enable or Disable                                                                              |
| Port                        | Port on which the SERIMUX will communicate via SSH (default =22)                               |

### SNMP

The SERIMUX can send alerts as SNMP traps for all port connect/disconnect events. Using an SNMP MIB browser, a user can monitor all settings. The SNMP agent supports both SNMPv1 and SNMPv2.

Note: The SNMP MIB file (serimuxsec.mib), for use with an SNMP MIB browser, can be found at <u>http://www.networktechinc.com/download/d-srvsw-term-ssh.html</u>. Click on the link to open the file, then save the file to your hard drive to use with the SNMP MIB browser.

## TCP Setting

Settings are provided to apply values for TCP keepalive parameters. A **keepalive** is a message sent by one device to another (remote or local) to check that the link between the two is operating.

From the Network Management menu, press <4>-<Enter> to open the "TCP Setting" menu.

| 1. | TCP Keepalive | Time(sec)      | :20 |  |
|----|---------------|----------------|-----|--|
| 2. | TCP Keepalive | Interval (sec) | :20 |  |
| з. | TCP Keepalive | Probe(time's)  | :20 |  |

Figure 49- Network Management-TCP settings

**Keepalive time** is the duration between two keepalive transmissions in idle condition. TCP keepalive period is configurable and by default is set to 20 minutes. The range of acceptable values is 0-999 minutes.

**Keepalive Interval** is the duration between two successive keepalive retransmissions, if acknowledgement to the previous keepalive transmission is not received. The default value is 20 minutes, and the range of acceptable values is 0-999 minutes.

**Keepalive Probe** is the number of retransmissions to be carried out before declaring that remote end is not available. The default value is 3, and the range of acceptable values is 0-999.

# **Administration Settings**

From the Configuration menu, press <4>-<Enter> to open the "Administration Settings" menu. The Administration Settings menu provides selections to configure the SERIMUX name, root password, date and time, security, and syslog. It also includes a selection for performing firmware updates.

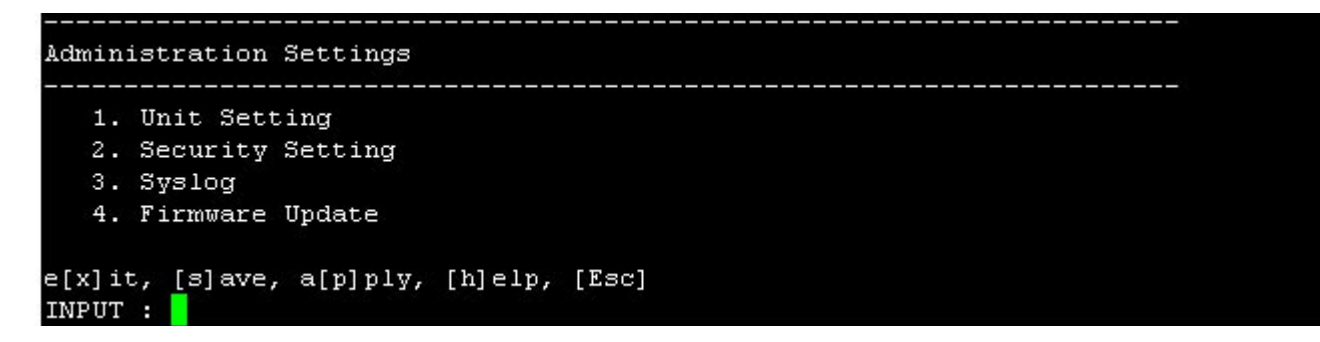

Figure 50- Administration Settings

## **Unit Settings**

The Unit Setting menu has fields for setting up the name for the SERIMUX, the password for user "root", and the system date and time settings.

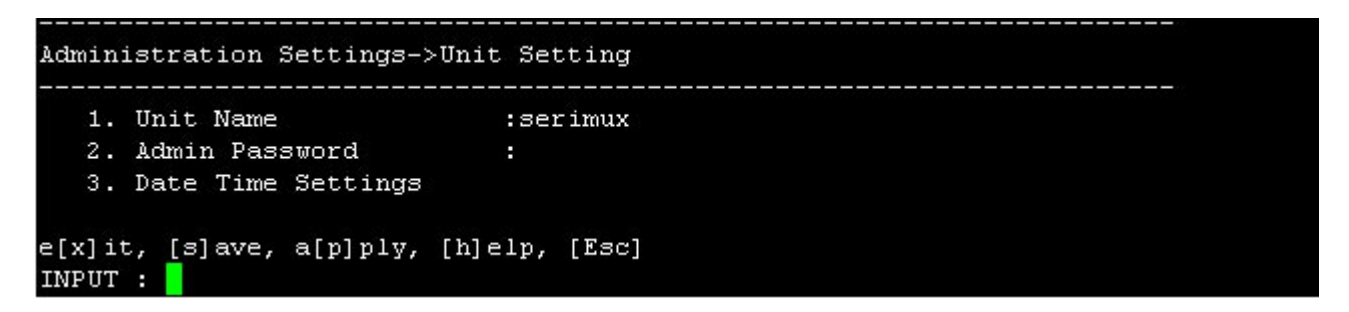

Figure 51- Administration Settings-Unit Settings

From the "Administration Settings" menu, press <1>-<Enter> to select "Unit Settings". Configure as desired:

| Setting                | Description                    | Value                                                   |
|------------------------|--------------------------------|---------------------------------------------------------|
| Unit Name              | Name for the SERIMUX           | Maximum of 50 Characters- Alphabetical or Numeric       |
| Root Password          | Password for user "root"       | Maximum of 50 Characters- Alphabetical or Numeric- Case |
|                        |                                | Sensitive (default is "nti")                            |
|                        | This menu selection is only    |                                                         |
|                        | accessible if user "root" is   |                                                         |
|                        | logged in                      |                                                         |
| Date and Time Settings | Apply current date and time-or | Valid date format mm/dd/yy / Enable NTP                 |
|                        | enable NTP server              |                                                         |

FYI- The SERIMUX complies with the new U.S.-Daylight Saving Time rules (passed in 2005).

## Unit Setting->Change Admin Password

From "Unit Setting", press <2>-<Enter> to select "Admin Password". The administrator can change the default Admin password for user "root" from "**nti**" to a new password.

Type the desired password (maximum 50 ASCII characters- case sensitive) and press <**Enter**> Retype the new password exactly as it was just typed and press <**Enter**>.

| Administration Settings->Unit Setting |               |  |  |
|---------------------------------------|---------------|--|--|
|                                       |               |  |  |
| 1. Unit Name                          | :serimux      |  |  |
| 2. Admin Password                     |               |  |  |
| 3. Date Time Settings                 |               |  |  |
| e[x]it, [s]ave, a[p]ply,              | [h]elp, [Esc] |  |  |
| OLD VALUE .                           |               |  |  |
| OLD VALUE .                           |               |  |  |
| NEW VALUE : ***                       |               |  |  |
| REENTER PASSWORD : ***                |               |  |  |

#### Figure 52-Unit Settings-change password

Be sure to press "**Save**" to have the change take effect after the next reboot of the SERIMUX, or "**Save & Apply**" to have the change take effect immediately.

NOTE: The password entered will be case sensitive so be sure to note what characters are upper or lower case if any are alphabetical. The password characters are displayed as '\*' (asterisk) characters while entering them.

### Unit Settings->Date Time Settings

The Date and Time of the SERIMUX can be either manually setup to use an onboard clock or set to be synchronized with an NTP server. From "Unit Setting", press <3>-<Enter> to select "Date Time Settings".

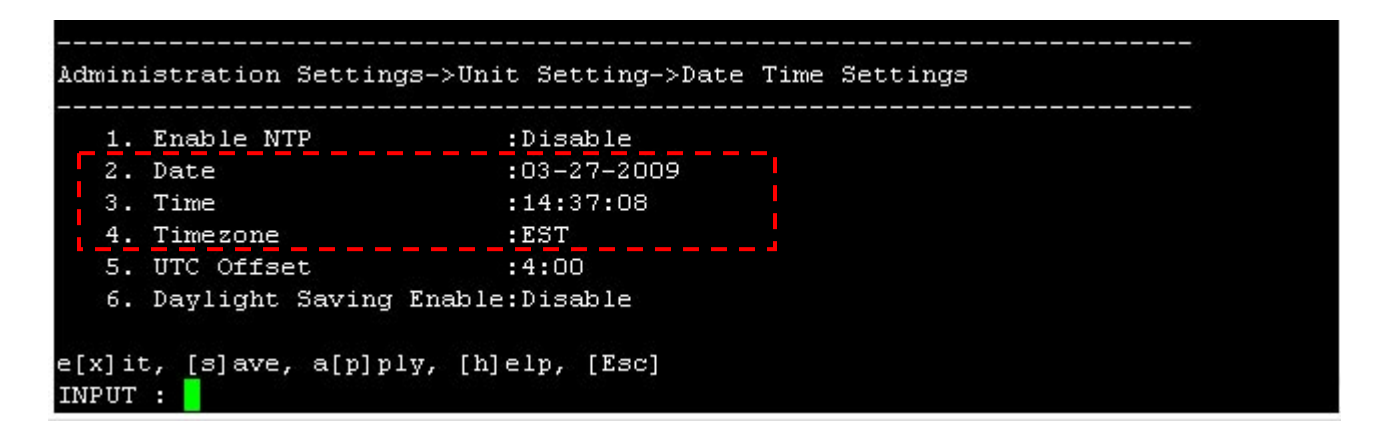

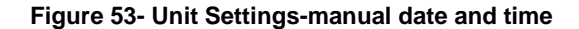

To set the SERIMUX date and time manually, set the "Enable NTP" value to "Disable". Enter values for:

- date in mm-dd-yyyy format
- time in 24 hour format hh:mm:ss
- time zone for the location of the SERIMUX

| Enable NTP      | :Enable        |  |
|-----------------|----------------|--|
| NTP Server      | :129.6.15.29   |  |
| NTP Frequency   | :5             |  |
| Timezone        | :EST           |  |
| UTC Offset      | :4:00          |  |
| Daylight Saving | Enable:Disable |  |

Figure 54-Unit Settings-NTP Server settings

To synchronize the SERIMUX with an NTP Server, set the "Enable NTP" value to "Enable". Enter values for:

- IP address of the NTP Server
- Frequency (how often, in hours (0-99), the SERIMUX will query the NTP Server)
- time zone for the location of the SERIMUX

### UTC Offset

The UTC offset is the offset in hours from GMT (if you are located in GMT, the value is "00.00"). The UTC offset value is hh.mm (hours.minutes). If you are behind GMT, the value will be negative (i.e. "-02.00"). If you are ahead of GMT, the value will be positive (i.e. "+02.00" or "02.00").

#### **Daylight Savings Enable**

In order to have the time change in accordance with Daylight Saving Time rules, set the value of "Daylight Saving Enable" to "Enable" and select the appropriate time zone in the "Daylight Time zone" box. Also be sure to apply proper Start Date/Time and End Date/Time values to define Daylight Saving Time begins and ends.

| 1. E  | Inable NTP            | :Disable    |
|-------|-----------------------|-------------|
| 2. I  | ate                   | :03-27-2009 |
| з. т  | lime                  | :15:17:19   |
| 4. 7  | limezone              | :EST        |
| 5. U  | JTC Offset            | :4:00       |
| 6. I  | aylight Saving Enable | e:Enable    |
| 7. D  | aylight Timezone      | :EST        |
| 8. I  | aylight UTC Offset    | :5:00       |
| 9. 2  | Start Date            | :03-08      |
| 10. 2 | Start Time            | :02:00      |
| 11. E | Ind Date              | :11-01      |
| 12. E | Ind Time              | :02:00      |

Figure 55- Unit Settings-Daylight Savings

### Security Settings

Security settings enable the administrator to configure the CLI (Command Line Interpreter) authentication type to be used to connect with serial devices through the web interface or through the SERIMUX shell. Choose from various common CLI authentication methods.

From the "Administration Settings" menu, press <2>-<Enter> to select "Security Setting".

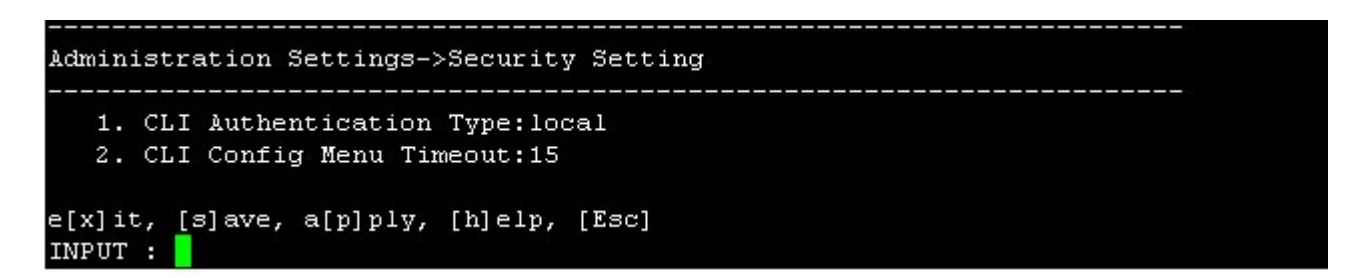

### Figure 56- Administration Settings-Security Setting

Press <1>-<Enter> to open a list of CLI Authentication options.

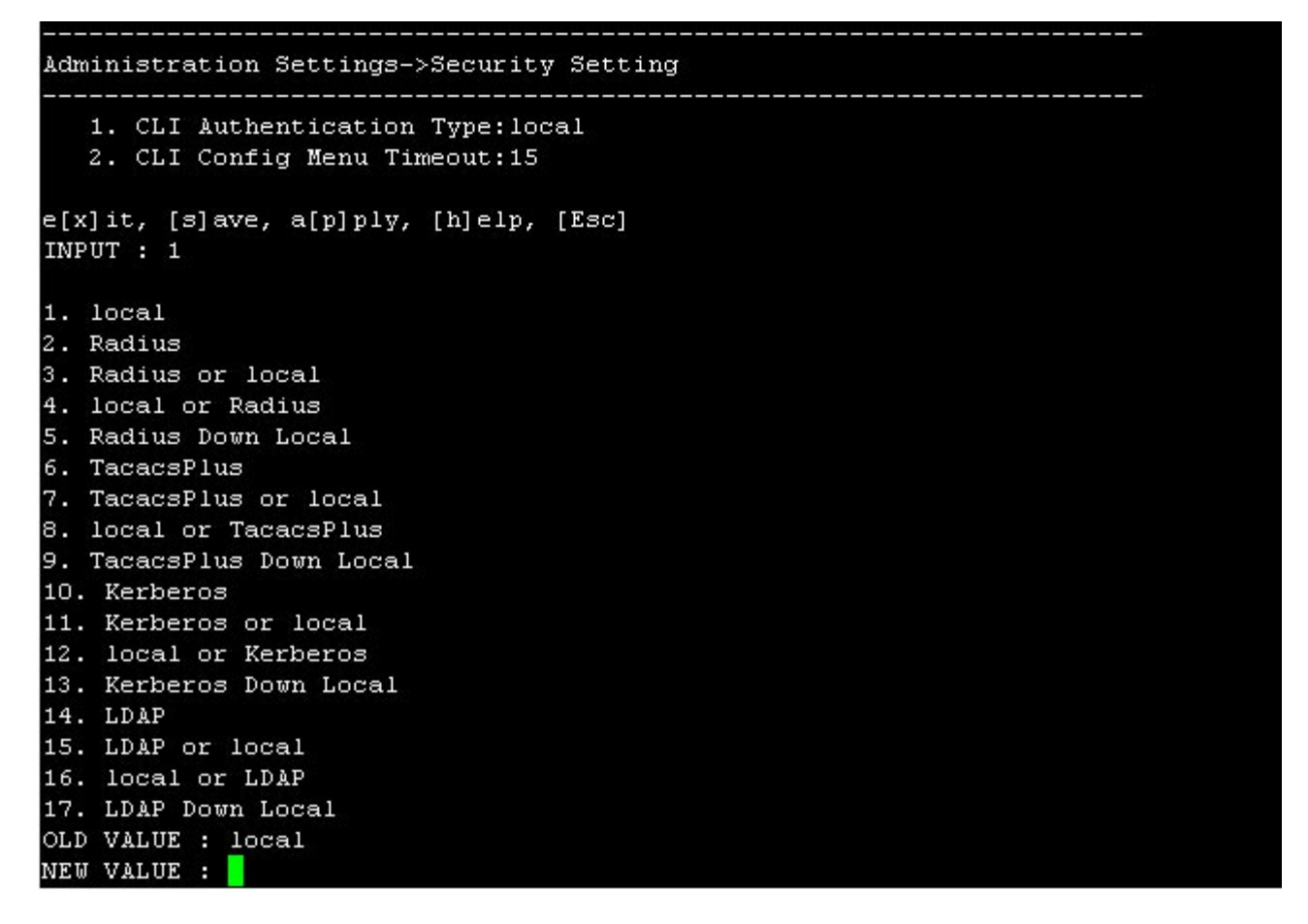

### Figure 57- Administration Settings-CLI Authentication Types

Authentication options that include Radius, TacacsPlus, Kerberos, and LDAP will require additional configuration when selected.

Note: In order to access ports or the configuration menu through the web or the shell, all users must be added to the system (page 44) irrespective of the authentication type. Users connecting with devices directly (page 13) will only be restricted access by port authentication (page 20) and by the user access limitations of the device itself.

Configuration options for CLI authentication are the same as those shown under Port authentication (page 21), except that an additional option for setting the CLI Config menu timeout is present.

The CLI Config Menu Timeout is the time period (in minutes) before an idle user will be automatically exited from the configuration menu and returned to their point of connection when logging into the SERIMUX. The valid entry for this time period is 0-99 minutes. A value of 0 disables the timeout. If a user connects to the Configuration menu automatically at login, then they will need to login again to reconnect to the Configuration menu in the event of a timeout.

| 1. | CLI Authentication Type | e:Radius   |                                  |
|----|-------------------------|------------|----------------------------------|
| 2. | CLI Config Menu Timeout | t:15 🔸     | Timeout setting for user timeout |
| з. | Authentication Server1  | :          | , j                              |
| 4. | Authentication Server2  | s <b>:</b> |                                  |
| 5. | Authentication Timeout  | :0         |                                  |
| 6. | Authentication Retries  | :1         |                                  |
| 7. | Secret                  |            |                                  |

Figure 58- Administration Settings-Security-CLI Authentication

If the CLI Config Menu Timeout is changed while other users are already logged in, the change will not effect those users until their next login.

Suggestion: Users that are configured to have admin rights should be configured to either open to the Port Connect Menu or to the Config Menu, not to the shell. When the configured time period for the CLI timeout expires, administrative users will not be logged out if they open to the shell. They can quickly reenter the Config Menu by typing <serimuxconfig> at the shell prompt.

## <u>Syslog</u>

The Syslog menu contains the settings that effect the location, size, name, and destination when downloaded of the System Log. The System Log displays a listing of all user that have logged in and out of the SERIMUX, providing the date and time of their login and logout. It also displays when configuration changes are made. From the Syslog menu, log records can be deleted to make room for more.

From the "Administration Settings" menu, press <3>-<Enter> to select "Syslog".

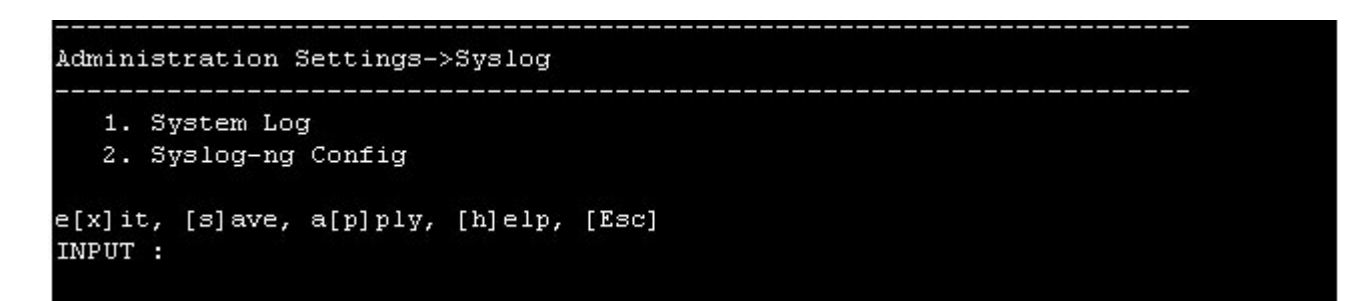

### Figure 59- Administrative Settings-Syslog

Press <1>-<Enter> to open the menu for System Log settings, or <2>-<Enter> to open the Syslog-ng Configuration menu.

| Syslog Location    | :System Memory |  |
|--------------------|----------------|--|
| 2. Syslog Facility | :LocalO        |  |
| 3. Log buffer size | :200           |  |
| 4. Log File name   | :messages      |  |
| 5. View Log        |                |  |
| 6. Clear Log       |                |  |

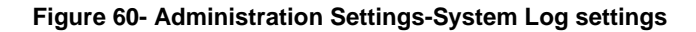

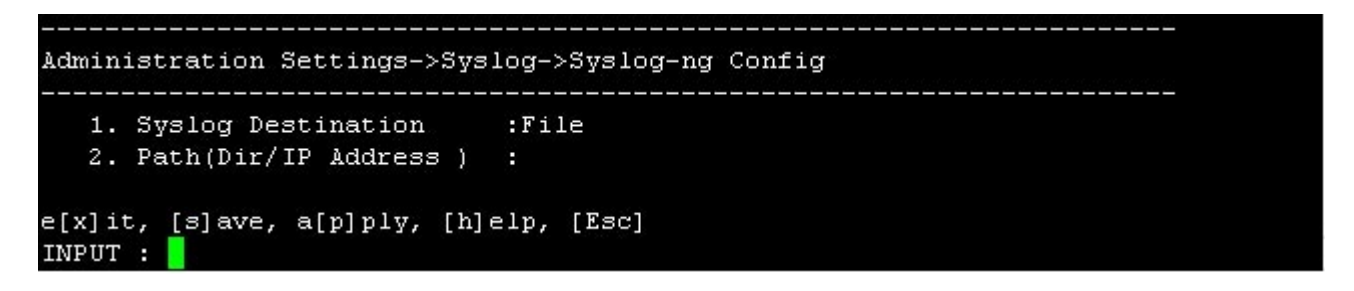

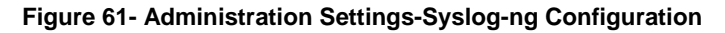

| Setting             | Value                                                                                          |
|---------------------|------------------------------------------------------------------------------------------------|
| System Log Settings |                                                                                                |
| Syslog Location     | System Memory (no options as of this printing)                                                 |
| Syslog Facility     | Local0 (no options as of this printing)                                                        |
| Log Buffer Size     | 0-999 K bytes                                                                                  |
| Log File name       | 1-100 characters                                                                               |
| View System Log     | None- view accumulated system logs                                                             |
| Clear System Log    | delete system logs                                                                             |
| Syslog-ng Config    |                                                                                                |
| Syslog Destination  | File / TCP / UDP                                                                               |
| Path                | drive and directory (when destination is File), or IP address (when destination is TCP or UDP) |

To store Syslog data in locations other than on the SERIMUX, configure the Syslog-ng Config settings for writing it to a flash drive, NFS, or sending it to a remote location via TCP or UDP.

**Example**: For remote location via TCP or UDP,

- 1. select the file destination (i.e. UDP).
  - 2. enter the IP address of the remote machine

Syslog info will now be sent to the remote machine.

Note: The syslog will be cleared completely and immediately and will not be retrievable when "Clear System Log" is selected, so be sure that is what you want to do.

## Firmware Update

The Firmware Update menu is used to introduce firmware files that provide the architecture of the user interface. Occasionally new features or changes to existing features will be introduced and new firmware with these changes will be made available on the NTI website (<u>http://www.networktechinc.com/srvsw-term-ssh.html</u>). Once a user has downloaded the required file for firmware upgrade, this page will be used to upload them to the SERIMUX.

From the "Administration Settings" menu, press <4>-<Enter> to select "Firmware Update".

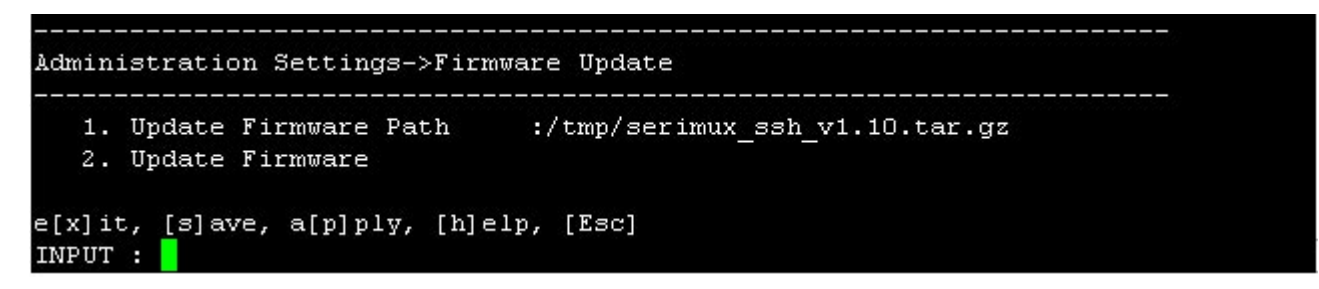

Figure 62- Administration Settings-Firmware Update

#### To update the firmware:

1. Download the firmware file from the NTI website to either a USB Flash Drive, to your tftp server, or to an NFS drive. Be sure to take note of the location on your CPU as to where it will be.

2. Press <1>-<Enter> to select "Update Firmware Path". You will be prompted to provide the path to the firmware file. The file name will be in the format *serimux\_ssh\_vx\_xx.tar.gz* (where x\_xx is the version number).

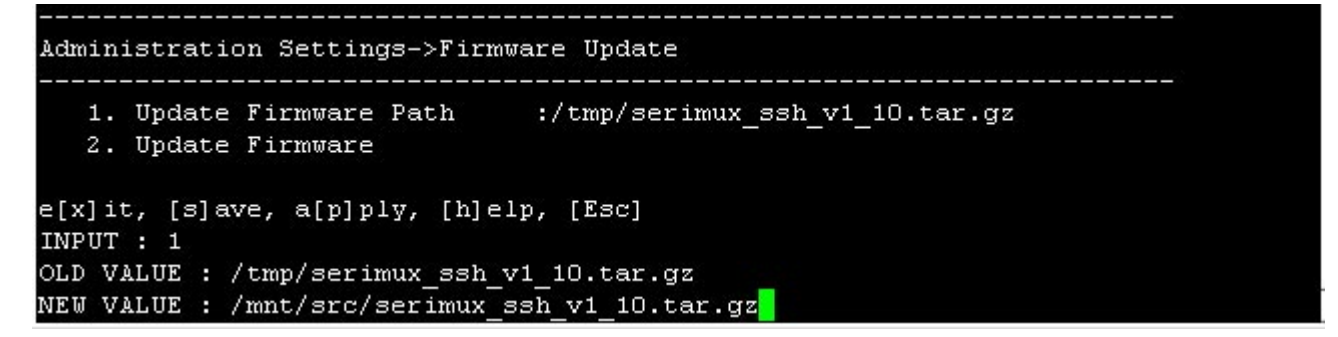

Figure 63- Change path from tftp source to flash drive

The update firmware path when the firmware file is on a USB flash drive (attached to the SERIMUX and with the USB flash drive mounted as described below) will be:

/mnt/src/serimux\_ssh\_vx\_xx.tar.gz

### Mount the USB flash drive

Before the USB flash drive can be used, it must be mounted to the SERIMUX system. At the shell prompt (before opening the Config Menu), enter the following command:

mount -t vfat /dev/sda1 /mnt/src

serimuxconfig (This will open the SERIMUX Configuration menu-proceed with update)

The update firmware path, when using a tftp server will be:

/tmp/serimux\_ssh\_vx\_xx.tar.gz

When using a tftp server, before using the Update Firmware command, run the following commands from the shell prompt: cd /tmp

tftp -r serimux\_ssh\_v1\_10.tar.gz -g <tftp-server-ip>

(i.e. tftp -r serimux\_ssh\_v1\_10.tar.gz -g 192.168.3.151)

serimuxconfig (This will open the SERIMUX Configuration menu-proceed with update)

3. Press <2>-<Enter> to select "Update Firmware". You will be prompted for a <y> for yes or <n> for no to confirm that this is the action you want.

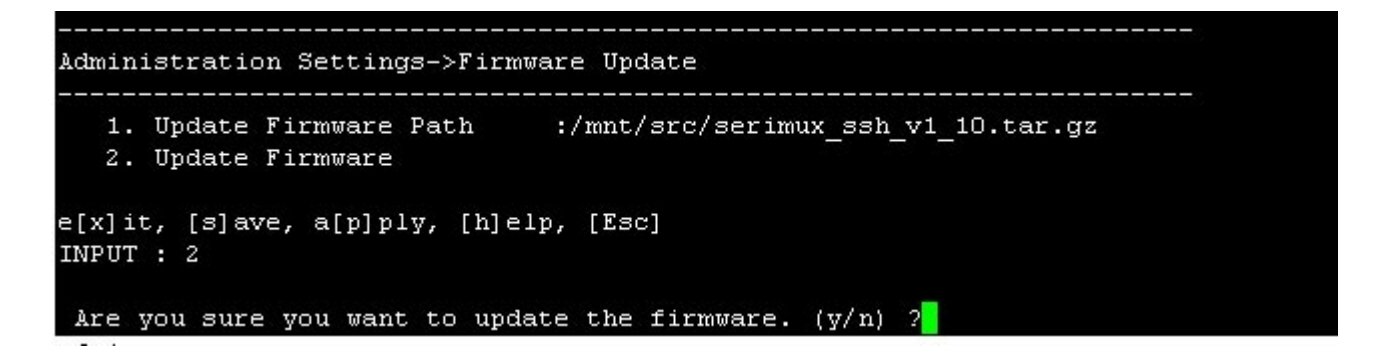

### Figure 64- Firmware update- confirm to perform update

When the update is complete, you will see the message "Firmware Update done."

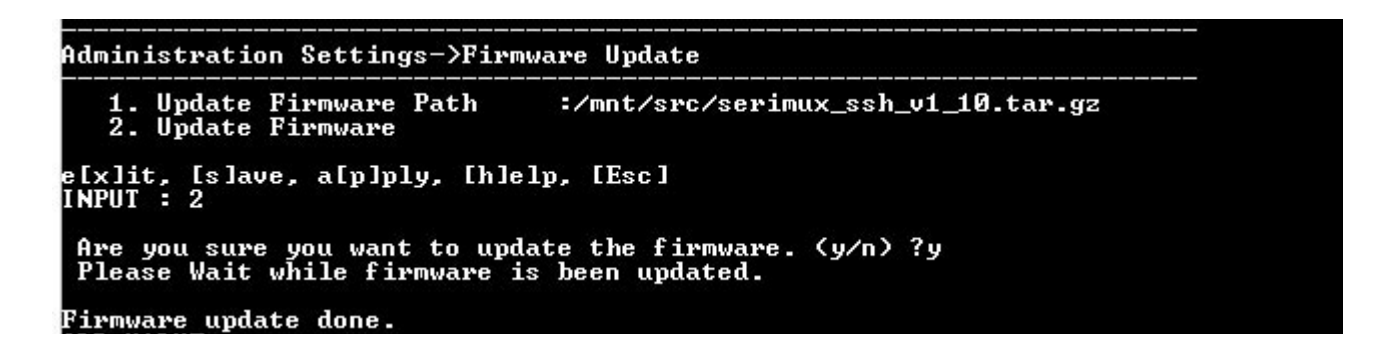

### Figure 65- Firmware update- Completed

4. Press <x>-<Enter> to exit the configuration menu. You will be prompted for a <y> for yes or <n> for no to confirm that you want to exit the menu. Press <y>--<Enter>.

<sup>5.</sup> Type <reboot> to reboot the SERIMUX and have the new firmware take effect.

## **User Management**

From the Configuration menu, press <5>-<Enter> to open the "User Management" menu. The User Management menu provides selections to configure user access to the SERIMUX configuration menus and to the devices attached to the SERIMUX. Users can be assigned to specific groups, and group names can be assigned to make port management easier.

| User          | Management                                               |
|---------------|----------------------------------------------------------|
|               | System Naers                                             |
| 2             | Access Group                                             |
| e[x]:<br>INPU | .t, [s]ave, a[p]ply, [h]elp, [Esc]<br>[ : <mark>.</mark> |

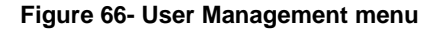

## System Users

The System Users list is a list of all assigned user names. From the User Management menu, press <1>-<Enter> to open the "System Users" list. Users can be added, selected for editing, or deleted. The list indicates

- the user names,
- the user access location to open with each login via SSH, Telnet, or serial port,
- the access rights that have been assigned to the user.

Operators that are assigned "User" access privileges can only enter at the Port Connect menu, while operators assigned "Admin" access privileges can open into the Shell, the Config Menu, or the Port Connect Menu.

| User Management->System Users |                                              |                       |            |  |  |  |
|-------------------------------|----------------------------------------------|-----------------------|------------|--|--|--|
|                               |                                              |                       |            |  |  |  |
| No.                           | Name                                         | Shell                 | Group      |  |  |  |
| 1                             | guest                                        | Port Connect Menu     | Admin      |  |  |  |
| 2                             | admin                                        | Command Line          | Admin      |  |  |  |
| 3                             | limited                                      | Port Connect Menu     | User       |  |  |  |
| 4                             | paul                                         | Config Menu           | Admin      |  |  |  |
| e[x]<br>INP                   | ]it, [s]ave, a[p]ply,<br>UT : <mark>-</mark> | [h]elp, [Esc], [a]dd, | , [r]emove |  |  |  |

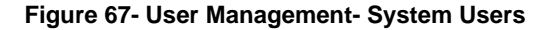

To make changes to a user configuration, press the index number of the user and press <Enter>.

| 1. | User Name | :guest             |
|----|-----------|--------------------|
| 2. | Group     | :Admin             |
| з. | Shell     | :Port Connect Menu |
| 4. | Password  |                    |

Figure 68- User Management-Configure User

User configuration has the following options:

| Setting   | Valid Entry                                                                                           |
|-----------|----------------------------------------------------------------------------------------------------|
| User Name | Up to 50 alphabetical or numeric characters                                                           |
| Group     | Admin - assign administrative rights                                                                  |
|           | - User- assign limited user rights.                                                                   |
| Shell     | - Command line- SERIMUX will open a command line interface when user logs in                          |
|           | - Config menu- SERIMUX will open configuration menu when user logs in                                 |
|           | <ul> <li>Port connect menu- SERIMUX will open port connection menu when user logs in</li> </ul>       |
| Password  | Enter a password for the selected user to use at log in                                               |
|           |                                                                                                    |
|           | All passwords can be changed except the "root" password. A user must be logged in as "root" to change |
|           | the password for user "root", and it can only be changed from the "Unit Settings" menu (page 36).     |

If a change is made to the user name, group, or shell, the password for that user must also be provided (whether it is a new password or an existing password). Otherwise the user will automatically be assigned the default password of "nti" by the SERIMUX to login the next time.

## Access Group

The Access Group list displays each of the groups of users that have been assigned in the SERIMUX. From the User Management menu, press <2>-<Enter> to display the "Access Group" list.

Access Groups provide a quick means by which to define who will have access to specific ports on the SERIMUX. Each port can be configured for access by individual users and by Access Groups (page 22). Assigning users to Access Groups will save port configuration time.

| User Mar<br>       | ser Management->Access Group |            |         |        |        |          |  |
|--------------------|------------------------------|------------|---------|--------|--------|----------|--|
| Group N<br>1       | Io. GI<br>Ge                 | ROUP NAME  | essi    |        |        |          |  |
| 2                  | Le                           | evel 1     |         |        |        |          |  |
| e[x]it,<br>INPUT : | [s] ave,                     | , a[p]ply, | [h]elp, | [Esc], | [a]dd, | [r]emove |  |

Figure 69- User Management-Access Groups

To add a group name, press <a>-<Enter>, type a group name (maximum 50 characters), and press <Enter>.

To remove a group name, press <r>-Enter>, type the group number, and press <Enter>.

To edit the user names in a group, type the group No. and press <Enter>. The users assigned to that group will be listed.

| User M          | anagem                     | ent-> | Acc  | ess ( | Group->G | roup Use | er List |          |  |
|-----------------|----------------------------|-------|------|-------|----------|----------|---------|----------|--|
|                 |                            |       |      |       |          |          |         |          |  |
| User            | No.                        | Us    | ser  | Name  |          |          |         |          |  |
| 1               |                            | root  | E.   |       |          |          |         |          |  |
| 2               |                            | paul  | 1    |       |          |          |         |          |  |
| e[x]it<br>INPUT | , [s]a<br>: <mark> </mark> | ve, a | a[p] | ply,  | [h]elp,  | [Esc],   | [a]dd,  | [r]emove |  |

Figure 70- User Management- Group User List

From this list the user can add or remove users assigned to the group. Names typed when added will be applied whether they are names in the System Users list or not. Names are of authorized device users, not necessarily authorized SERIMUX users.

# Administrative Info

From the Configuration menu, press <6>-<Enter> to open the "Administrative Info" menu. The Administrative Info menu provides selections to view pieces of information quickly that are useful to review the settings and status of the SERIMUX. The administrator can view the System Log to review user access and changes to the SERIMUX, network, Ethernet, and system settings, and review the status of each of the SERIMUX ports.

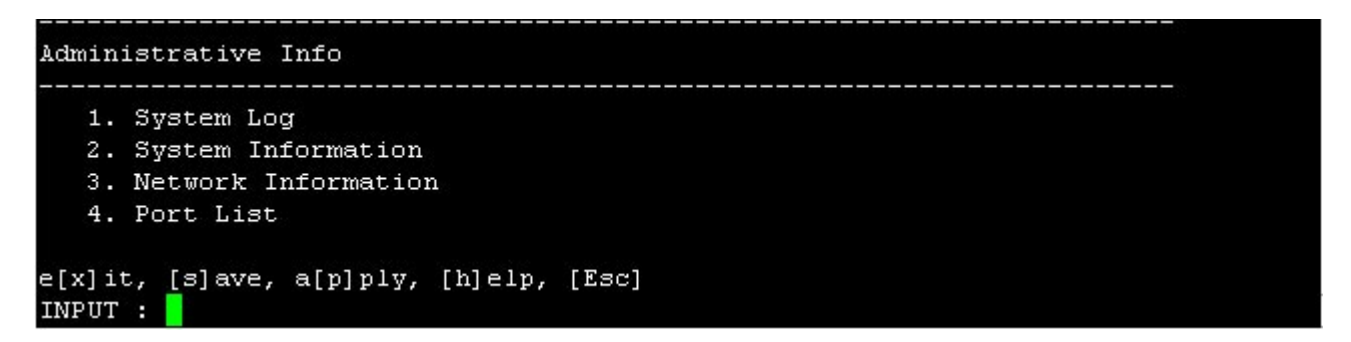

Figure 71- Administrative Info menu

## System Log

The system log will display a listing of all user access to the SERIMUX, providing the date and time of their login and logout, and when any configuration changes have been made. From the Administrative Info menu, press <1>-<Enter> to display the "System Log".

### Figure 72- Administrative Info-System Log

Once the System Log is displayed, the SERIMUX will return the user to the Administrative Info menu.

## **System Information**

The System Information list displays the model name of the SERIMUX, the firmware version in the SERIMUX, the MAC addresses of the Ethernet ports, the date in the system, and syslog status. From the Administrative Info menu, press <2>-<Enter> to display the "System Information" list.

### Figure 73- Administrative Info-System Information

Once the System Information is displayed, with the press of any key the SERIMUX will return the user to the Administrative Info menu.

## **Network Information**

The Network Information list displays all of the current network settings for the Ethernet ports on the SERIMUX. Settings include IP mode, IP address, netmask, gateway, and DNS addresses. From the Administrative Info menu, press <3>-<Enter> to display the "Network Information" list. To edit these settings, see "Network Management" on page 31.

```
Administrative Info->Network Information
                    :Static IP Address
IF1 IP Mode
IF1 IP Address
                    :98.17.207.203
IF1 NetMask
                    :255.255.255.224
IF2 IP Mode
                    :Disable
IF2 IP Address
IF2 NetMask
Default Gateway
                    :98.17.207.193
Primary DNS Address :166.102.165.11
Secondary DNS Address: 192.168.1.1
Press any key to continue
```

### Figure 74- Administrative Info-Network Information

Once the Network Information is displayed, with the press of any key the SERIMUX will return the user to the Administrative Info menu.

## Port List

The port list displays the status of device ports on the SERIMUX. It provides a quick overview of names of all users and hosts connected, the port serial settings, port escape sequence, protocol, and port numbers.

From the Administrative Info menu, press <4>-<Enter> to display the "Port List".

| No. Name          | Mode  | Serial-Setting       | Esc | Seq.Protocol | Port |
|-------------------|-------|----------------------|-----|--------------|------|
| 1 Web Server 1    | Host  | 115200-8-1-None-None | ^ z | ssh          | 7001 |
| 2 Web Server 2    | Host  | 115200-8-1-None-None | ^ z | ssh          | 7002 |
| 8 E-Mail Server   | Host  | 115200-8-1-None-None | ^ z | ssh          | 7003 |
| 4 Office Server   | Host  | 115200-8-1-None-None | ^ z | ssh          | 7004 |
| 5 DHCP Server     | Host  | 9600-8-1-None-None   | ^ z | telnet       | 7005 |
| 5 DNS Server      | Host  | 115200-8-1-None-None | ^ z | ssh          | 7006 |
| 7 Backup Server   | Host  | 115200-8-1-None-None | ^z  | ssh          | 7007 |
| 3 T1 Router       | Host  | 115200-8-1-None-None | ^z  | ssh          | 7008 |
| 9 DSL Router      | Host  | 115200-8-1-None-None | ^z  | ssh          | 7009 |
| 10 T1 Firewall    | Host  | 115200-8-1-None-None | ^z  | ssh          | 7010 |
| 11 DSL Firewall   | Host  | 115200-8-1-None-None | ^z  | ssh          | 7011 |
| 12 Network Switch | 1Host | 115200-8-1-None-None | ^ z | ssh          | 7012 |
| 13 Network Switch | 2Host | 115200-8-1-None-None | ^ z | ssh          | 7013 |
| 14 Reserved       | Host  | 9600-8-1-None-None   | ^ z | ssh          | 7014 |
| 15 Reserved       | Host  | 9600-8-1-None-None   | ^z  | ssh          | 7015 |
| 16 Reserved       | Host  | 9600-8-1-None-None   | ^ z | ssh          | 7016 |
|                   |       |                      |     |              |      |
|                   |       |                      |     |              |      |
| Press Any Key     |       |                      |     |              |      |
|                   |       |                      |     |              |      |

Figure 75- Administrative Info-Port List

Once the Port List is displayed, with the press of any key the SERIMUX will return the user to the Administrative Info menu.

## Reboot

The SERIMUX can be rebooted from the shell prompt, either before entering the Config or Port Connect menus, or after exiting them.

```
login as: root
Using keyboard-interactive authentication.
Password:
Last login: Mon Mar 30 16:56:01 2009 from 65.243.248.31
-sh-2.05b# reboot<mark>.</mark>
```

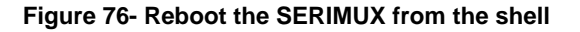

## SERIAL CONTROL-USERS

Operators with "User" rights can connect only to accessible ports as defined by the administrator. A list of those ports will be displayed with a successful login.

To login, using a serial terminal or an emulator (e.g. Windows HyperTerminal or Putty),

- connect the terminal to the SERIMUX at an accessible user port (users may have limited access through specific "user" ports, as opposed to all ports configured as "user" ports) and press the <spacebar> or <Enter> key.
- 2. type a valid user name (assigned by the administrator) and press <Enter>.
- 3. type a valid password (assigned by the administrator) and press <Enter>.

Note: User names and passwords are case sensitive. It is important to know what characters must be capitalized and what characters must <u>not</u>.

After login, the User may connect to an allowed host port.

# **User Initial Selection Menu**

After successful login, a menu will be displayed where you can choose between viewing the Port Connect Menu or the Sensor Monitor menu.

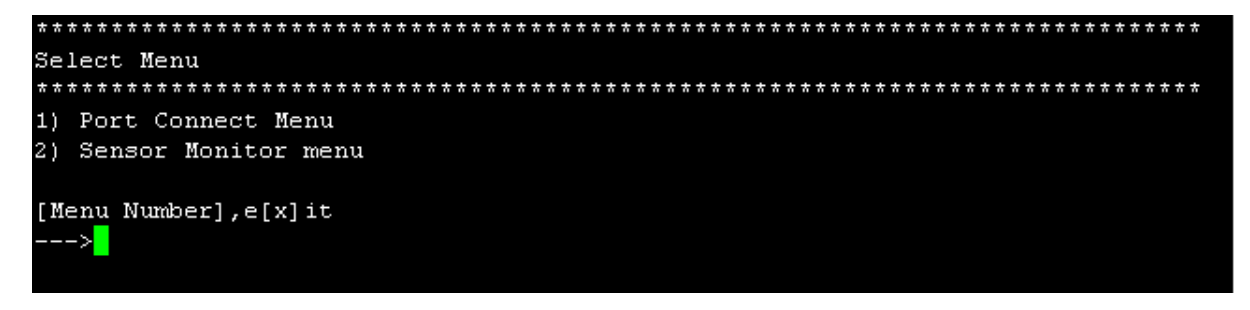

Figure 77- Initial menu for users

Press <1> to proceed to the Port Connect Menu where you will see a listing of accessible host ports, or press <2> to proceed to a listing of connected sensors and their current readings.

| * * * * * * * * * * | ******           | ********  | ***************  |
|---------------------|------------------|-----------|------------------|
| Port#               | Port Name        | Port#     | Port Name        |
| * * * * * * * * * * | ******           | ********* | *****            |
| 1                   | Web Server 1     | 2         | Web Server 2     |
| 3                   | E-Mail Server    | 4         | Office Server    |
| 5                   | DHCP Server      | 6         | DNS Server       |
| -7                  | Backup Server    | 8         | T1 Router        |
| 9                   | DSL Router       | 10        | T1 Firewall      |
| 11                  | DSL Firewall     | 12        | Network Switch 1 |
| 13                  | Network Switch 2 | 14        | Reserved         |
| 15                  | Reserved         | 16        | Reserved         |
|                     |                  |           |                  |
| [Port Numb          | er],e[x]it       |           |                  |
| >x                  |                  |           |                  |
| -sh-2.05b#          |                  |           |                  |

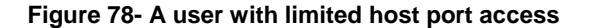

From the Port Connect Menu the user can perform the following functions:

| Function        | Keystroke                                               |
|-----------------|---------------------------------------------------------|
| Connect to host | <xx>-<enter> (where xx is the port number)</enter></xx> |
| Logout          | <x>-<enter> , then <y> to confirm</y></enter></x>       |

FYI: The port index numbers are 1 and 2-digit decimal numbers. If the wrong number is entered, press the <Esc> key to remove it. Simply enter the correct number. The <Enter> key validates the command; <Esc> cancels it.

| Sensor                           | list                                             |                                                                                  |                                |                                      |
|----------------------------------|--------------------------------------------------|----------------------------------------------------------------------------------|--------------------------------|--------------------------------------|
| No. TY                           | PE                                               | DESCRIPTION                                                                      | VALUE                          | STATUS                               |
| 1 Tem<br>2 Int<br>3 Tem<br>4 Hum | perature<br>ernal Fan<br>p. Combo<br>idity Combo | Internal Temp.<br>Internal Fan Speed<br>Server Rack Temp<br>Server Rack Humidity | 86.9<br>8354 rpm<br>79.9<br>32 | Normal<br>Normal<br>Normal<br>Normal |
| [A]ckno<br>INPUT :               | wledge Alert                                     | t,[D]ismiss Alert,E[x]it                                                         |                                |                                      |

### Figure 79- Sensor list with current readings

From the Sensor Monitor menu (or "Sensor List"), each of the sensor readings can be viewed. If a sensor is reporting an alert, you can either press  $\langle a \rangle$  to acknowledge the alert, or  $\langle d \rangle$  to dismiss the alert.

If the sensor is in alert status, the user has the option to either **acknowledge** the alert or **dismiss** it. If the user acknowledges the alert, no additional alert messages will be sent during that alert status cycle. If the user dismisses the alert, another alert message will be sent once the "notify again after" time designated on the configuration page elapses.

Note: If local authentication is enabled (page 21), then only the sensors you have been given access to will be presented for viewing.

## **DEVICE DISCOVERY TOOL**

In order to easily locate NTI Devices on a network, the NTI Device Discovery Tool may be used. The Discover Tool can be downloaded from <u>http://www.networktechinc.com/download/d-srvsw-term-ssh.html</u>, unzipped and saved to a location on your PC. To open it just double-click on the file **NTIdiscover.jar**. This will open the NTI Device Discovery Tool.

Note: The Device Discovery Tool requires the Java Runtime Environment (install Java 6 or 7, NOT Java 8) to operate. Java can be downloaded from <u>http://java.com/en/download/manual.jsp</u>.

Note: The computer using the Device Discovery Tool and the NTI Device must be connected to the same physical network in order for the Device Discovery Tool to work. If no devices are found, the message "No Devices Found" will be displayed.

Tip: If your Windows program asks which program to open the NTIDiscover.jar file with, select the Java program.

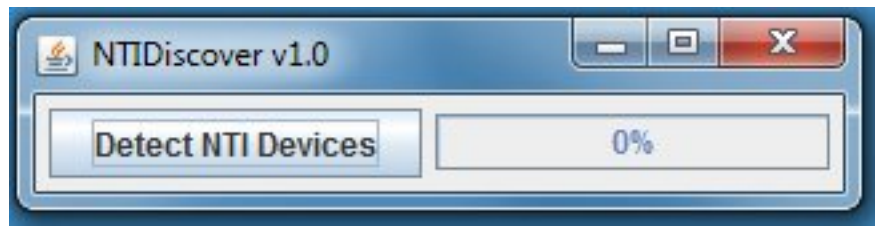

Figure 80- Device Discovery Tool

Click on the "**Detect NTI Devices**" button to start the discovery process. After a short time, the tool will display all NTI devices on your network, along with their network settings.

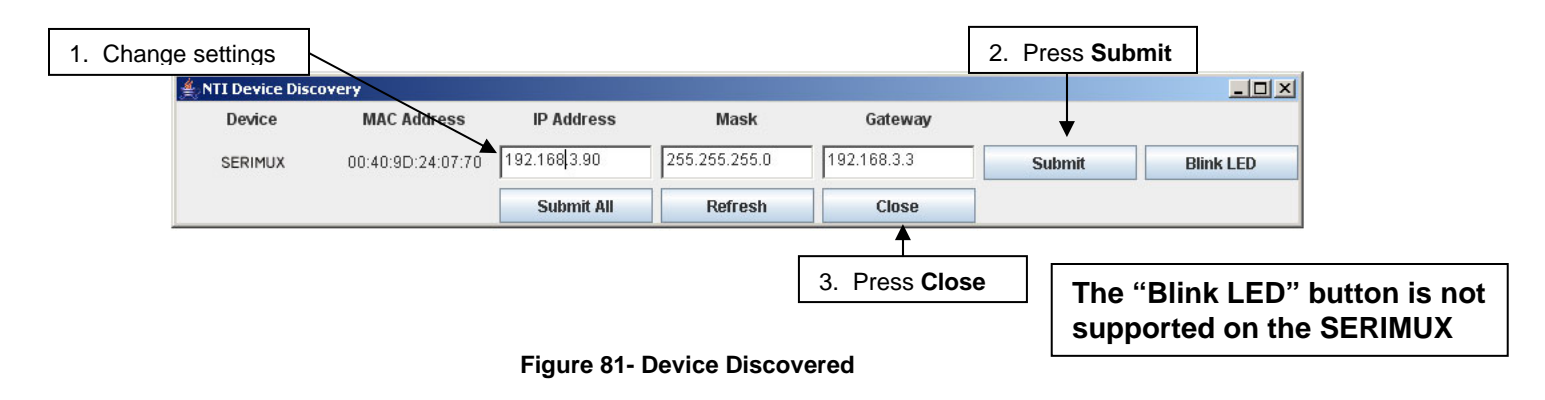

# How to Use the Device Discovery Tool

Note: If more than one device is discovered by the tool, the following instruction only applies to the SERIMUX.

To temporarily change the network settings for a SERIMUX,

- 1. type in new settings in the boxes provided (see below)
- 2. press the Enter key or the Submit button.
- 3. press the Close button to close the Discovery Tool.

Use your browser to access the SERIMUX as described on page 52.

Note: Be sure to go to the IP Configuration page (page 67) and permanently change the settings as desired. The settings changed by the Discovery Tool are temporary. If the SERIMUX is power cycled, rebooted, or the Reset button is pressed (page 83), the SERIMUX will return to the last settings saved on the IP Configuration page.

## WEB INTERFACE

A user may control the connections of the SERIMUX using a Web Interface via any web browser (see page 2 for web supported browsers) provided the Ethernet is connected. With the SERIMUX connected to a LAN through an Ethernet cable, a user can access the web interface controls inside the SERIMUX.

FYI: To quickly locate a SERIMUX on the LAN and edit the IP address settings, use the Device Discovery Tool (page 51).

To access the web interface, type the current IP address into the address bar of the web browser. Address http://192.168.1.91

Note: If the "HTTP Enable" (page 68) is set for as "Disable", only an SSL-encrypted connection (below) will be possible. The default setting is "Enable".

To open a SSL-encrypted connection, type: Address https://192.168.1.91

You will be prompted to accept a certificate. Accept the NTI certificate.

A "Login Page" will appear.

| NTI | Network<br>Technologies<br>Incorporated |
|-----|-----------------------------------------|
|     | Login                                   |
|     | Login Information                       |
|     | SERIMUX-S-x Console Switch              |
|     | Welcome, please log in.                 |
|     | Username:                               |
|     | Password:                               |
|     | Login                                   |
|     |                                         |

Figure 82- Web interface Login page

## Enter the Password

Type in the default user name and password. To change the password, see page 71.

User Name = root (lower case letters only) Password = nti (lower case letters only)

Note: The browser must be configured to accept cookies in order for the user to successfully make use of the web interface.

Note: If the administrator password has been changed and is not known, contact NTI for instruction on resetting the SERIMUX to defaults.

With the acceptance of a valid user name and password, the main menu will be displayed with a complete ports list. As described on the following pages, each link on the main menu will enable different areas of control for the SERIMUX.

## Menu Overview

The SERIMUX menu may be navigated using the left mouse button. The list below summarizes the function of each topic in the menu for quick reference.

Connect Port- Click to return to the Ports List, a listing of all Host ports. Click any port to make a connection to that port.

- Port Management- Click to display the following three Port Management topics:
  - Port Configuration- Click to display the port list. Click on any port to display the list of configurable port settings for that port.
  - <u>Common Port Configuration</u>- Click to display a list of configurable port settings that can quickly be copied to any other port. These settings are used for quickly configuring any port with the most common settings used,
  - <u>Copy Paste Port</u>- Used to copy port settings from one port to another. Click to display a list of settings that can be copied from any existing port and a list of the ports those settings can be copied to.
- Sensor Management- Click to display the following three Sensor Management topics:

Sensor Summary- Click to display the sensor list. Click on any sensor to display the detailed status of a sensor.

Sensor Configuration- Click to display the sensor list and add or remove sensors as desired. Click on any sensor to display a list of configurable settings for sensor operation and alert notification.

View Data Log- Click to display all log entries as reported by each sensor configured to store data logs.

Network Management - Click to display the following three Network Management topics:

<u>IP Configuration</u>- Click to display a list of configurable IP settings for "Ethernet 1" and "Ethernet 2" <u>Server Configuration</u>- Click to display configurable settings for the Web Server, SMTP Server, SNMP, and NFS. <u>TCP Settings</u>- Click to display settings for configuring TCP settings

Administrative Settings- Click to display the following four Administrative topics:

<u>Unit Settings</u>- Click to display configurable settings for the unit name, administrator password, and system date and time <u>Security Settings</u>- Click to display configurable settings for CLI authentication type and CLI menu timeout period <u>Syslog</u>- Click to display a configuration page for the system log to control the log size, log filename, where it is saved, and to remove all or part of the logs content.

- <u>Firmware Update</u>- Click to be provided with a block to supply the name and path, or browse for a firmware file to be applied to the SERIMUX and a button labeled "Update" to initiate a firmware update using that file.
- User Management- Click to display the following two User Management topics:
  - <u>System Users</u>- Click to display the list of users. From this screen you can click on a user to change user settings, delete users, or add a new user.
  - <u>Access Groups</u>- Click to display the list of named access groups. Groups names can be added. Under user settings, each user is assigned to group. Under Port Configuration, ports are configured for which user groups have access to them.

Administrative Information- Click to display the following four Administrative Information topics:

System Log- Click to display a window detailing the login, logout and timeout dates and times for each user that has accessed the SERIMUX.

<u>System Information</u>- Click to display the Firmware version, MAC addresses of the Ethernet ports, and system log status. <u>Network Information</u>- Click to display all the current network settings for the SERIMUX Port List- Click to display all the ports on the SERIMUX and the status of each.

Logout- Click to open a window prompting you to logout from the SERIMUX.

Support- Click to display the following two Support topics:

Manual- Click to be taken to the web location of the manual for the SERIMUX

Downloads- Click to be taken to the web location of the firmware download available for the SERIMUX.

**Reboot-** Click to open a window prompting you to click a button if you wish to reboot the SERIMUX. If Reboot is used, you will be automatically logged out and need to log in to resume operation.

# Main Menu and Port List

The first screen displayed in the Web Interface after a valid login shows the main menu on the left side and a complete port list on the right.

The Port List details, from left to right:

- Port No. the physical port number on the rear of the SERIMUX
- **Name-** the name assigned to the port
- Mode- what connection purpose the port is configured for (Host, User, or Dial-in User)
- Serial Settings-the serial communication settings for that port
- Port Escape Seq.- the keyboard key sequence used to exit a connection to the port
- **Protocol** the communication protocol of the port
- **TCP Port No.** the TCP port number assigned to the port
- Status- the current status of the port ("None" for not in use, or "Connected" to indicate it is in use)

| User: root<br>Unit: SECURE-16-RevA | Connect P                                     | Connect Port / Port List |      |                    |        |          |                |        |
|------------------------------------|-----------------------------------------------|--------------------------|------|--------------------|--------|----------|----------------|--------|
| Connect Port                       | <ul> <li>Port List</li> <li>Port N</li> </ul> | o. Name                  | Mode | Serial Settings    | Port   | Protocol | TCP<br>Bort No | Status |
| Port Management                    | 1                                             | Port1                    | Host | 0600-9-1-Nope-Nope | ctrl_z | cch      | 7001           | None   |
| Sensor Management                  | 2                                             | Port2                    | Host | 9600-8-1-None-None | ctrl-z | ssh      | 7002           | None   |
|                                    | - 3                                           | Port3                    | Host | 9600-8-1-None-None | ctrl-z | ssh      | 7003           | None   |
| Network Management                 | - 4                                           | Port4                    | Host | 9600-8-1-None-None | ctrl-z | ssh      | 7004           | None   |
| Administrative Settings            | 5                                             | Port5                    | Host | 9600-8-1-None-None | ctrl-z | ssh      | 7005           | None   |
| Licor Managament                   | 6                                             | Port6                    | Host | 9600-8-1-None-None | ctrl-z | ssh      | 7006           | None   |
|                                    | 7                                             | Port7                    | Host | 9600-8-1-None-None | ctrl-z | ssh      | 7007           | None   |
| Administrative Info                | 8                                             | Port8                    | Host | 9600-8-1-None-None | ctrl-z | ssh      | 7008           | None   |
| Logout                             | 9                                             | Port9                    | Host | 9600-8-1-None-None | ctrl-z | ssh      | 7009           | None   |
| Sunnort                            | 10                                            | Port10                   | Host | 9600-8-1-None-None | ctrl-z | ssh      | 7010           | None   |
| Rehaat                             | 11                                            | Port11                   | Host | 9600-8-1-None-None | ctrl-z | ssh      | 7011           | None   |
|                                    | - 12                                          | Port12                   | Host | 9600-8-1-None-None | ctrl-z | ssh      | 7012           | None   |
|                                    | 13                                            | Port13                   | Host | 9600-8-1-None-None | ctrl-z | ssh      | 7013           | None   |
|                                    | 14                                            | Port14                   | Host | 9600-8-1-None-None | ctrl-z | ssh      | 7014           | None   |
|                                    | 15                                            | Port15                   | Host | 9600-8-1-None-None | ctrl-z | ssh      | 7015           | None   |
|                                    | 16                                            | Port16                   | Host | 9600-8-1-None-None | ctrl-z | ssh      | 7016           | None   |

Copyright © 2008,2009 Network Technologies Inc. All rights reserved.

Figure 83- Connect Port/Port List Page

## **Port Management**

## **Port Configuration**

The Port Configuration page is used to setup all of the criteria necessary to communicate between the user and host devices.

| : List  |                |          |                    |                    |          |              |
|---------|----------------|----------|--------------------|--------------------|----------|--------------|
| ort No. | Name           | Mode     | Serial Settings    | Port Escape<br>Seq | Protocol | TCP Port No. |
| :5>     | DHCP<br>Server | Host     | 9600-8-1-None-None | ctrl-z             | telnet   | 7005         |
| Po      | rt Settings    |          |                    |                    |          |              |
| Se      | rial Settings  |          |                    |                    |          |              |
| Po      | rt Logging     |          |                    |                    |          |              |
| Vie     | w / Clear Po   | rt Log   |                    |                    |          |              |
| Mo      | dem Setting:   | s        |                    |                    |          |              |
| Aut     | thentication   |          |                    |                    |          |              |
| Eve     | ent Notificati | on       |                    |                    |          |              |
| Po      | rt Access List |          |                    |                    |          |              |
| Ap      | ply Common     | Settings |                    |                    |          |              |
| Dis     | connect Port   | -        |                    |                    |          |              |

### Figure 84- Port Configuration page

Under "Port Management" in the main menu, select "Port Configuration" to display a ports list. Click on a port to display the current configuration settings for the selected port and the configurable setting categories.

| Setting               | Description                                                            |
|-----------------------|------------------------------------------------------------------------|
| Port Settings         | Various settings for port identification, type, and connection methods |
| Serial Settings       | Define the serial settings for serial connections to communicate       |
| Port Logging          | Define characteristics of port logs and storage method                 |
| View/Clear Port Log   | View log for current port and clear data if desired                    |
| Modem Settings        | Apply settings required for connection to a modem                      |
| Authentication        | Select authentication method for port                                  |
| Event Notification    | Configure to send e-mail upon connection and/or disconnection at port  |
|                       | and/or to send SNMP message                                            |
| Port Access List      | Determine which users and/or groups of users have port access          |
| Apply Common Settings | Apply settings configured under "common settings" (page 59) to port    |
| Disconnect Port       | Disconnect port from use at any time                                   |

## Port Configuration->Port Settings

| Setting          | Description                                                |
|------------------|------------------------------------------------------------|
| Port Name        | This is the name of the port as it will appear in the      |
|                  | port list. Up to 50 characters may be used.                |
| Port Enable      | If this is set to disabled, no one will be able to         |
|                  | connect to the port, either as a user, or with a device    |
| Port Type        | A port can be either defined as a:                         |
|                  | <ul> <li>Host port for serial device connection</li> </ul> |
|                  | <ul> <li>User port for direct user plug in</li> </ul>      |
|                  | - Dial-in user such that a modem will be connected         |
|                  | and a remote user can connect through a                    |
|                  | modem                                                      |
| Assign IP Enable | With this enabled, an IP address can be specifically       |
| -                | assigned to this port. Once enabled, an additional         |
|                  | configuration block will appear to assign the IP           |
|                  | address to be used.                                        |

| Port Settings                         |
|---------------------------------------|
| Port Name: Web Server 1               |
| Port Enable: Enable 💌                 |
| Port Type: Host                       |
| Assign IP Enable: Disable 💌           |
| TCP Port Number: 7001                 |
| Connection Protocol: ssh 💌            |
| Timeout: 15                           |
| Port Escape Sequence Enable: Enable 💌 |
| Port Escape Sequence Ctrl-: z         |
| Break Sequence: ~break                |
| Break Duration:                       |

**Figure 85- Port Settings** 

## NTI SERIMUX SERIES SSH CONSOLE SWITCH

| Port Settings (Cont'd) |                                                                                 |
|------------------------|---------------------------------------------------------------------------------|
| Setting                | Description                                                                     |
| TCP Port Number        | Assign number used for TCP communication                                        |
|                        | Be careful not to assign the same number used by another port, or               |
|                        | the second port with a duplicate TCP port assignment will not work.             |
| Connection Protocol    | Select: RawTCP for direct TCP connection                                        |
|                        | Telnet is using a Telnet client (non-secure connection)                         |
|                        | SSH is using an SSH client (secure connection)                                  |
| Timeout                | Set time (in minutes) before an connection that is idle will be automatically   |
|                        | disconnected- range 0-999 minutes (0 = disabled)                                |
| Port Escape Sequence   | Enable or disable the function of using a port escape sequence                  |
| Enable                 |                                                                                 |
| Port Escape Sequence   | Keyboard key to use in conjunction with the <ctrl> key for a port escape</ctrl> |
| Ctrl                   | sequence                                                                        |
| Break Sequence         | Sequence of characters which will send a break signal –                         |
|                        | ie. <ctrl>-<break></break></ctrl>                                               |
| Break Duration         | Duration for which the break signal will be applied-range=0-999                 |
| Multiple Connection    | Enable or Disable to allow access to the same port from more than one           |
|                        | device simultaneously                                                           |

## Port Configuration->Serial Settings

| Setting               | Value                             |
|-----------------------|-----------------------------------|
| Baud Rate             | 50bps-115.2Kbps                   |
| Data Bits             | 5, 6, 7, or 8                     |
| Stop bits             | 1 or 2                            |
| Parity                | None, Even, or Odd                |
| Flow Control          | Hardware, Software, Both, or None |
| Inter Character Delay | 0-999 ms                          |
| Line Feed Suppress    | Enable to suppress the line feed  |
| DTR Option            | High or low                       |

| Serial Settings               |
|-------------------------------|
| Baud Rate: 115200 💌           |
| Data Bits: 8 💌                |
| Stop Bits: 1 💌                |
| Parity : None 💌               |
| Flow Control: None 💌          |
| Intercharacter Delay: 0       |
| Line Feed Suppress: Disable 💌 |
| DTR Option: High 💌            |

Figure 86- Serial Settings

## Port Configuration->Port Logging

| Setting              | Value                                           |
|----------------------|-------------------------------------------------|
| Log Enable           | Disable or Enable Logging feature for this port |
| Log Storage Location | System Memory (cannot change at this time)      |
| Enable Syslog        | Disable or Enable Syslog feature for port       |
| Syslog Location      | Local2 (cannot change at this time)             |
| Log Buffer Size      | 0-999 K bytes                                   |
| Log File Name        | Up to 100 characters                            |
| Time Stamp With Log  | Enable to have log entries include a timestamp  |

| Port Logging                          |  |
|---------------------------------------|--|
| Log Enable: Disable 💌                 |  |
| Log Storage Location: System Memory 💌 |  |
| Enable Syslog: Disable 💌              |  |
| Syslog Location: Local2 💌             |  |
| Log Buffer Size: 100                  |  |
| Log File Name: ttyXR0                 |  |
| Time Stamp With Log: Disable 💌        |  |

### Figure 87- Port Logging settings

### Port Configuration->View Port Log

Select to view log records for selected port. The viewing window will display up to 1K bytes of records. To view the next 1K bytes, press the "**Next>>**" button. The SERIMUX will record all data passing through the port.

Press "Clear Log" to erase all records. If records are allowed to accumulate in the buffer, when the buffer reaches 100% of its set capacity (0-999 K bytes), the first 10% of records will drop off to make room for new records.

| View / Clear Port Log |  |  |
|-----------------------|--|--|
|                       |  |  |
|                       |  |  |
|                       |  |  |
| Clear Log Next >>     |  |  |

### Figure 88- View or Clear Port Log

### Port Configuration->Modem Settings

If the port is set for a port type "Dial-In User, it will require a modem to be connected. Refer to your modem instructions for appropriate settings to be applied here.

| Modem Settings        |        |
|-----------------------|--------|
| Init String: AT&F&C18 | D2S0=0 |
| Reset String: ATZ     |        |
| Hangup String: ATH    |        |

### Figure 89- Modem settings

### Port Configuration->Authentication

The authentication type required for communication through this port can be chosen from a drop-down list.

If no authentication method is desired, disable authentication by selecting "none". With "none" selected, a user will immediately connect to a port when that port is selected in the port list.

Authentication options that include Radius, TacacsPlus, Kerberos, and LDAP will require additional configuration when selected. Apply the appropriate authentication server IP addresses and additional configuration settings for your authentication method of choice.

| Authentication              |                                                                                                    |
|-----------------------------|----------------------------------------------------------------------------------------------------|
| Authentication Type :       | local 💌                                                                                                    |
| Event Notification          | none                                                                                                    |
| Port Access List            | local<br>Radius<br>Radius er less                                                                                                    |
| Disconnect Port             | Iocal or Radius<br>Radius Down Local                                                                                                    |
| Save Save & Apply           | TacacsPlus<br>TacacsPlus or local<br>Jocal or TacacsPlus                                                                                                    |
| Copyright © 2008,2009 Netwo | TacacsPlus Down Local<br>Kerberos<br>Kerberos or local<br>local or Kerberos<br>Kerberos Down Local<br>LDAP<br>LDAP or local<br>local or LDAP<br>LDAP Down Local |

Figure 90- Authentication method options

### Port Configuration->Event Notification

If desired, an e-mail and/or SNMP message can be sent each time a port is connected to, and / or disconnected from. The recipient's can be the same for each event, or different. Simply enter valid e-mail addresses and SNMP addresses and make sure the SERIMUX web server is properly configured to send e-mails (page 68).

| ent Notification                  |   |
|-----------------------------------|---|
| Disconnect Email: Enable 💌        |   |
| Disconnect Email Recipient:       |   |
| Connect Email: Disable 🔽          |   |
| Disconnect Notification: Enable 🔽 |   |
| Disconnect Notification Addr:     | 1 |
| Connect Notification: Disable 🔽   |   |
| Distale                           |   |

Figure 91- Port event notifications

### Port Configuration->Port Access List

Through the Port Access List, control which users will have access to the port. The list can be quickly edited to include users listed individually, or in groups. With Access Groups properly defined (see page 78), quickly add users to the Port Access List.

To add a user, enter a valid user name in the box to the left of the "Add User Name" button, and press the button. The screen will refresh to indicate the added user.

To add an access group, enter a valid access group name in the box to the left of the "**Add Group**" button, and press the button. The screen will refresh to indicate the added group.

If a user needs to be removed from the list, select the check-box to the left of the user name and press

"**Delete Checked User Names**". The screen will refresh to indicate the user has been removed.

If a group needs to be removed from the list, select the check-box to the left of the group's name and press

"Delete Checked Group Names". The screen will refresh to indicate the group has been removed.

| NIE                | Heen News            |
|--------------------|----------------------|
| - 10.              | user Name            |
| 1                  | guest                |
|                    |                      |
| Delete             | e Checked User Names |
|                    |                      |
|                    | Add User Name        |
|                    | 1.000                |
| dd Gro             | oup                  |
|                    | Croup Namo           |
| No.                | Group Name           |
| No.                | Level 1              |
| No.<br>1           | Level 1              |
| No.<br>1<br>Delete | Level 1              |

Figure 92- Port Access List

## Port Configuration->Apply Common Settings

Press the button "**Apply Common Settings for Port x**" if the common settings configured on page 59 are applicable to this port.

Apply Common Settings

Apply Common Settings for Port 1

Figure 93- Apply common settings to port

Note: Settings previously configured will be overwritten with the settings specified in the "Common Port Configuration".

### Port Configuration->Disconnect Port

To quickly disconnect any communication through a port in use, press the "**Disconnect Port**" button.

Disconnect Port

Disconnect Port 1

Figure 94- Disconnect Port button

With the selections made in the Port Configuration page (and on any other pages throughout the Web Interface), press "**Save**" to save the changes without immediately applying them. The changes will be made the next time the SERIMUX is booted. To apply the changes immediately, press "**Save & Apply**".

| Save | Save & Apply |
|------|--------------|
|------|--------------|

## **Common Port Configuration Page**

The Common Port Configuration Page is used to setup all of the common criteria necessary to communicate between the user and host devices. Once setup, the user needs only to select "Apply Common Settings" from the Port Configuration page (above) for a selected port to quickly apply these settings. This will help the user to save considerable time in configuring the SERIMUX.

| rt List  |              |      |                    |                    |          |              |
|----------|--------------|------|--------------------|--------------------|----------|--------------|
| Port No. | Name         | Mode | Serial Settings    | Port Escape<br>Seq | Protocol | TCP Port No. |
| Common > | N/A          | Host | 9600-8-1-None-None | ctrl-z             | ssh      | 7000         |
| Port     | Settings     |      |                    |                    |          |              |
| Seria    | al Settings  | 5    |                    |                    |          |              |
| Port     | Logging      |      |                    |                    |          |              |
| Mod      | em Settin    | gs   |                    |                    |          |              |
| Auth     | entication   | n    |                    |                    |          |              |
| Ever     | nt Notifical | tion |                    |                    |          |              |
| Port     | Access Li    | st   |                    |                    |          |              |

### Figure 95- Common Port Configuration page

Under "Port Management" in the main menu, select "Common Port Configuration". A list of configurable settings will be displayed. Configure settings that are considered to be commonly used by the ports on your SERIMUX. For a description and instruction on the various settings, see "Port Configuration" on page 55.

### Copy Paste Port

The Copy Paste Port page is provided in the event the settings in the Common Port Configuration aren't what you need but the settings of another port are. This provides yet another way to save time in configuring the SERIMUX.

| Port Configuration / Copy Paste Port                                                                                                    |
|----------------------------------------------------------------------------------------------------|
| Copy Paste Port                                                                                                    |
| Copy From Port : Common                                                                                                    |
| Select Settings To Copy :<br>Port Settings<br>Serial Settings<br>Port Logging<br>Modem Settings<br>Port Authentication<br>Port Event Notification<br>Port Event Notification<br>Port Access List<br>Note: Copying Port Access List from Common port will delete<br>the existing Bort Access List from the pasted ports. |
| Paste To Port :                                                                                                    |
| E-Mail Server  Office Server  DHCP Server  DNS Server                                                                                                    |
| Backup Server     T1 Router                                                                                                    |
| Base Tcp Port Number : 7000<br>Apply Sequential Tcp Port Numbers to all ports                                                                                                    |
| Save & Apply                                                                                                    |

Figure 96- Copy Paste Port page

Under "Port Management" in the main menu, select "Copy Paste Port". The user can copy all or specific settings from any port and paste them to as many other ports as desired. Once the source port ("Copy From Port") is selected, and the categories to copy are selected, select which ports the settings are to be applied (pasted) to.

## **Base TCP Port**

This selection enables the user to configure TCP port numbers to be assigned to each serial port. When "Apply Sequential Tcp Port Numbers to all ports" is selected, each serial port is assigned the TCP port number in sequential order following the "Base" port number (i.e. if the Base TCP Port Number is 7000, then port 1 will be 7001, port 2 will be 7002, etc).

With the selections made, press "**Save**" to save the changes without immediately applying them. The changes will be made the next time the SERIMUX is booted. To apply the changes immediately, press "**Save & Apply**".

Note: If TCP port numbers have already been assigned to ports, the previously assigned TCP port numbers will be overwritten with new port numbers in order of their physical port number connection on the SERIMUX.

# Sensor Management

Sensor Management provides the ability to monitor internal sensors (temperature, fan speed, and the power supply (only in units with dual power supplies)) as well as add external sensors. External sensors connect through RJ45 connectors to the ports on the SERIMUX labeled "RJ45 Sensors".

## Internal Sensors

SERIMUX has three on-board sensors, which are permanently present:

- one temperature sensor
- one fans speed sensor
- one dual power sensor (only present in models with dual power supply option)

Internal sensors are monitored and fully configurable just as External Sensors are (see page 64).

Internal sensors are always shown in the Summary Page and cannot be removed.

## **External Sensors**

The External Sensors are those that connect through RJ45 connectors. There are two types of external sensors supported by the RJ45 connectors: **RS485 Sensors** and **Contact Sensors**.

### **RS485 Sensors**

The following types of RS485 sensors are supported:

- Temperature Sensor (ENVIROMUX-STS)
- Humidity Sensor (ENVIROMUX-SHS)
- Combined Temperature + Humidity Sensor (ENVIROMUX-STHS)

### **RS485 Sensor Management**

The RS485 sensors are detected and identified by type automatically when they are connected to the RJ45 connector. The newly detected sensor will appear in the Summary Page. A web page will be created for the sensor and the default description issued to the sensor by SERIMUX will be "**Undefined**".

If a **double-function sensor** is detected (ENVIROMUX-STHS), it will be displayed as two sensors, each one with a single function. For example a Temperature/Humidity sensor will appear as separate sensors (Temperature sensor and a Humidity sensor) both with the same number connector. The default description of both sensors will be **Undefined**. A double-function sensor will be listed as a "Combo" type (i.e. "Temperature Combo" as seen in Figure 97)

## Sensor Summary

The Sensor Summary page lists each of the sensors that are connected to and monitored by the SERIMUX. This page provides the current status of each sensor.

| Sensor Ma  | nagement / Sensor Monitor |                      |               |        |        |
|------------|---------------------------|----------------------|---------------|--------|--------|
| Sensor Lis | it.                       |                      |               |        |        |
| Co         | onn. Description          | Туре                 | Value         | Status | Action |
| 0          | Internal Temp.            | Internal Temperature | 84.2F         | Normal | View   |
| 0          | Internal Power Status     | Internal Power       | Dual Power on | Normal | View   |
| 0          | Internal Fan Speed        | Internal Fan         | 8354rpm       | Normal | View   |
| 1          | Server Rack Temp          | Temperature Combo    | 75.4F         | Normal | View   |
| 1          | Server Rack Humidity      | Humidity Combo       | 27.9%         | Normal | View   |
| 2          | Test Door                 | Door                 | Closed        | Normal | View   |

### Figure 97- Sensor Summary page

The user can see the sensor measurements by clicking on the sensor's name in the Summary page. A web page will be displayed for the selected sensor, showing the type of sensor, the name, value of the reading (if it is an analog value it will be also displayed graphically), the threshold settings (in red) and the current reading (in green) of a selected sensor. It also shows the time, date, and measurement taken of the most recent alert and statistics (last alert, lowest reading, highest reading). Lowest and highest readings are indicated only for RS485 sensors.

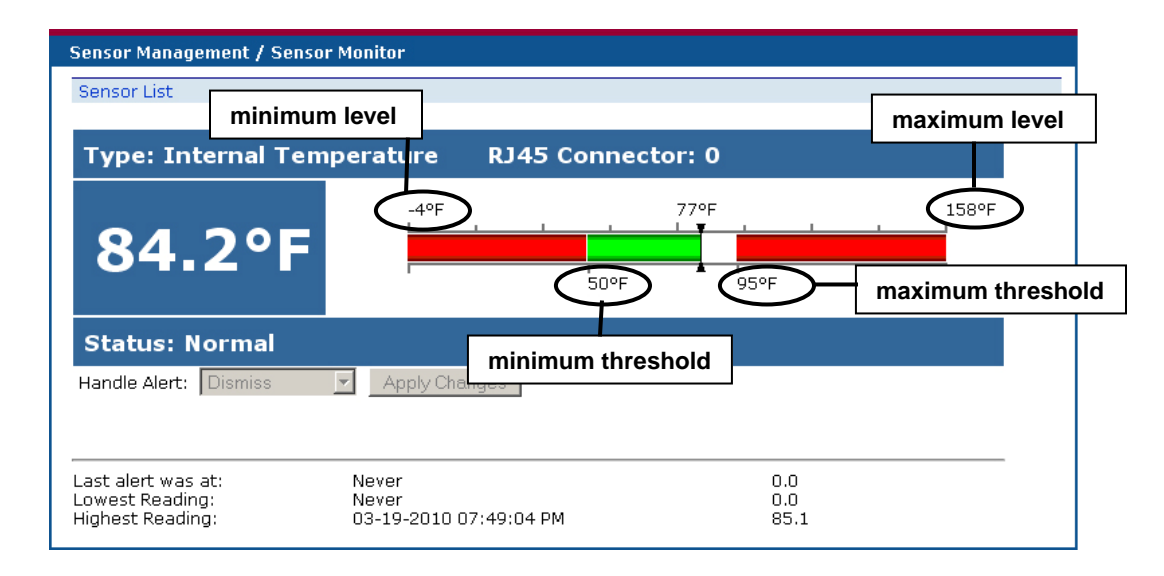

### Figure 98- Sensor status details

If the sensor is in alert status, the user has the option to either **acknowledge** the alert or **dismiss** it. If the user acknowledges the alert, no additional alert messages will be sent during that alert status cycle. If the user dismisses the alert, another alert message will be sent once the "notify again after" time designated on the configuration page elapses.

To configure the sensing and alert notification parameters of a sensor, go to the Sensor Configuration page and click on the sensor to open the Common Sensor Configuration page for that sensor.

If the sensor is removed or communication lost for any reason (example: cable disconnected) the unit will detect this and show the sensor in "Non Responding" status. Question marks (???) will replace the name in the Summary Page. In this way the user will know the sensor has a problem or as been accidentally disconnected. If the user wants to remove a sensor (including a sensor now replaced by question marks) from the list, it must be done manually using the **Remove** button on the Sensor Configuration page.

| Sensor No.     | Connector | Туре                 | Description.          |  |  |
|----------------|-----------|----------------------|-----------------------|--|--|
| 1              | 0         | Internal Temperature | Internal Temp.        |  |  |
| 2              | 0         | Internal Power       | Internal Power Status |  |  |
| 3              | 0         | Internal Fan         | Internal Fan Speed    |  |  |
| 4              | 1         | Temperature Combo    | Server Rack Temp      |  |  |
| 5              | 1         | Humidity Combo       | Server Rack Humidity  |  |  |
| 6              | 2         | Door                 | Test Door             |  |  |
| Sensor No. 1 V |           |                      |                       |  |  |

### Figure 99- Sensor Configuration page

## Adding a Sensor

If both of the "RJ45 Sensor" connectors on the SERIMUX are not in use by RS485 type sensors (these would be automatically sensed and added to the Summary Page), then a contact sensor can be added.

| nsor Management / Sensor Configuration             |           |                      |                       |  |  |
|----------------------------------------------------|-----------|----------------------|-----------------------|--|--|
| nsor List                                          |           |                      |                       |  |  |
| Sensor No.                                         | Connector | Туре                 | Description.          |  |  |
| 1                                                  | 0         | Internal Temperature | Internal Temp.        |  |  |
| 2                                                  | 0         | Internal Power       | Internal Power Status |  |  |
| 3                                                  | 0         | Internal Fan         | Internal Fan Speed    |  |  |
| 4                                                  | 1         | Temperature Combo    | Server Rack Temp      |  |  |
| 5                                                  | 1         | Humidity Combo       | Server Rack Humidity  |  |  |
| Water<br>Water                                     |           | 2 -                  | Add Sensor            |  |  |
| Vibration<br>Motion<br>Glass Bre<br>Door<br>Keypad | ak        | connec               | tor number            |  |  |

#### Figure 100-Add a sensor

The names of several contact sensor types (i.e. water, smoke, vibration, etc) have been pre-assigned and can be selected (see Figure 100) or the type "Dry Contact" can be selected. Make sure the connector number shown is the connector used by the new sensor. The right-hand connector is "1", and the left-hand connector is "2" (as viewed from the rear of the SERIMUX).

If the sensor is not connected at the time it is added to the Sensor List, the sensor status page will report it as "Open".

Use the schematic below to wire the contact sensor to an RJ45 plug.

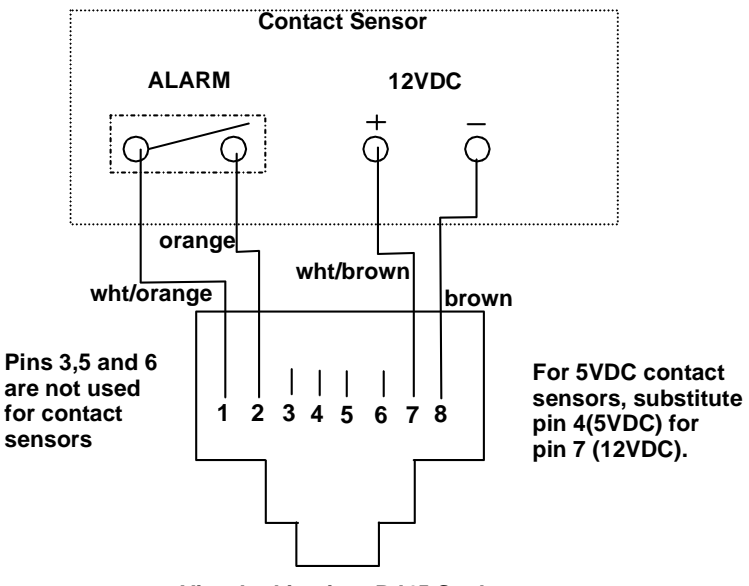

View looking into RJ45 Socket

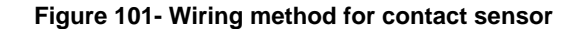

# Configure a Sensor

Many parameters can be defined to determine how or if a sensor reports data to the user. To configure those parameters, click on a sensor listed on the Sensor Configuration page to open the Common Sensor Configuration page for that sensor.

| Sensor Management / Common Sensor Configuration |                           |            |                        |                    |
|-------------------------------------------------|---------------------------|------------|------------------------|--------------------|
| Sensor List                                     |                           |            |                        |                    |
| Sensor No.                                      | Sensor Connector          | Sensor Ty  | pe C                   | Description        |
| 0 >                                             | 0                         | Temperatur | e Ir                   | -<br>nternal Temp. |
| Sensor Se                                       | ttings                    |            |                        |                    |
| Sensor                                          | RJ45 Connector :          |            | 0                      |                    |
| Sensor                                          | Туре:                     |            | Temperature            | T                  |
| Sensor                                          | Description :             |            | Internal Temp.         |                    |
| Minimur                                         | n Level :                 |            | -4                     |                    |
| Maximu                                          | m Level :                 |            | 158                    |                    |
| Units :                                         |                           |            | *F 🔻                   |                    |
| Minimur                                         | n Threshold :             |            | 50                     |                    |
| Maximu                                          | m Threshold :             |            | 95                     |                    |
| Samplin                                         | ig Period :               |            | 10                     |                    |
| Samplin                                         | ig Period Units :         |            | sec 💌                  |                    |
| Sensor Ale                                      | ert Settings              |            |                        |                    |
| Disable                                         | Alert :                   |            | no 💌                   |                    |
| Alert De                                        | elay:                     |            | 1                      |                    |
| Alert De                                        | elay Units :              |            | min 💌                  |                    |
| Notify A                                        | gain After :              |            | 4                      |                    |
| Notify A                                        | gain Units :              |            | hour 💌                 |                    |
| Notify w                                        | /hen return to normal:    |            | Enable -               |                    |
| Auto ac                                         | k. alert on condition cle | ear:       | Enable 💌               |                    |
| Email Al                                        | ert Enable :              |            | Enable 💌               |                    |
| Email Re                                        | ecipient :                |            | larry.plummer@ntigo.cc |                    |
| SNMP N                                          | otification :             |            | Enable 💌               |                    |
| Notificat                                       | tion Addr :               |            | 192.168.3.116          |                    |
| Sensor Lo                                       | g Settings                |            |                        |                    |
| Data Lo                                         | ig Enable :               |            | Disable 💌              |                    |
| Data Lo                                         | g Storage Location :      |            | System Memory 💌        |                    |
| Enable                                          | Syslog :                  |            | Enable 💌               |                    |
| Syslog l                                        | Location :                |            | Local1 💌               |                    |
| Time St.                                        | amp With Log :            |            | Disable 💌              |                    |
| Data Lo                                         | g Frequency Value :       |            |                        |                    |
| Data Lo                                         | g Frequency Units :       |            | min 💌                  |                    |
| Sensor Au                                       | thentication              |            |                        |                    |
| Authent                                         | tication Type :           |            | local 💌                |                    |
| Sensor Ac                                       | cess List                 |            |                        |                    |
| Add Us                                          | er                        |            |                        |                    |
| _ <sup>No.</sup>                                | User Name                 |            |                        |                    |
|                                                 | guest                     |            |                        |                    |
| □ 2<br>□ 3                                      | guest1<br>admin           |            |                        |                    |
|                                                 | Larry                     |            |                        |                    |
|                                                 | ,                         |            |                        |                    |
| Deleti                                          | e Checked User Names      | ;          |                        |                    |
|                                                 | Add                       | User Name  | ]                      |                    |
| Add Gr                                          | 0.00                      |            |                        |                    |
| No.                                             | Group Name                |            |                        |                    |
| <b>-</b>                                        | No Groups Added           |            |                        |                    |
|                                                 |                           |            |                        |                    |
|                                                 | Add Crours                |            |                        |                    |
|                                                 | Add Group                 |            |                        |                    |
|                                                 | wo & Apply                |            |                        |                    |
| _30/8 _ 30                                      |                           |            |                        |                    |

Figure 102- Common Sensor Configuration page
## Sensor Settings

**Sensor Description:** Each sensor can be given a unique description. Descriptions can be from 1-80 characters in length and include most characters. They cannot contain a backslash (\) or quotation mark ("). Descriptions will be used in e-mail alerts in the DESCRIPTION field.

Within this section the alerts regarding this sensor can be disabled.

Note: if the user wants to disable alerts for a sensor after the sensor is already in alert status, the user must either acknowledge or dismiss the alert first.

**Minimum Level:** This shows the minimum value supported by the sensor. It is factory configured for each type of sensor but can be changed. Changing this value is **not** recommended.

**Maximum Level:** This shows the maximum value supported by the sensor. It is factory configured for each type of sensor but can be changed. Changing this value is **not** recommended.

**Units:** (only for Temperature sensors) This lets the operator choose between Celsius and Fahrenheit as the temperature measurement unit.

**Minimum Threshold:** The user must define the lowest acceptable value for the sensors. If the sensor measures a value below this threshold, the sensor will move to alert status. The assigned value should be within the range defined by Minimum Level and Maximum Level and lower than the assigned Maximum Threshold value. If values out of the range are entered, they will be automatically adjusted to be within range.

**Maximum Threshold:** The user must define the highest acceptable value for the sensors. If the sensor measures a value above this threshold, the sensor will move to alert status. The assigned value should be within the range defined by Minimum Level and Maximum Level and higher than the assigned Minimum Threshold value. If values out of the range are entered, they will be automatically adjusted to be within range.

**Sampling Period:** Determines how often the displayed sensor value is refreshed on the Sensor page. A numeric value and a measurement unit (minimum 1 seconds, maximum 999 minutes) should be entered.

Note: Regardless of the sampling period SERIMUX will read the sensor every second and will send an alert as needed based on the configured values. An extended sampling period will not delay an alert response from SERIMUX. The shorter the sampling period, the more traffic that will be seen on the network.

### **Sensor Alert Settings**

A sensor can be configured to notify a user via e-mail alerts or SNMP traps (v1,v2c); alerts are always logged to Syslog messages. Alerts are also indicated in the WEB interface and via Telnet menu.

Disable Alert: Set to Yes or No depending on whether alert messages should be sent regarding this sensor

Alert Delay: The alert delay is an amount of time the sensor must be in an alert condition before an alert is sent. This provides some protection against false alarms. The Alert Delay value can be set for 0-999 seconds or minutes.

#### Example:

The maximum threshold of a temperature sensor is 90 F, and the temperature of the monitored area is fluctuating between 88 and 91 degrees:

| Reading #<br>(taken 1/ second) | Value | Action (with delay set<br>@ 3 seconds |
|--------------------------------|-------|---------------------------------------|
| 1                              | 88F   |                                       |
| 2                              | 89F   |                                       |
| 3                              | 90F   | Ignored                               |
| 4                              | 89F   |                                       |
| 5                              | 90F   | Ignored                               |
| 6                              | 89F   |                                       |
| 7                              | 90F   | Ignored                               |
| 8                              | 90F   | Ignored                               |
| 9                              | 90F   | Alert sent                            |
| 10                             | 89F   |                                       |

The sensor is in an alert condition in Reading 3 but is back within the acceptable range in Reading 4. At Reading 5, the sensor is in an alert condition again. Without the Alert Delay set, alerts will be sent for both Reading 3 and Reading 5. If the Alert Delay had been set to 3 seconds, an alert would only be sent if the sensor had made three consecutive readings in an alert condition (since readings are made every second). In this case, an alert will not be sent until Reading 9.

**Notify Again**: Specifies the amount of time before an alert message is repeated. The repeated alert can be set to occur from 1-999 seconds, minutes, or hours.

**Notify when return to normal**: The user can also be notified when the sensor readings have returned to the normal range by enabling the "*Notify when return to normal*" feature for a sensor.

Automatically acknowledge alert when condition clears: Enable this to have alert notifications in the summary page return to normal state automatically when sensor readings return to normal.

Email Alert Enable: Choose whether or not alert messages should be sent via email

Email Recipient: Enter a valid email address that alert messages should be sent to regarding this sensor.

SNMP Notification: Choose whether or not alert messages should be sent via SNMP

Notification Address: Enter a valid SNMP address that alert messages should be sent to regarding this sensor.

### **Sensor Log Settings**

Data Log Enable: The recording of data log readings from each sensor can be enabled or disabled.

Data Log Storage Location: The only location they can be stored at this time is in system memory.

Enable Syslog: The recording of alert message via syslog from each sensor can be enabled or disabled.

**Syslog Location**: Syslog messages can be recorded in locations "Local1" through "Local6". (See Syslog configuration- page 74- for more on this)

Time Stamp with Log: Determine whether a time stamp should be included with each syslog record.

**Data Log Frequency**: Enter a value to determine how frequently data log entries should be recorded. The value can be set for 0-999 seconds or minutes.

### **Sensor Authentication**

Sensor Authentication Type: Choose between Local or none. None means the sensor can be viewed by any user. Local means the sensor can be viewed by only the users/groups in the sensor access list.

### Sensor Access List

Add User: Add users that will have access to sensor readings when sensor authentication is set to "Local". Usernames added must be valid users with access to the SERIMUX as defined under "System Users" (page 76).

Add Group: Add group names as defined under "Access Groups" (page 78) to quickly define who will have access to sensor readings when Sensor Authentication is set to "Local".

## **Network Management**

## **IP Configuration**

The IP Configuration page is where the settings are applied to enable the SERIMUX to connect to the local LAN or Internet. Only one connection is necessary, but two can be configured for remote SERIMUX access redundancy.

|                  | Network Management / IP Configuration |                                       |
|------------------|---------------------------------------|---------------------------------------|
|                  | IP Configuration                      |                                       |
| For "Ethernet 1" | IP Configuration 1                    |                                       |
|                  | IPv4 Settings                         |                                       |
|                  | IP Mode: Static IP Address            |                                       |
|                  | IP Address: 98.17.207.203             |                                       |
|                  | Subnet Mask: 255.255.255.224          |                                       |
|                  | Default Gateway: 98.17.207.193        |                                       |
|                  | IPv6 Settings                         |                                       |
|                  | IPv6 Mode : Disable                   |                                       |
|                  | DNS Settings                          |                                       |
|                  | DNS Mode: Manual 🔫                    |                                       |
|                  | Primary DNS Address: 166,102,165,11   |                                       |
|                  | Secondary DNS Address: 192,168,1,1    |                                       |
|                  | Ethernet Settings                     |                                       |
|                  | Ethernet Mode: Auto Negotiation       |                                       |
| For "Ethernet 2" | IP Configuration 2                    |                                       |
|                  | IPv4 Settings                         | Note: If "Ethernet 2" is not going to |
|                  | IP Mode: Disable                      | IP Mode set at "Disable" Enabling     |
|                  | IPv6 Settings                         | without proper settings will cause    |
|                  | IPv6 Mode : Disable 👻                 | network management issues with the    |
|                  | DNS Settings                          | SERIMUX.                              |
|                  | DNS Mode: Manual 🗸                    |                                       |
|                  | Primary DNS Address: 192 168 1 1      |                                       |
|                  | Secondary DNS Address: 192.168.1.1    |                                       |
|                  | Ethernet Settings                     |                                       |
|                  | Ethernet Mode: Auto Negotiation       |                                       |
|                  |                                       |                                       |
|                  | Save Save & Apply                     |                                       |

Figure 103- IP Configuration page

Under "Network Management" in the main menu, select "IP Configuration". This page is in two sections. Settings for IP Configuration 1 will effect communication at the "Ethernet 1" port and settings for IP Configuration 2 will effect communication at the "Ethernet 2" port. Be sure to apply valid information in the blocks provided.

Default Settings include:

- IP address: 192.168.1.91
- Subnet Mask: 255.255.255.0
- Default Gateway: 192.168.1.1

The Ethernet Mode can be set for :

- 100 Base T Full Duplex
- 100 Base T Half Duplex
- 10 Base T Full Duplex
- 10 Base T Half Duplex
- Auto Negotiation (default setting)- to allow the SERIMUX to select what will work best for your connection.

## Server Configuration

The Server Configuration page is where the settings are applied to enable the SERIMUX to send e-mail and SNMP messages to users and to establish behavioral characteristics for the web interface.

| b Server                     |                  |               |
|------------------------------|------------------|---------------|
| Web Page Refresh Rate(sec) : | 15               |               |
| Login Timeout(minutes) :     | 0                |               |
| Authentication Type :        | local            | •             |
| HTTP Port :                  | 80               |               |
| HTTPS Port :                 | 443              |               |
| HTTP Enable :                | Enable 🔻         |               |
| MTP Configuration            |                  |               |
| Primary SMTP Server :        | 192.168.1.1      |               |
| Secondary SMTP Server :      | 192.168.1.1      |               |
| SMTP Server Mode :           | SMTP Without Aut | nentication · |
| Mail Address :               |                  |               |
| Port :                       | 25               |               |
| FS Configuration             |                  |               |
| NFS Enable :                 | Disable 🔻        |               |
| NMP Configuration            |                  |               |
| SNMP Enable :                | Disable 🔻        |               |
| System Name :                |                  |               |
| Contact :                    |                  |               |
| Location :                   |                  |               |
| Community 1 :                | public           |               |
| Permission Community 1 :     | Read Only -      |               |
| Community 2 :                |                  |               |
| Permission Community 2 :     | Read Write 🝷     |               |
| SH Configuration             |                  |               |
| SSH Enable :                 | Enable 👻         |               |
| SSH Port :                   | 22               |               |

#### Figure 104- Server Configuration Page

Under "Network Management" in the main menu, select "Server Configuration". Blocks are provided to apply criteria for the Web Server connection and behavior as well as information to specify the e-mail server and the e-mail address of the SERIMUX. Be sure to apply valid information in the blocks provided.

| Setting                     | Value                                                                                                    |  |
|-----------------------------|----------------------------------------------------------------------------------------------------|--|
| Web Server                  |                                                                                                    |  |
| Web Page Refresh Rate (sec) | 0-999 seconds                                                                                                    |  |
| Login Timeout (minutes)     | 0-999 minutes                                                                                                    |  |
| Authentication Type         | Many including local, Radius, Tacacs, TacacsPlus, Kerberos, LDAP, or combinations                                                                                    |  |
| HTTP Port                   | 0-65535                                                                                                    |  |
| HTTPS Port                  | 0-65535                                                                                                    |  |
| HTTP Enable                 | Enable or Disable (Disable forces all users to login via SSH)                                                                                                    |  |
| SMTP Configuration          |                                                                                                    |  |
| Primary SMTP Server         | Apply valid IP address                                                                                                    |  |
| Secondary SMTP Server       | Apply valid IP address                                                                                                    |  |
| SMTP Server Mode            | SMTP with or without authentication required                                                                                                    |  |
| Mail Address                | e-mail address assigned to the SERIMUX to use for sending messages                                                                                                   |  |
| Port                        | Port on which the SERIMUX will communicate with SMTP server                                                                                                    |  |
| NFS Configuration           |                                                                                                    |  |
| NFS Enable                  | Default is disable. Enable to expand the page and apply configuration settings for an NFS server, mounting path, timeout period, and retry interval. See Figure 105. |  |

## NTI SERIMUX SERIES SSH CONSOLE SWITCH

| Setting                | Value                                                            |
|------------------------|------------------------------------------------------------------|
| SNMP Configuration     |                                                                  |
| SNMP Enable            | Enable or Disable                                                |
| System Name            | Up to 50 characters                                              |
| Contact                | Up to 50 characters                                              |
| Location               | Up to 50 characters                                              |
| Community 1            | Name- example "private" (up to 50 characters)                    |
| Permission Community 1 | Read only / read-write                                           |
| Community 2            | Name – example "public" (up to 50 characters)                    |
| Permission Community 2 | Read only / read-write                                           |
| SSH Configuration      |                                                                  |
| SSH Enable             | Enable or Disable                                                |
| Port                   | Port on which the SERIMUX will communicate via SSH (default =22) |

#### Figure 105- NFS Configuration settings

#### SNMP

The SERIMUX can send alerts as SNMP traps for all port connect/disconnect events. Using an SNMP MIB browser, a user can monitor all settings. The SNMP agent supports both SNMPv1 and SNMPv2.

Note: The SNMP MIB file (serimuxsec.mib), for use with an SNMP MIB browser, can be found at <u>http://www.networktechinc.com/download/d-srvsw-term-ssh.html</u>. Click on the link to open the file; then save the file to your hard drive to use with the SNMP MIB browser.

## **TCP Settings**

| Network Management / TCP Settings |  |  |
|-----------------------------------|--|--|
| TCP Settings                      |  |  |
| TCP Keepalive Time: 20            |  |  |
| TCP Keepalive Probes: 3           |  |  |
| TCP Keepalive Interval: 20        |  |  |
| Save Save & Apply                 |  |  |
|                                   |  |  |
|                                   |  |  |

#### Figure 106- TCP Settings page

Under "Network Management" in the main menu, select "TCP Settings". Settings are provided to apply values for TCP keepalive parameters. A **keepalive** is a message sent by one device to another to check that the link between the two is operating.

**Keepalive time** is the duration between two keepalive transmissions in idle condition. TCP keepalive period is configurable and by default is set to 20 minutes. The range of acceptable values is 0-999 minutes.

**Keepalive Probes** is the number of retransmissions to be carried out before declaring that remote end is not available. The default value is 3, and the range of acceptable values is 0-999.

**Keepalive Interval** is the duration between two successive keepalive retransmissions, if acknowledgement to the previous keepalive transmission is not received. The default value is 20 minutes, and the range of acceptable values is 0-999 minutes.

## **IP Filters**

Included in the Network Management options is IP Filtering. IP Filtering provides an additional mechanism for securing the SERIMUX. Access to the SERIMUX network services (SNMP, HTTP(S), SSH, Telnet) can be controlled by allowing or disallowing connections from various IP addresses, subnets, or networks.

Up to 10 IP Filtering rules can be defined to protect the SERIMUX from unwanted access from intruders. Each rule can be set as Enabled or Disabled. Rules can be set to explicitly drop attempts to connect, or to accept them.

Be sure to press **Save** after changes are made.

| Num.               | Enabled    | Mode   | Filter Rule    |
|--------------------|------------|--------|----------------|
|                    | Disabled 👻 | DROP   | 192.168.1.0/24 |
| ß                  | Disabled 👻 | DROP   |                |
|                    | Disabled 👻 | DROP - |                |
|                    | Disabled 👻 | DROP - |                |
|                    | Disabled 👻 | DROP - |                |
| i i                | Disabled 🔻 | DROP - |                |
| 5 C                | Disabled 🔻 | DROP - |                |
|                    | Disabled 👻 | DROP - |                |
| 1                  | Disabled 🔻 | DROP - |                |
| .0                 | Disabled 🔻 | DROP - |                |
| )<br>Stor Filter - | Disabled - | DROP - |                |

### More on IP Filtering

The most common approach is to only allow "whitelisted" IP addresses, subnets, or networks to access the device while blocking all others. The IP Filters are processed sequentially from top to bottom, so it is important to place the most precise rules at the top of the list and the most generic rules at the bottom of the list.

As an example, assume we wish to block all connections except those which come from the IP address 192.168.1.100. To allow connections from 192.168.1.100, we need to configure and enable an ACCEPT rule at the top of the list:

| 1 | Enabled - | ACCEPT - | 192.168.1.100 |  |
|---|-----------|----------|---------------|--|
|   |           |          |               |  |

Then, to block all other IP addresses from connecting to the SERIMUX, we add a rule to drop all other connections.

| 2 | Enabled - | DDOD - | 0.0.0.0/0 |  |
|---|-----------|--------|-----------|--|
| 4 | Chabled • | DRUP   | 0.0.0/0   |  |

If the preceding "drop all connections" rule was placed in position one, no connections at all would be allowed to the unit. Remember: rules are processed from top to bottom. As soon as a rule matches, the processing stops and the matching rule is executed.

To match a particular IP address, simply enter in the desired IP address (e.g. 192.168.1.100).

To match a subnet, enter in the subnet with the associated mask (e.g. 192.168.1.0/24).

To match all IP address, specify a mask of 0 (e.g. 0.0.0/0).

## **Administrative Settings**

## Unit Settings

The Unit Settings page provides fields for setting up the name, administrative password, and system date and time settings.

| Administrative Settings / Unit Settings |  |
|-----------------------------------------|--|
| Unit Settings                           |  |
| Unit Name                               |  |
| Admin Password                          |  |
| Date and Time Settings                  |  |
| Save Save & Apply                       |  |

#### Figure 107- Unit Settings page

Under "Administrative Settings" in the main menu, select "Unit Settings". Fields are provided as described below:

| Setting                | Description                    | Value                                                   |
|------------------------|--------------------------------|---------------------------------------------------------|
| Unit Name              | Name for the SERIMUX           | Maximum of 50 Characters- Alphabetical or Numeric       |
| Root Password          | Password for user "root"       | Maximum of 50 Characters- Alphabetical or Numeric- Case |
|                        |                                | Sensitive (default is "nti")                            |
|                        | This menu selection is only    |                                                         |
|                        | accessible if user "root" is   |                                                         |
|                        | logged in                      |                                                         |
| Date and Time Settings | Apply current date and time-or | Valid date format mm/dd/yy / Enable NTP                 |
|                        | enable NTP server              |                                                         |

FYI- The SERIMUX complies with the new U.S.-Daylight Saving Time rules (passed in 2005).

### **Unit Settings->Admin Password**

Under "Unit Settings", select "Admin Password". On this page the administrator can change the default password for user "root" from "**nti**" to a new password. Enter the desired password (maximum 50 ASCII characters- case sensitive) in the block "Admin Password". Once entered, re-enter the new password in the "Confirm Password Change" block provided.

Be sure to press "**Save**" to have the change take effect after the next reboot of the SERIMUX, or "**Save & Apply**" to have the change take effect immediately.

| Administrative Settings / Unit Settings |
|-----------------------------------------|
| Unit Settings                           |
| Unit Name                               |
| Admin Password                          |
| Admin Password:                         |
| Confirm Password Change:                |
| Date and Time Settings                  |
| Save & Apply                            |

#### Figure 108- Change password for user "root"

Note: The password entered will be case sensitive so be sure to note what characters are upper or lower case if any are alphabetical. The password characters are displayed as '\*' (asterisk) characters while entering them.

Note: If the administrator password is not known, contact NTI for instruction on resetting the SERIMUX to defaults.

## Unit Settings->Date and Time Settings

| ninistrative Settings / Unit Settings |                                |
|---------------------------------------|--------------------------------|
| It Settings                           |                                |
| Admin Password                        |                                |
| Date and Time Settings                | Date and Time Settings         |
| Enable NTP: Disable 🔻                 | Enable NTP: Enable 🔻           |
| Date: 03-24-2009                      | NTP Server: 129.6.15.29        |
| Time: 14:41:03                        | NTP Frequency: 5               |
| Timezone: EST                         | Timezone: FST                  |
| UTC Offset: 4:00                      | UTC Offset: 4-00               |
| Daylight Saving Enable: Disable 💌     | Davlight Saving Enable: Enable |
| Coup Coup & Apply                     |                                |
| Save Save & Apply                     | Daylight LTC Offset: [5.00     |
|                                       | Start Date: log op             |
|                                       | Start Date. U3-08              |
|                                       |                                |
|                                       | End Date: 11-01                |

Figure 109- Unit Settings page, date and time

The Date and Time of the SERIMUX (Administrative Settings->Unit Settings->Date & Time Settings) can be either manually setup to use an onboard clock or set to be synchronized with an NTP server.

To synchronize it, change the "Enable NTP" value from "Disable" to "Enable". Enter appropriate values for

- IP address of the NTP Server
- Frequency (how often, in hours (0-99), the SERIMUX will query the NTP Server)
- time zone for the location of the SERIMUX.

To set it manually, set the "Enable NTP" value to "Disable". Enter the

- date in mm/dd/yyyy format
- time in 24 hour format hh:mm:ss .
- time zone for the location of the SERIMUX
- the UTC offset from GMT (if you are located in GMT, the value is "00.00")

The UTC offset value is hh.mm (hours.minutes). If you are behind GMT, the value will be negative (i.e. "-02.00"). If you are ahead of GMT, the value will be positive (i.e. "+02.00" or "02.00").

In order to have the time change in accordance Daylight Saving Time rules, set the value of "Daylight Saving Enable" to "Enable". and select the appropriate time zone in the "Daylight Time zone" box. Also be sure to apply proper Start Date/Time and End Date/Time values for when Daylight Saving Time begins and ends.

Be sure to press "Save" to have the changes take effect after the next reboot of the SERIMUX, or "Save & Apply" to have the change take effect immediately.

## **Security Settings**

The Security Settings page enables the administrator to configure the CLI (Command Line Interpreter) authentication type to be used to connect with serial devices. Choose from many common CLI authentication methods.

| Administrative Settings / Security Settings |  |
|---------------------------------------------|--|
| Security Settings                           |  |
| CLI Authentication Type: local              |  |
| CLI Config Menu Timeout: 15                 |  |
| Save Save & Apply                           |  |

Figure 110- Security Settings page

Under "Administrative Settings" in the main menu, select "Security Settings". Click on the arrow to open a drop-down box listing various CLI authentication types (below), and select one. Then apply a timeout value (in minutes) from 0-99. A value of 0 disables the timeout.

| local 💌               |
|-----------------------|
| local                 |
| Radius                |
| Radius or local       |
| local or Radius       |
| Radius Down Local     |
| TacacsPlus            |
| TacacsPlus or local   |
| local or TacacsPlus   |
| TacacsPlus Down Local |
| Kerberos              |
| Kerberos or local     |
| local or Kerberos     |
| Kerberos Down Local   |
| LDAP                  |
| LDAP or local         |
| local or LDAP         |
| LDAP Down Local       |
|                       |

## **Syslog**

The Syslog page contains the settings that effect the location, size, name, and destination when downloaded of the System Log. The System log displays a listing of all users that have logged in and out of the SERIMUX, providing the date and time of their login and logout. It also displays when configuration changes are made. From the Syslog page, log records can be deleted to make room for more.

| 9g                                                          |   |
|-------------------------------------------------------------|---|
| ystem Log Settings                                          |   |
| Syslog Location : System Memory 🔻                           |   |
| Syslog Facility : Local() 🗸                                 |   |
| Log buffer size : logo                                      |   |
|                                                             |   |
| Log File name : messages                                    |   |
| yslog-ng Config                                             |   |
| Syslog Destination : File                                   |   |
| Dath(Dir/ID Addrocs ) :                                     |   |
| Padi(Dil/IP Addless).                                       |   |
| iew / Clear System Log                                      |   |
| Mar 18 12:28:12 serimux Data Logging: Starting Syslog       |   |
| Mar 18 12:32:42 serimux syslog: User root Logged in through |   |
| web interface                                               |   |
| Mar 18 12:34:52 serimux syslog: User root Logged Out From   |   |
| web interface                                               |   |
| Mar 18 13:25:42 serimux syslog: User root Logged in through |   |
| Wer 18 13:31:10 serimut suslos: Configuration changes From  |   |
| Web Interface saved                                         |   |
| Mar 18 13:41:58 serimux syslog: Configuration changes From  |   |
| Web Interface saved                                         |   |
| Mar 18 13:42:23 serimux syslog: Configuration changes From  |   |
| Web Interface saved                                         |   |
| Mar 18 13:46:41 serimux syslog: Configuration changes From  |   |
| Web Interface saved                                         | _ |
| Mar 18 13:46:58 serimux syslog: Configuration changes From  |   |
| Clearles Draves North                                       |   |
|                                                             |   |

#### Figure 111- Syslog page

Under "Administrative Settings" in the main menu, select "Syslog".

| Setting                 | Value                                                                                          |
|-------------------------|------------------------------------------------------------------------------------------------|
| System Log Settings     |                                                                                                |
| Syslog Location         | System Memory (no options as of this printing)                                                 |
| Syslog Facility         | Local0 (no options as of this printing)                                                        |
| Log Buffer Size         | 0-999 K bytes                                                                                  |
| Log File name           | 1-100 characters                                                                               |
| View System Log         | None- view accumulated system logs                                                             |
| Clear System Log        | delete system logs                                                                             |
| Syslog-ng Config        |                                                                                                |
| Syslog Destination      | File / TCP / UDP                                                                               |
| Path                    | drive and directory (when destination is File), or IP address (when destination is TCP or UDP) |
| View / Clear System Log | None- view accumulated system logs and clear them if desired                                   |

A list displaying up to 1K bytes of log records is displayed (use the scroll bar to see all of them). Press the "**Next>>**" button to display the next 1K byte of log records. The System Log can be viewed and cleared from this page.

To store syslog data in locations other than on the SERIMUX, configure the Syslog-ng Config settings for writing it to a flash drive, NFS, or sending it to a remote location via TCP or UDP.

Press "Clear Log" to delete the complete syslog record.

# Note: The syslog will be cleared completely and immediately and will not be retrievable when "Clear Log" is pressed, so be sure that is what you want to do.

When changes are complete, press "Save & Apply" to make them take effect immediately in the SERIMUX.

## Firmware Update

The Firmware Update page is used to introduce firmware files that provide the architecture of the user interface. Occasionally new features or changes to existing features will be introduced and new firmware with these changes will be made available on the NTI website (<u>http://www.networktechinc.com/srvsw-term-ssh.html</u>). Once a user has downloaded the required file for firmware upgrade, this page will be used to upload them to the SERIMUX.

| Administrative Settings / Firmware Update                                                                                  |
|----------------------------------------------------------------------------------------------------|
| Firmware Update                                                                                                    |
| Caution! You have asked to update the firmware. Failure to update firmware properly can permanently<br>damage the product. |
| Select Firmware Update file:                                                                                               |
| Browse                                                                                                    |
| Current Firmware Version: v1.0                                                                                             |
| Update                                                                                                    |
|                                                                                                    |
|                                                                                                    |

Figure 112- Firmware Update page

Under "Administrative Settings" in the main menu, select "Firmware Update". Click on the "Browse" button and locate and select the firmware file for the SERIMUX (*serimux\_ssh\_vx\_xx.tar.gz*).

| Administrative Settings / Firmware Update                                                                                  |
|----------------------------------------------------------------------------------------------------|
| Firmware Update                                                                                                    |
| Caution! You have asked to update the firmware. Failure to update firmware properly can permanently<br>damage the product. |
| Select Firmware Update file:                                                                                               |
| C\serimux_ssh.v1_01.te Browse                                                                                              |
| Current Firmware Version: v1.0                                                                                             |
| Update                                                                                                    |
|                                                                                                    |
|                                                                                                    |
|                                                                                                    |

Figure 113- Firmware Update- file selected

Click on the "Update" button to perform the firmware update. The firmware will take between 60 and 90 seconds to update. Once the update file has been applied to the SERIMUX, and message "Status = Firmware update done!" will be displayed.

| Firmware Update Caution! You have asked to update the firmware. Failure to update firmware properly can permanently damage the product. Select Firmware Update file: Browse Current Firmware Version: v1.0 Status = Firmware update done! | ministrative Settings /                | Firmware Update                                                                         |
|----------------------------------------------------------------------------------------------------|----------------------------------------|-----------------------------------------------------------------------------------------|
| Caution! You have asked to update the firmware. Failure to update firmware properly can permanently damage the product. Select Firmware Update file: Browse Current Firmware Version: v1.0 Status = Firmware update done!                 | rmware Update                          |                                                                                         |
| Select Firmware Update file:<br>Browse<br>Current Firmware Version: v1.0<br>Status = Firmware update done!                                                                                                    | Caution! You have<br>damage the produc | asked to update the firmware. Failure to update firmware properly can permanently<br>t. |
| Browse       Current Firmware Version: v1.0       Status = Firmware update done!                                                                                                    | Select Firmware Up                     | date file:                                                                              |
| Current Firmware Version: v1.0<br>Status = Firmware update done!                                                                                                    |                                        | Browse                                                                                  |
| Status = Firmware update done!                                                                                                    | Current Firmware                       | Version: v1.0                                                                           |
| Lindate                                                                                                    | Status = Firmware                      | update done!                                                                            |
| opadio                                                                                                    | Update                                 |                                                                                         |
|                                                                                                    |                                        |                                                                                         |
|                                                                                                    |                                        |                                                                                         |

Figure 114- Firmware update done

To see the effects of the new firmware file the SERIMUX must be rebooted using either of three methods:

- use the "Reboot" feature in the main menu (see page 81)
- power cycle the SERIMUX
- press the "Reset" button on the rear of the SERIMUX (see page 83)

The SERIMUX will continue to operate normally using the previous firmware until it has been rebooted.

After rebooting (approximately 45 seconds), refresh the browser screen and log back in to the SERIMUX to resume operation. Any user names, passwords, and all configuration settings will remain in place and in effect.

If the wrong file is submitted to the SERIMUX to perform the firmware upgrade, the message "Status = Firmware update failed!". Double-check that the file in the selection block is the correct SERIMUX firmware file in the format serimux\_ssh\_vx\_x.tar.gz.

| Administrative Settings / Firmware Update                                                                                  |
|----------------------------------------------------------------------------------------------------|
| Firmware Update                                                                                                    |
| Caution! You have asked to update the firmware. Failure to update firmware properly can permanently<br>damage the product. |
| Select Firmware Update file:                                                                                               |
| Browse                                                                                                    |
| Current Firmware Version: v1.0                                                                                             |
| Status = Firmware update failed!                                                                                           |
| Update                                                                                                    |
|                                                                                                    |
|                                                                                                    |
|                                                                                                    |

Figure 115- Firmware update failure

## **User Management**

## System Users

The System Users page displays a list of assigned user names. From this page users can be added, deleted, or selected for editing.

| User Management / System Users |                             |  |
|--------------------------------|-----------------------------|--|
| System                         | Users                       |  |
| No.                            | No. User Name               |  |
| Γ1                             | root                        |  |
| □ 2                            | guest                       |  |
| Пз                             | admin                       |  |
| _ Delete                       | Checked User Names Add User |  |
| Save & Apply                   |                             |  |

### Figure 116- System User page

Under "User Management" in the main menu, select "System Users".

To delete a user, or several users, click with the mouse to place a check mark in the check boxes to the left of the user number(s). (The user "root" cannot be deleted.) Then click on "Delete Checked User names".

To add a user, enter the name desired for the new user (maximum 50 characters) and press "Add User". The page will expand to include configuration criteria for the user.

| User Ma      | nagement / System Users |  |
|--------------|-------------------------|--|
| System       | Users                   |  |
| No.          | User Name               |  |
| Γ1           | root                    |  |
| Π2           | guest                   |  |
| Пз           | admin                   |  |
|              | paul                    |  |
| Us           | ser Name: paul          |  |
| Group: Admin |                         |  |
| Sł           | nell: Command Line      |  |
| Pa           | Password:               |  |
|              |                         |  |
| 5            | Cave Changes            |  |
|              |                         |  |
| Delete       | Checked User Names      |  |
|              | Add User                |  |
| Save &       | Apply                   |  |

Figure 117- User configuration

Users have the following parameters to be configured:

- Name: Names can be changed as desired (up to 50 alphabetical or numeric characters).
- **Group**: Each operator must be defined as either a "Admin" type operator with full administrative rights, or as a "User" type operator with only the ability to access ports as defined under Port Configuration (page 55).
- Shell: The Shell parameter defines where the operator will be directed to when they login to the SERIMUX through Telnet or SSH. Choices for "Admin" operators include:
  - Command line- SERIMUX will open a command line interface
  - Config menu- SERIMUX will open configuration menu
  - Port Connect menu- SERIMUX will open Port Connect menu

Operators defined as "Users" can only make connections to ports, so their only option will be to login to the Port Connect menu.

Password: Enter a password for the selected user to use at log in (up to 50 alphabetical or numeric characters- case sensitive)

All passwords can be changed except the "root" password. A user must be logged in as "root" to change the password for user "root", and it can only be changed from the "Unit Settings" menu (page 71).

If a change is made to the user name, group, or shell, the password for that user must also be provided (whether it is a new password or an existing password). Otherwise the user will be assigned the default password of "nti" to login the next time.

Note: Irrespective of the Authentication type selected (page 68), all users of the SERIMUX must be added to the system users list in order to have access to the SERIMUX.

### Access Groups

The Access Groups page lists the assigned access group names. Access groups are used to provide a quick method of defining which users have accesses to devices. Once access group names are assigned, users are specified to be included in those groups. With properly defined groups, connected devices can be configured (see "port access list" -page 55) as to which access groups have access. Assigning users to Access Groups will save port configuration time.

| User Ma | User Management / Access Groups |  |  |  |  |
|---------|---------------------------------|--|--|--|--|
| Access  | Access Groups                   |  |  |  |  |
| No.     | Group Name                      |  |  |  |  |
| Γ1      | General Access                  |  |  |  |  |
| Γ2      | Level 1                         |  |  |  |  |
| Delete  | Delete Checked Group Names      |  |  |  |  |
|         | Add Group                       |  |  |  |  |
| Save &  | Apply                           |  |  |  |  |

Figure 118- Access Groups page

Under "User Management" in the main menu, select "Access Groups". To add a group, enter the name desired for the new group (maximum 50 characters) and press "**Add Group**". The group name will be added to the list. To define what users are in the group, click on the group name to expand the page.

| Access Groups              |  |
|----------------------------|--|
| No. Group Name             |  |
| 🗖 1 General Access         |  |
| 2 Level 1                  |  |
| No. User Name              |  |
| 🗆 1 root                   |  |
| 🗖 2 paul                   |  |
| Delete Checked User Names  |  |
| Add User                   |  |
| Delete Checked Group Names |  |
| Add Group                  |  |
| Save & Apply               |  |

#### Figure 119- Edit user names listed in Access Group

To add users to a group, type in a valid User Name and press "Add User". The page will refresh and the User Name will be added.

To delete users from a group, click on the check boxes for the users to be deleted, and press "**Delete Checked User Names**". The page will refresh with an updated list of User Names.

To delete groups from the Access Groups list, click on the check boxes for the Access Groups to be deleted, and press "Delete Checked Group Names". The page will refresh with an updated list of Access Groups.

When changes are complete, press "Save & Apply" to make them take effect immediately in the SERIMUX.

## **Administrative Information**

## System Log

The System Log page displays a listing of all user access to the SERIMUX, providing the date and time of their login and logout. It also displays when configuration changes are made.

| Mar        | 16 09:07:36 | serimux  | syslog:  | User | root Logged Out From 🔺        |  |
|------------|-------------|----------|----------|------|-------------------------------|--|
| web        | interface   | 8        |          | 25   |                               |  |
| Mar        | 16 10:43:55 | serimux  | syslog:  | User | guest Logged in through       |  |
| web        | interface   | 32       |          | 25   |                               |  |
| mar        | 16 10:48:14 | serimux  | syslog:  | User | guest Logged in through       |  |
| web        | interface   |          |          | 25   |                               |  |
| mar        | 16 10:51:23 | serimux  | sAstod:  | User | guest Logged Out From         |  |
| Jeb        | interface   |          |          |      | and the second for the second |  |
| mar        | 16 10:51:27 | serimux  | sAstod:  | User | root Logged in through        |  |
| wep<br>Wep | interface   |          |          |      | and I ame I amb From          |  |
| nar        | 16 10:51:46 | ser 1mux | sAstod:  | User | root Logged Out From          |  |
| Web        | 16 10.52.04 |          |          | Unor | rest logged in through        |  |
| rah        | 10 10:52:04 | Serimux  | sysiog:  | USEL | root Logged in through        |  |
| Mar        | 16 10.58.56 | garimuv  | ana log. | Hear | Timed Out From web            |  |
| inte       | 10 10.00.00 | Set mux  | ayarog.  | USEL | Timed Out FION WED            |  |
| Ince       | errace      |          |          |      |                               |  |
| Lau de     |             |          |          |      |                               |  |
| vext       | >>          |          |          |      |                               |  |

#### Figure 120- System Log displayed

Under "Administrative Information" in the main menu, select "System Log". A list displaying up to 1K bytes of log records will be displayed (use the scroll bar to see all of them). Press the "**Next>>**" button to display the next 1K bytes of log records. The System Log can only be viewed from this page. To clear the log, see the "Administrative Settings-Syslog" page (page 74).

## **System Information**

The system information page displays the model name of the SERIMUX, the firmware version in the SERIMUX, the MAC addresses of the Ethernet ports, the date in the system, and syslog status. To view the System information, under "Administrative Information" in the main menu, select "System Information".

| stem Information  |                      |  |
|-------------------|----------------------|--|
| Model             | :Serimux Secure      |  |
| Firmware Revision | :v1.0                |  |
| MAC Address(eth0) | :00:82:0c:04:00:06   |  |
| MAC Address(eth1) | :00:82:0c:04:00:07   |  |
| System Date Time  | :11:13:34 03-19-2009 |  |
| System Logging    | :Enabled             |  |
|                   |                      |  |
|                   |                      |  |

#### Figure 121- System Information page

## **Network Information**

The Network Information page displays all of the current network settings for the Ethernet ports on the SERIMUX. Settings include IP mode, IP address, netmask, gateway, and DNS addresses. To view the network settings, under "Administrative Information" in the main menu, select "Network Information". To edit these settings, see "Network Management" on page 67.

| work Information |                       |  |
|------------------|-----------------------|--|
| IF1 IP Mode:     | Static IP Address     |  |
| IF1 IP Address:  | 98.17.207.203         |  |
| IF1 NetMask:     | 255.255.255.224       |  |
| IF2 IP Mode:     | Disable               |  |
| IF2 IP Address:  |                       |  |
| IF2 NetMask:     |                       |  |
| Gateway:         | 98.17.207.193         |  |
| Primary DNS Add  | iress: 166.102.165.11 |  |
| Secondary DNS /  | Address: 192.168.1.1  |  |

#### Figure 122- Network Information page

## **Support**

From the SERIMUX web interface the user can quickly access the NTI website where a pdf copy of this manual and a link to the SERIMUX firmware download page can be found.

The "Support Menu" includes two links;

"Manual"- leads to the NTI SERIMUX web page where you can download a pdf copy of the Owner's manual

"Downloads"- leads to the SERIMUX web page containing downloads for SERIMUX firmware updates (see page 75)

Note: As of this publication, the current and only available firmware is version 1.0, so the links lead to the SERIMUX Website where other links can be found for instruction or general information regarding the SERIMUX.

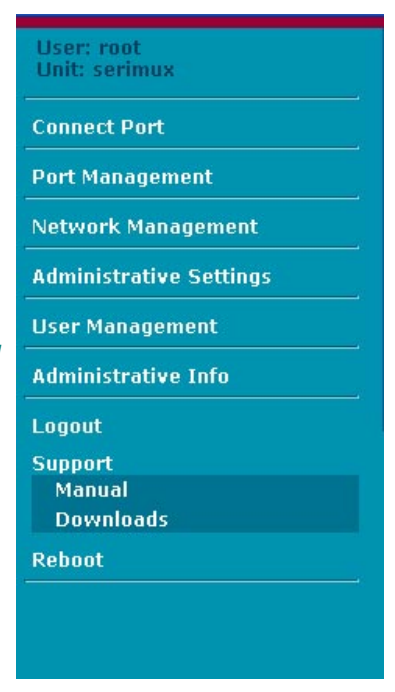

Figure 123- Support Links

## Reboot

The Reboot page enables the user with administrative rights to easily reboot the SERIMUX as needed.

| Reboot                                       |  |
|----------------------------------------------|--|
| Reboot                                       |  |
| Click the button below to Reboot the System. |  |

### Figure 124- Reboot page

To use the Reboot page, select "Reboot" from the main menu. Press "**Reboot**" button to force the SERIMUX to log all users out and power cycle its processor. Any changes that were in cue from pressing the "**Save**" button (on another page) without pressing "**Save and Apply**" will be made to the entire system. All users will need to log back in to resume operation.

Note: If other users were making changes when Reboot is being used, and their changes were not saved, those changes will be lost.

A reboot will take approximately 45 seconds to occur. Refresh your browser and log back in to the SERIMUX as desired.

## Logout

When a user is finished accessing the SERIMUX WEB interface, it is recommended that the user click on the "Logout" link in the side menu. If the "Logout" link isn't used, the web interface can be accessed by anyone that sits down to the desk where it is logged in until SERIMUX automatically logs the user out. The automatic logout, by default, will occur after 15 minutes of access time.

| Logout                                           |
|--------------------------------------------------|
| Logout                                           |
| Click the button below to Log Out of the System. |
| Logout                                           |
|                                                  |
|                                                  |

Figure 125- Logout screen

## **TELNET OR SSH CONNECTION**

The SERIMUX shell, configuration menu and port connection menu can be accessed using a Telnet or SSH client. Connect to the SERIMUX using a standard port configuration (23 for Telnet, 22 for SSH) and login as either the "root" user or any system user (page 76). Menus as described under Serial Control (page 15) enable the operator with administrative rights to configure the SERIMUX, and operators with user rights to access ports as defined by the administrator.

#### FYI: From the shell prompt, IPMItool commands are also supported.

The user may connect to SERIMUX using a Telnet client like HyperTerminal or SSH client like Putty. Before these can be used, two conditions must be met:

- 1. A computer running a Telnet client must first be able to connected to SERIMUX through the ETHERNET port (see "Connect to the Ethernet" on page 7).
- 2. An SERIMUX Ethernet port must be configured for connection. This can be done through RS232 (page 10) and then using the Config Menu or using the web interface (page 67).

The Telnet or SSH menus and behavior are identical to controlling the SERIMUX using a connected terminal with RS232.

## Telnet via HyperTerminal

Open HyperTerminal and configure the connection to use TCP/IP. Enter the IP address of SERIMUX (default is 192.168.1.91) and port number 23 (see Figure 126).

| Connect To              | <u>?</u> ×                      |
|-------------------------|---------------------------------|
| Serimux                 |                                 |
| Enter details for       | the host that you want to call: |
| <u>H</u> ost address:   | 192.168.1.91                    |
| Port nu <u>m</u> ber:   | 23                              |
| Co <u>n</u> nect using: | TCP/IP (Winsock)                |
|                         | OK Cancel                       |

Figure 126- Telnet connection via HyperTerminal

## **Telnet via Command Prompt**

At a command prompt (DOS window), type the following command to connect to ENVIROMUX:

C:>telnet 192.168.1.91 23 (or substitute current IP address)

Press **<Enter>** and continue as described on page 10.

## **RESET BUTTON**

The "RESET" button on the back of the SERIMUX may be used for power cycling the SERIMUX processor without actually power cycling the rest of the SERIMUX.

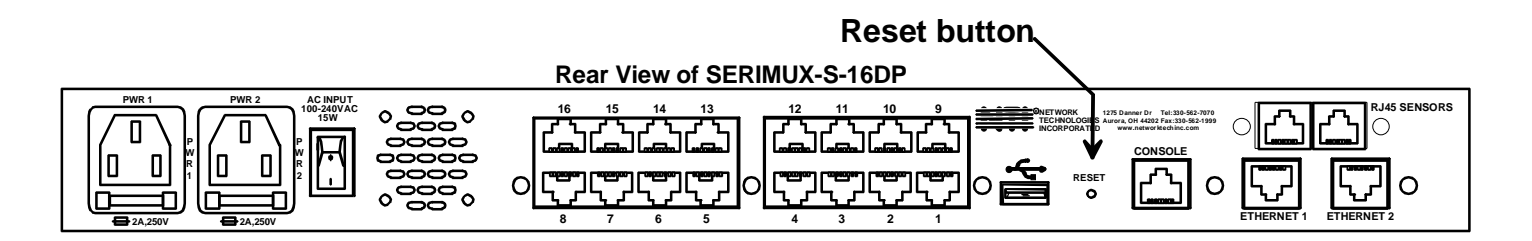

Figure 127- Location of RESET button

## **CHANGE CONSOLE PORT BAUD RATE**

The administrator may desire to change the baud rate of the console port from its default baud rate of 115200. Use the following instruction to make that change.

- 1. Connect the console port of the unit to the serial port of any terminal or PC and open a terminal window. Configure it as follows:
  - direct connection (using the appropriate CPU local serial Com port)
  - 115200 bps
  - 8 bits
  - no parity
  - 1 stop bit
  - no flow control
  - ANSI or VT100 terminal mode.
- 2. Power ON the SERIMUX.

3. When prompted in the terminal window for "press any key" press a key before the prompt times out. A bootloader prompt "serimux>" will appear.

- 4. Type <run set\_baud> and press <Enter>.
- 5. Enter the desired baud rate (any standard baud rate from 50 kbps to 115200 kbps) and press <Enter>.
- 6. Change the terminal or PC serial port baud rate to the baud rate entered in step 5.
- 7. Click back in the terminal window and press <Enter>.
- 8. To get to a login prompt, power cycle the SERIMUX or type the command <reset> on bootloader prompt and press <Enter>.
- 9. Allow the SERIMUX to boot up as normal.

## **INTERCONNECTION CABLE WIRING METHOD**

The cable connecting the terminals and devices to the SERIMUX must be terminated with RJ45 connectors and must be wired according to the EIA/TIA 568 B industry standard. Wiring is as per the table and drawing below.

| Pin | Wire Color   | Pair | Function |
|-----|--------------|------|----------|
| 1   | White/Orange | 2    | Т        |
| 2   | Orange       | 2    | R        |
| 3   | White/Green  | 3    | Т        |
| 4   | Blue         | 1    | R        |
| 5   | White/Blue   | 1    | Т        |
| 6   | Green        | 3    | R        |
| 7   | White/Brown  | 4    | Т        |
| 8   | Brown        | 4    | R        |

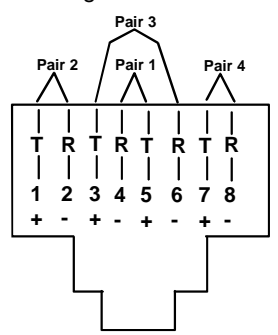

Figure 128- View looking into RJ45 female

## TROUBLESHOOTING

If the Console Switch is not working properly, consider the suggestions below to see if a solution can be found.

| Problem                                         | Cause                                                                                        | Solution                                                                    |
|-------------------------------------------------|----------------------------------------------------------------------------------------------|-----------------------------------------------------------------------------|
| No Front Panel LEDs are illuminated             | No power to SERIMUX                                                                          | Check all power connections                                                 |
| SERIMUX is not working properly                 | Poor Connections                                                                             | Verify that all cables are securely<br>connected                            |
|                                                 | Port not configured correctly                                                                | Verify that the port configuration     matches that of the device connected |
|                                                 | Ports not initialized                                                                        | Power-up the CPUs first, then the<br>SERIMUX                                |
| Cannot Connect to port/device                   | Port settings not correct                                                                    | Verify proper communication settings                                        |
|                                                 | Wrong cable adapter used                                                                     | <ul> <li>Verify that adapter is one specified in<br/>Appendix C.</li> </ul> |
|                                                 | Connections are loose                                                                        | Verify that all cable connections are<br>secure                             |
| SERIMUX will not accept username<br>or password | Usernames and passwords are case<br>sensitive                                                | Verify characters used and enter again.                                     |
| Cannot access Web Interface applet              | SERIMUX is not compatible with some versions of Java 6 and not compatible with Java 8 at all | Install Java 6 or Java 7.                                                   |
| Cannot access shell from a port                 | Port is configured as host port                                                              | Configure port as user port (page 55).                                      |

If the passwords or other important parameters are not available, the SERIMUX Console Switch can be re-initialized to the default settings- contact NTI.

<u>Caution: During initialization, the customer modified parameter values will be replaced with the factory</u> default values; all ports will be placed in buffer mode; all passwords will be erased.

If the suggestions above have been tried and the NTI Console Switch is still not functioning properly, a solution to the problem may be found on our website at http://www.networktechinc.com in our FAQ (Frequently Asked Questions) section, or, please call us directly at (800) 742-8324 (800-RGB-TECH) in the US & Canada or (330) 562-7070 (Worldwide) and we'll be happy to assist in any way we can.

### Appendix A - SERIMUX Port Characteristics

Every port is defined through the following parameters:

| Description                                             | Acceptable Value                                                                             | Default Value         |
|---------------------------------------------------------|----------------------------------------------------------------------------------------------|-----------------------|
| Number                                                  | 1-8/16/24/32                                                                                 | Same (not changeable) |
| Name                                                    | Up to 50 characters                                                                          | "Port00" to "Port32"  |
| Туре                                                    | User or Host                                                                                 | Host                  |
| Baud rate– Console port                                 | 50-115200                                                                                    | 115200                |
| Baud rate – except Console port                         | 50-115200                                                                                    | 9600                  |
| Data bits per character – Console port                  | 8                                                                                            | 8                     |
| Data bits per character – except Console                | 5,6,7,8                                                                                      | 8                     |
| port                                                    |                                                                                              |                       |
| Stop bits                                               | 1, 2                                                                                         | 1                     |
| Parity                                                  | No parity, even, odd                                                                         | No parity             |
| Flow control                                            | Xon / Xoff (or in-band, or software),<br>RTS/CTS (or out-band or hardware),<br>Both,<br>None | None                  |
| Inter-character delay                                   | 1-60 milliseconds, none                                                                      | None                  |
| break duration (added to 1 character transmission time) | No break transmitted, 1-999 milliseconds                                                     | No break transmitted  |
| Port escape sequence                                    | ASCII characters                                                                             | Z                     |
| Connection timeout                                      | 0-99 minutes, (0=never)                                                                      | 15 minutes            |
| DTR output upon disconnect                              | Low or high                                                                                  | High                  |
| Modem Reset string                                      | Up to 41 characters                                                                          | ATZ                   |
| Modem Initialization string                             | Up to 41 characters                                                                          | AT&F&C1&D2S0=0        |
| Modem Disconnect string                                 | Up to 41 characters                                                                          | ATH                   |

### Appendix B-SERIMUX User and Administrator Characteristics

The users and the administrator are defined through the following parameters:

| Description            | Acceptable Value                     | Default Value               |
|------------------------|--------------------------------------|-----------------------------|
| Users:                 |                                      |                             |
| User name              | Up to 50 characters – case sensitive | None (must provide<br>name) |
| User password          | Up to 50 characters – case sensitive | "" (empty string)           |
| Position at Login      | Port Connect,Config menu, Shell      | Port Connect                |
| Group                  | Admin or User                        | User                        |
| Administrator:         |                                      |                             |
| Administrator name     | "root" – case sensitive              | Same (not changeable)       |
| Administrator password | Up to 50 characters – case sensitive | "nti"                       |
| Login timeout          | 0-999 minutes (0=never)              | 15 minutes                  |

#### **Appendix C- Cable Adapters**

Four cable adapters are included with the SERIMUX with RJ45 connectors (to purchase more please contact NTI at (800) 742-8324 (800-RGB-TECH) or (330) 562-7070). The following illustrations show cable adapter pin outs.

DB-25 Male Console Adapter (NTI P/N DB25M-RJ45F-T)

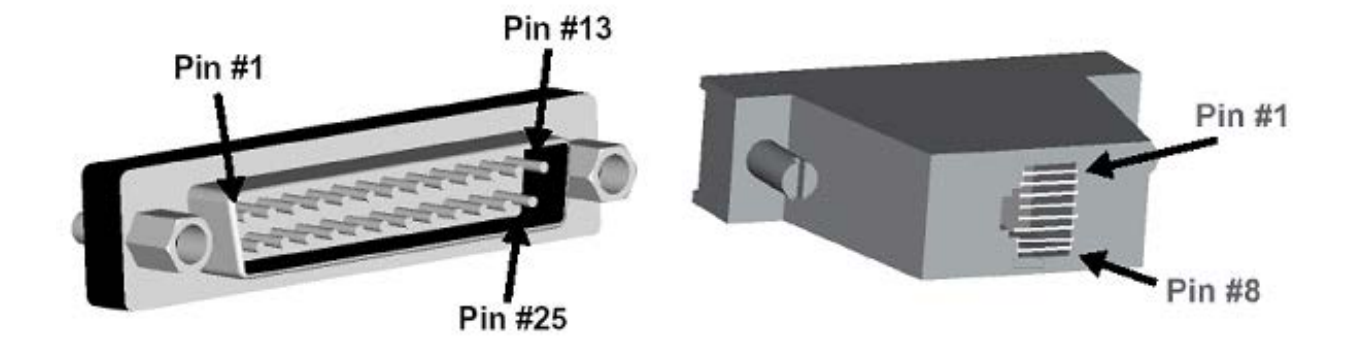

### DB-25 Male to RJ45 Connector Pin Assignments

| RJ45 | Signal |              | DB-25M | Signal |
|------|--------|--------------|--------|--------|
| 1    | CTS    | Connected to | 4      | RTS    |
| 2    | DSR    | Connected to | 20     |        |
| 5    | DCD    | Connected to | 20     | DIK    |
| 3    | RxD    | Connected to | 2      | TxD    |
| 4    | GND    | Connected to | 7      | GND    |
| 6    | TxD    | Connected to | 3      | RxD    |
| 7    | DTP    | Connected to | 6      | DCD    |
| '    | DIK    | Connected to | 8      | DSR    |
| 8    | RTS    | Connected to | 5      | CTS    |

DB-9 Female Console Adapter (NTI P/N DB9F-RJ45F)

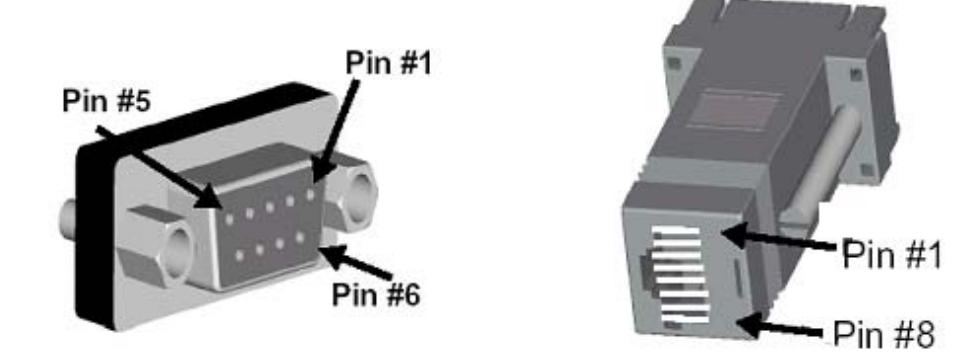

#### **DB-9 Female to RJ45 Pin Assignments**

| RJ45 | Signal |              | DB-9F | Signal |
|------|--------|--------------|-------|--------|
| 1    | CTS    | Connected to | 7     | RTS    |
| 2    | DSR    | Connected to | 1     | TP     |
| 5    | DCD    | Connected to | 4     | DIK    |
| 3    | RxD    | Connected to | 3     | TxD    |
| 4    | GND    | Connected to | 5     | GND    |
| 6    | TxD    | Connected to | 2     | RxD    |
| 7    | DTR    | Connected to | 1     | DCD    |
|      |        |              | 6     | DSR    |
| 8    | RTS    | Connected to | 8     | CTS    |

### **DB-25 Female Console Adapter** (NTI P/N DB25F-RJ45F)

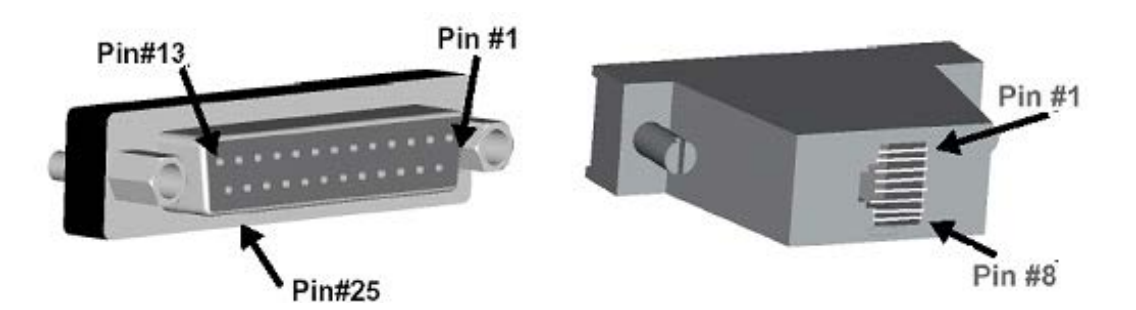

### DB-25 Female to RJ45 Pin Assignments

| RJ45 | Signal |              | DB-25F | Signal |
|------|--------|--------------|--------|--------|
| 1    | CTS    | Connected to | 4      | RTS    |
| 2    | DSR    | Connected to | 20     | DTD    |
| 5    | DCD    |              | 20     | DIK    |
| 3    | RxD    | Connected to | 2      | TxD    |
| 4    | GND    | Connected to | 7      | GND    |
| 6    | TxD    | Connected to | 3      | RxD    |
| 7    | DTR    | Connected to | 6      | DCD    |
|      |        |              | 8      | DSR    |
| 8    | RTS    | Connected to | 5      | CTS    |

DB-25 Male Modem Adapter (NTI P/N DB25M-RJ45F-C)

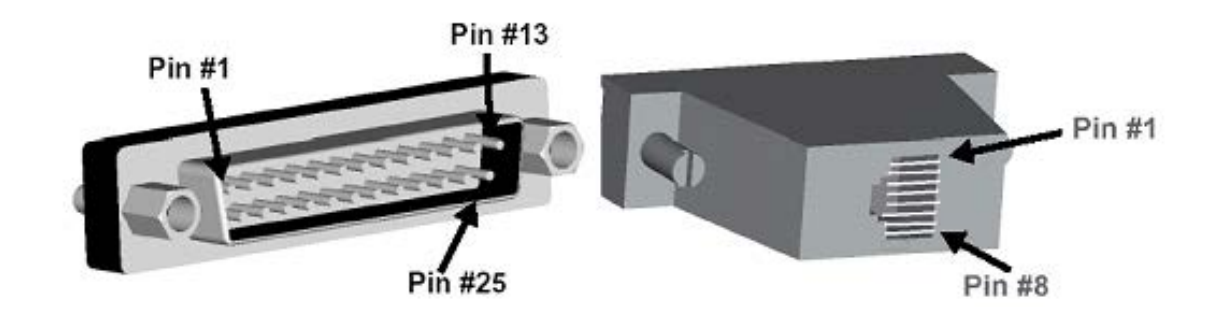

#### DB-25 Male Modem to RJ45 Pin Assignment

| RJ45 | Signal |              | DB-25M | Signal |
|------|--------|--------------|--------|--------|
| 1    | CTS    | Connected to | 5      | CTS    |
| 2    | DSR    | Connected to | 6      | DSR    |
| 3    | RxD    | Connected to | 3      | RxD    |
| 4    | GND    | Connected to | 7      | GND    |
| 5    | DCD    | Connected to | 8      | DCD    |
| 6    | TxD    | Connected to | 2      | TxD    |
| 7    | DTR    | Connected to | 20     | DTR    |
| 8    | RTS    | Connected to | 4      | RTS    |

### Appendix D- Common Commands from Shell Command Line

To use the commands in this table, the user "root" must be logged in to the SERIMUX shell as described in page 10.

| Command to Enter | Purpose                                                                                                    |
|------------------|----------------------------------------------------------------------------------------------------|
| serimuxconfig    | Open Configuration Menu                                                                                                    |
| portmenu         | Open Port Connect menu                                                                                                    |
| facdefault       | Restore Factory Default                                                                                                    |
|                  | <b>Be Careful!</b> This command restores all factory default settings, deleting any configuration settings that have been setup by the user.                    |
| serconfsave      | Configuration Save (Store the configuration to flash)                                                                                                    |
|                  | This will store your current configuration to on-board flash memory.<br>This would be good to use once all initial configuration of the<br>SERIMUX is complete. |
| serconfrestore   | Configuration Restore (Restore configuration from flash)                                                                                                    |
|                  | This will restore your configuration from on-board flash memory, overwriting any configuration settings you presently have.                                     |

Note: If the command "serconfrestore" is used without first having previously saved a configuration using "serconfsave", then factory default settings will be restored instead (same result provided by using "facdefault" command)

### Appendix E- SERIMUX-S-x Default Paths

| Path                          | Purpose                                                     |
|-------------------------------|-------------------------------------------------------------|
| /var/log/messages             | System Log                                                  |
| /var/run/databuf/ttyXRxx.data | Port data buffering                                         |
| /mnt/nfs                      | Mount for NFS                                               |
| /mnt/src                      | Mount for USB                                               |
| /usr1/conf.tar.gz             | SERIMUX Complete Configuration file (password is encrypted) |

#### Appendix F- SERIMUX-S-x Default Network Settings

| Setting       | Purpose         |
|---------------|-----------------|
| 192.168.1.91  | IP address      |
| 255.255.255.0 | Subnet Mask     |
| 192.168.1.1   | Default Gateway |

### **Ethernet Pinouts**

The SERIMUX with RJ45 (8P8C) connectors uses a standard Ethernet connector that is a shielded and compliant with AT&T 258 specifications.

| Pin | Description |
|-----|-------------|
| 1   | Tx+         |
| 2   | Tx-         |
| 3   | Rx+         |
| 4   | NC          |
| 5   | NC          |
| 6   | Rx-         |
| 7   | NC          |
| 8   | NC          |

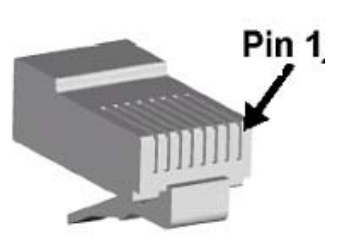

## SPECIFICATIONS

| Description           | Specification                                            |
|-----------------------|----------------------------------------------------------|
| Connectors            | RJ45 Female DTE configuration via RS232                  |
| Operating temperature | 32°F - 100°F (0°C - 38°C) (17-90% non-condensing RH)     |
| Storage temperature   | -20°F - 140°F (-30°C - 60°C). (17-90% non-condensing RH) |
| Power requirements    | 100-240VAC, 50 or 60Hz                                   |
| AC models             |                                                          |
| Size (In.) WxDxH      | 16.2x9x1.75 without rack ears mounted                    |
| 8,16 port             | 19x9x1.75 with rack ears mounted                         |
| Size (In.) WxDxH      | 17x10.1x1.75 without rack ears mounted                   |
| 24 and 32 port        | 19x10.1x1.75 with rack ears mounted                      |

## **INDEX**

access groups, 45, 79 accessible host list, 49 acknowledge, 12, 50, 62 add sensor-serial, 25 add sensor-web. 63 Alert Delay, 28, 65 Alert Notifications, 26, 65 alert settings-sensors, 28 analog sensors, 62 ANSI, 1 base TCP port, 60 cable adapters, 88 cable connections, 7 change console baud rate, 85 change password-via serial, 36 change password-via web, 72 CLI authentication, 39, 74 common port config, 59 common settings, 17 common settings-apply, 24, 58 control methods, 14 copy paste port, 60 data logging-sensors, 29 date and time, 73 date and time-serial, 37 daylight savings, 38, 73 definitions, 2 Device Discovery Tool, 51 device management-serial, 25 disconnect port, 23, 59 dismiss, 12, 50, 62 double-function sensor, 61 Dual Power, 8 Ethernet connection, 7 event notification, 21, 58 external sensor, 61 firmware update-serial, 42 firmware update-web, 76 interconnection cable, 86 internal sensors, 61 IP address, 52 IP configuration-serial, 31 IP configuration-web, 67 IP filtering, 71 **IPMI**, 84 Java Runtime Environment, 51 keepalive, 35, 69 LAN, 52 login, 14, 15 logout, 83 Main menu, 15 menu overview, 53 modem settings, 20 network management, 31 NFS server, 33, 68 NTP server, 37, 73 password, 4, 14, 52 port access, 22, 58

port authentication, 20, 57 port configuration, 17, 55 port logging, 19 port management, 16 question marks, 62 Quick start, 10 rack mounting, 6 reboot-serial, 48 reboot-web, 83 remove sensor-serial, 26 reset button, 85 restore configuration, 90 RS485 sensors, 61 Sampling Period, 65 save configuration, 90 security, 39, 74 sensor access list, 29 sensor authentication, 30 sensor configuration-serial, 26 sensor configuration-web, 64 sensor management, 67 sensor settings-serial, 27 sensor settings-web, 65 serial communications, 14 Serial Control, 14 serial port characteristics, 87 serial settings, 18 server configuration-serial, 33 server configuration-web, 68 SMNP config, 33 SMTP server, 33 SNMP, 35, 69 SSH. 84 support. 82 syslog, 40, 75 system log. 81 system users, 44, 77 TCP settings, 35, 69 Telnet, 84 Telnet client, 84 threshold, 65 Troubleshooting, 86 unit settings, 36, 72 USB flash drive, 42 user management, 44, 77 user name, 4 User serial controls, 49 username and password, 52 UTC offset, 38 view network info, 47, 82 view port list, 48 view system info, 47, 81 view system log, 46 VT100, 1 web browsers, 2 Web Interface, 52 WEB server, 33

## WARRANTY INFORMATION

The warranty period on this product (parts and labor) is two (2) years from the date of purchase. Please contact Network Technologies Inc at **(800) 742-8324** (800-RGB-TECH) or **(330) 562-7070** or visit our website at <a href="http://www.networktechinc.com">http://www.networktechinc.com</a> for information regarding repairs and/or returns. A return authorization number is required for all repairs/returns.

Man107 Rev 8/6/19